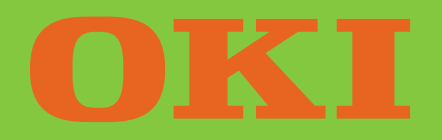

# MICROLINE ML184T+

**Printer Handbook** 

#### **Oki Data Corporation**

4-11-22 Shibaura, Minato-ku, Tokyo 108-8551, Japan Tel : (81) 3 5445 6158 Fax: (81) 3 5445 6189 www.okidata.co.jp

#### Oki Data (Singapore) Pte Ltd.

78 Shenton Way, #09-01, Singapore 079120 Tel : (65) 6221 3722 Fax: (65) 6421 1688 www.okidata.com.sg

#### Oki Systems (Thailand) Ltd.

956 Udomvidhya Building, 6th Floor, Rama IV Rd., Bangkok 10500, Thailand Tel : (662) 636 2535 Fax: (662) 636 2536 www.okisysthai.com

#### The IPL Group

63-85 Victoria Street, Beaconsfield NSW 2015, Australia Tel : (61) 2 9690 8200 Fax: (61) 2 9690 8300 www.oki.com.au

#### Comworth Systems Ltd.

10 Constellation Drive Mairangi Bay, Auckland, New Zealand Tel : (64) 9 477 0500 Fax: (64) 9 477 0549 www.comworth.co.nz

### IMPORTANT

You have just bought the best printer, so be sure to use the only ribbons recommended for it. Original OKI ribbons are the only ones that the manufacturers recommend. Ask for them by name.

Please remember that if you buy any other ribbon your warranty may be invalidated.

Purchasing inferior ribbons really does not make sense. They do not last as long. What is more, they are prone to shredding, which can cause damage to your printhead. Any short term savings on cheap ribbons are quickly lost.

So do not waste your time and money... insist on OKI consumables for your OKI printer.

You can order them from your printer supplier.

# CONTENTS

| Chapter 1: Setting Up Your Printer 1-                                                                                                    | -1                               |
|----------------------------------------------------------------------------------------------------|----------------------------------|
| Connecting to Your Computer 1-                                                                                                    | -11                              |
|                                                                                                    |                                  |
| Chapter 2: Operating Your Printer 2-                                                                                                    | -1                               |
| Buttons, Levers and Indicators 2-                                                                                                    | -1                               |
| Menu Mode2-                                                                                                    | -6                               |
| Sample Menu 2-                                                                                                    | -7                               |
| Summary of Menu Settings 2-                                                                                                    | -8                               |
| Paper Loading2-                                                                                                    | -14                              |
| Installing and Using the Roll Paper Stand 2-                                                                                                    | -19                              |
| Loading Single Sheets 2-                                                                                                    | -22                              |
| Installing and Using the Tractor Feed Unit 2-                                                                                                    | -24                              |
| Installation of the Cut-Sheet Feeder 2-                                                                                                    | -29                              |
|                                                                                                    |                                  |
| Chapter 3: Working with Software                                                                                                    | -1                               |
| Chapter 3: Working with Software                                                                                                    | -1<br>-1                         |
| Chapter 3: Working with Software       3-         Basic Terminology       3-         Printer Drivers       3-                                                                                                    | -1<br>-1<br>-2                   |
| Chapter 3: Working with Software       3-         Basic Terminology       3-         Printer Drivers       3-         Appendix A: Printer Commands       A-                                                                                                    | -1<br>-1<br>-2                   |
| Chapter 3: Working with Software       3-         Basic Terminology       3-         Printer Drivers       3-         Appendix A: Printer Commands       A         Appendix B: Interface Cable       B                                                                                               | -1<br>-1<br>-2<br>-1             |
| Chapter 3: Working with Software       3-         Basic Terminology       3-         Printer Drivers       3-         Appendix A: Printer Commands       A         Appendix B: Interface Cable       B         Appendix C: ASCII Character Codes       C                                             | -1<br>-1<br>-2<br>-1<br>-1       |
| Chapter 3: Working with Software       3-         Basic Terminology       3-         Printer Drivers       3-         Appendix A: Printer Commands       A         Appendix B: Interface Cable       B         Appendix C: ASCII Character Codes       C         Appendix D: Menu Selections       D | -1<br>-1<br>-2<br>-1<br>-1<br>-1 |

# SPECIAL NOTE

This manual will help you install and use your new IBM/EPSON/OKI ML compatible MICROLINE 184 Turbo+ printer. It contains everything you need to know to print with your MICROLINE's special features. If you still need assistance after reading this book, please contact your dealer for fast personal service. If your dealer cannot answer your questions, please ask us.

Every effort has been made to ensure that the information in this document is complete, accurate, and up-to-date. OKI assumes no responsibility for the results of errors beyond its control. OKI also cannot guarantee that changes in software and equipment made by other manufacturers, and referred to in this book, will not affect the applicability of the information in this book.

© Copyright 1992 by OKI.

All rights reserved, including the right to reproduce this book or portions thereof in any form.

#### IMPORTANT

The wires in this mains lead are coloured in accordance with the following code:

| GREEN AND YELLOW | EARTH   |
|------------------|---------|
| BLUE             | NEUTRAL |
| BROWN            | LIVE    |

As the colours of the wires in the mains lead of this apparatus may not correspond with the coloured markings identifying the terminals in your plug — PROCEED AS FOLLOWS:

The wire coloured GREEN AND YELLOW must be connected to the terminal in the plug marked with the letter E or by the safety earth symbol or coloured GREEN or GREEN AND YELLOW. The wire coloured BROWN must be connected to the terminal marked with the letter L or coloured RED. The wire coloured BLUE must be connected to the terminal marked with the letter N or coloured BLACK.

#### WARNING: THIS APPARATUS MUST BE EARTHED

Ensure that your equipment is connected correctly. If you are in any doubt consult a qualified electrician.

# Chapter 1 Setting Up Your Printer

Your IBM/EPSON/OKI ML-compatible ML 184 Turbo+ printer is packed in a protective container along with some extra items you need. These items include:

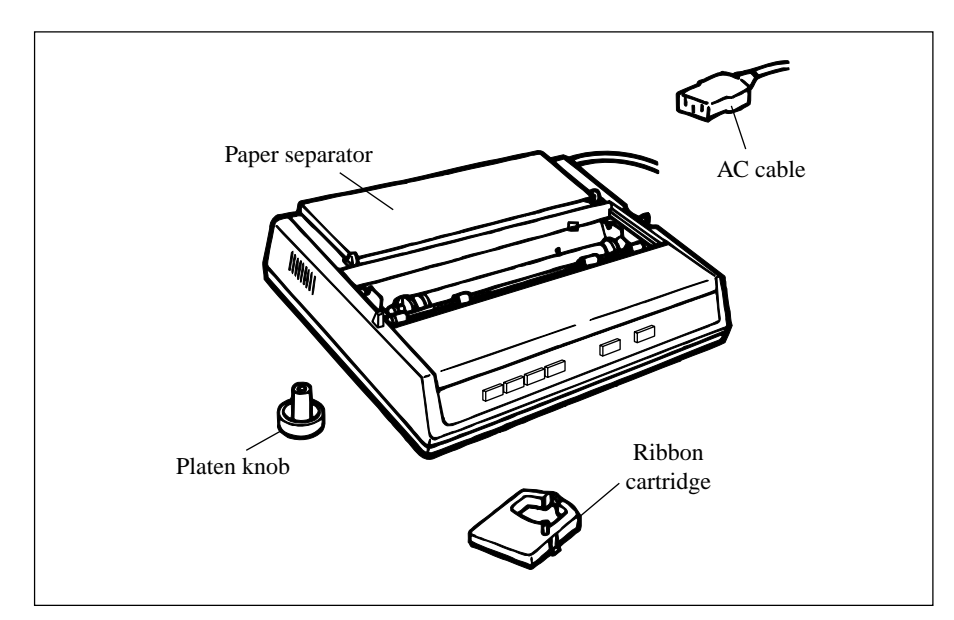

Optional equipment available for your ML 184 Turbo+ printer includes:

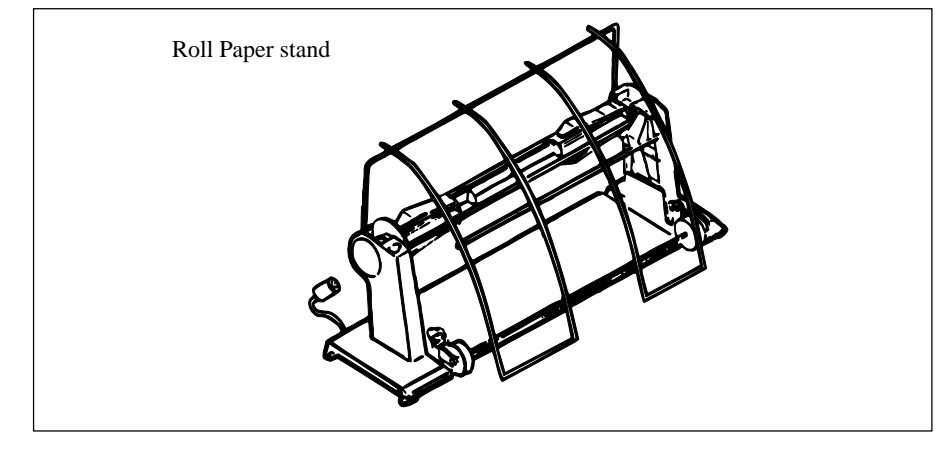

Setting Up 1 -- 1

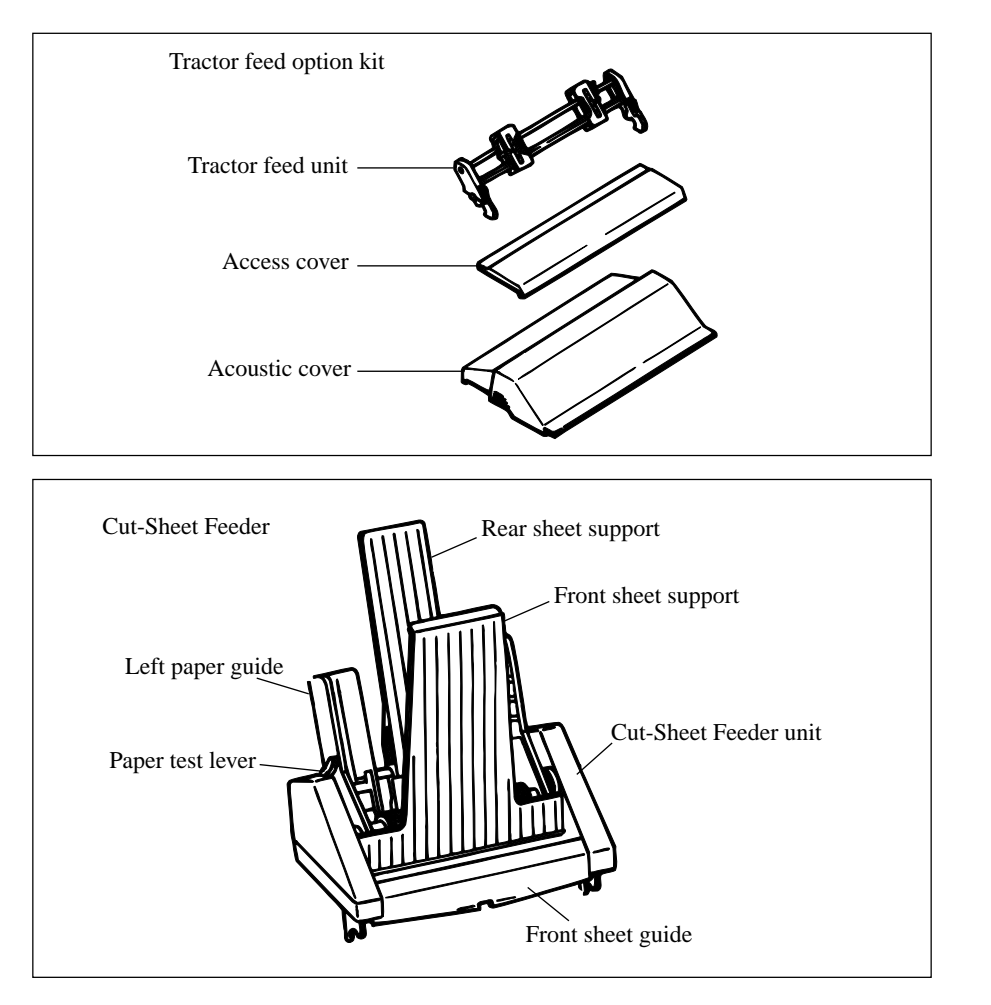

Interface Equipment:

Super-Speed (19,200 baud) RS-232C serial board

- - 2. Remove the access cover by inserting your hand in the top cover slot (see figure below) and lifting.

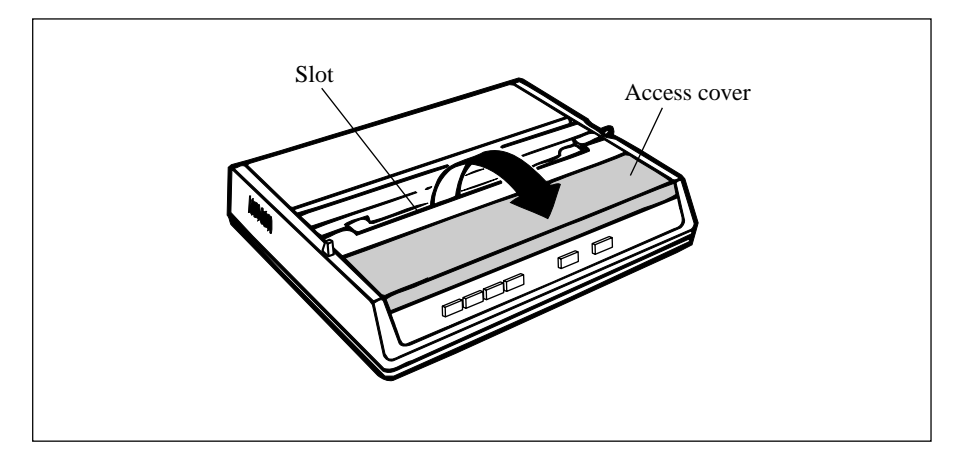

1. Do not plug in your printer until the following steps have been completed.

3. Remove the carriage shipping restraint that keeps the print head in place.

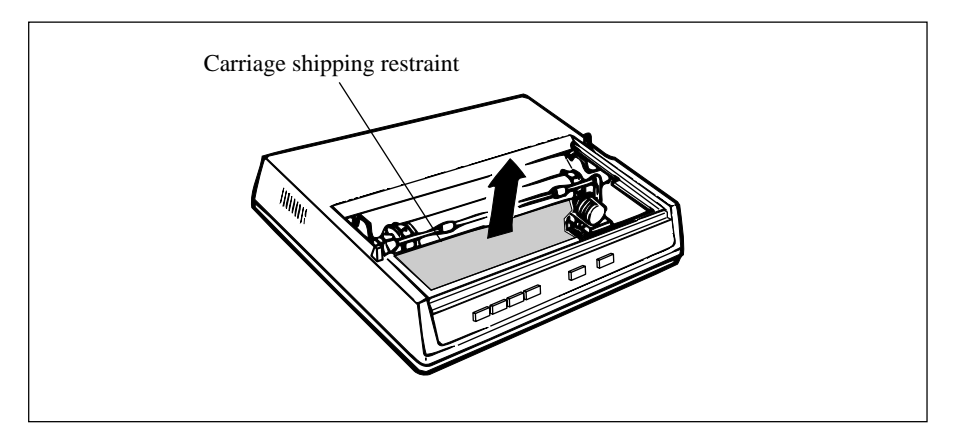

4. Gently slide the print head to the middle of the printer or to the lefthand side so that it is away from the rollers on the Bail bar.

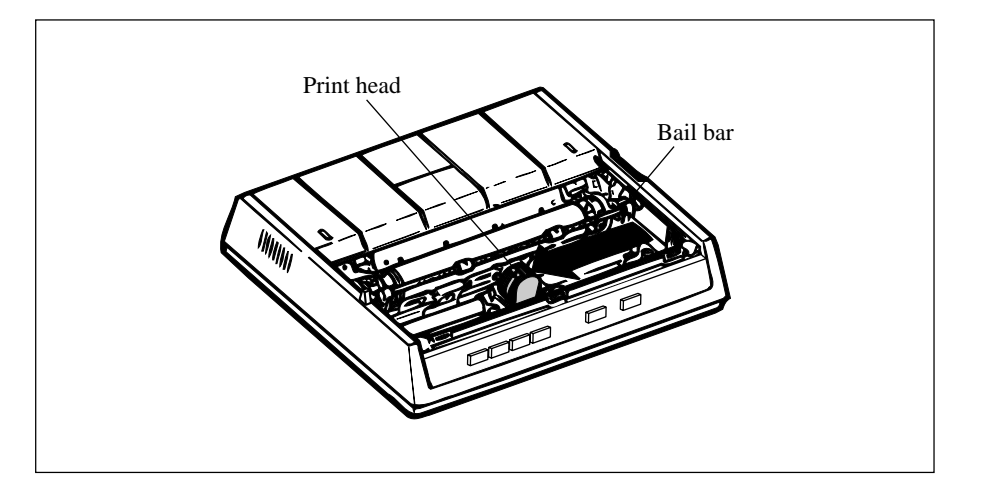

5. Place the black ribbon cartridge on the ribbon cartridge holder. The easiest method is to tilt the back of the cartridge so that it slides into the area of the plate that is nearest the front of the printer, then lower the top of the cartridge (where the plastic ribbon shield is located) over the print head. The tabs on both sides of the cartridge should align perfectly with the inserts on the print head plate.

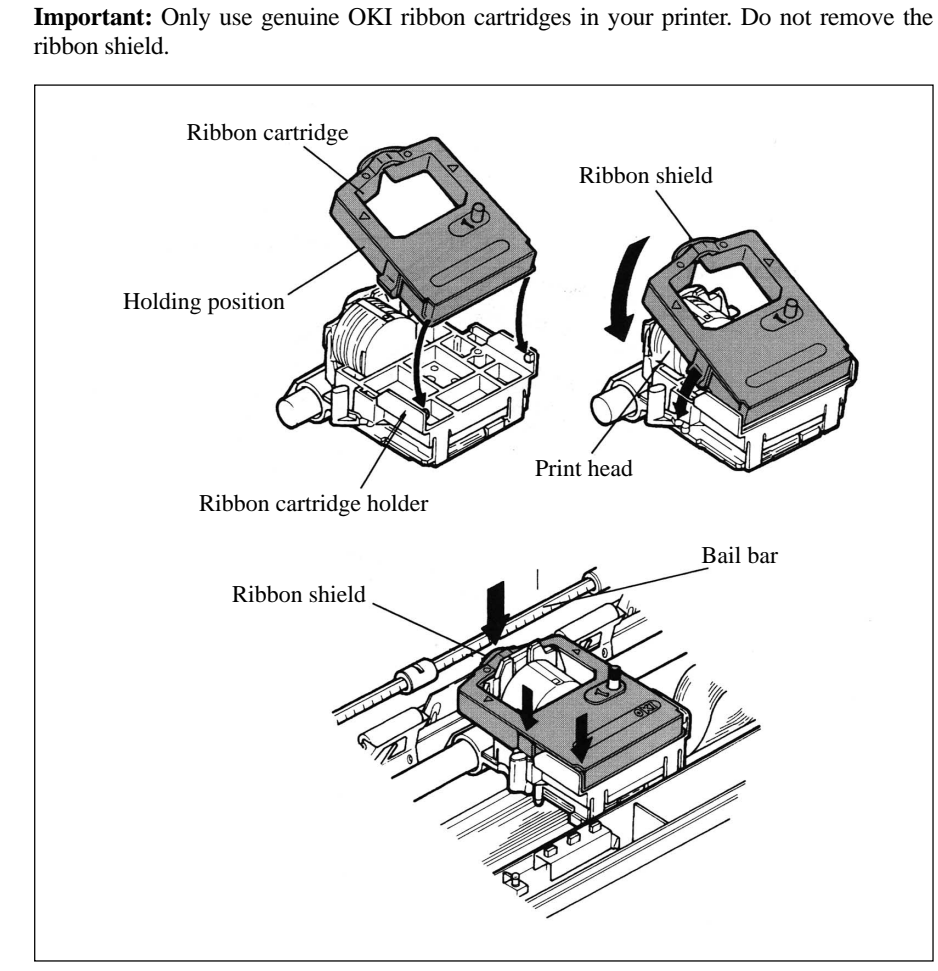

- 6. Press gently on the cartridge until you feel it snap into place. To remove the ribbon cartridge, make sure the print head is moved away from the edge of the platen, then grasp the cartridge on both sides of the print head and lift up.
- 7. The blue lever located to the left of the ribbon cartridge is used to adjust the print head gap for single or multi-part paper. When single part paper or two part paper is in the printer, slide the blue lever forwards towards the print head. To print on three or four part paper, slide the lever towards the front of the printer.

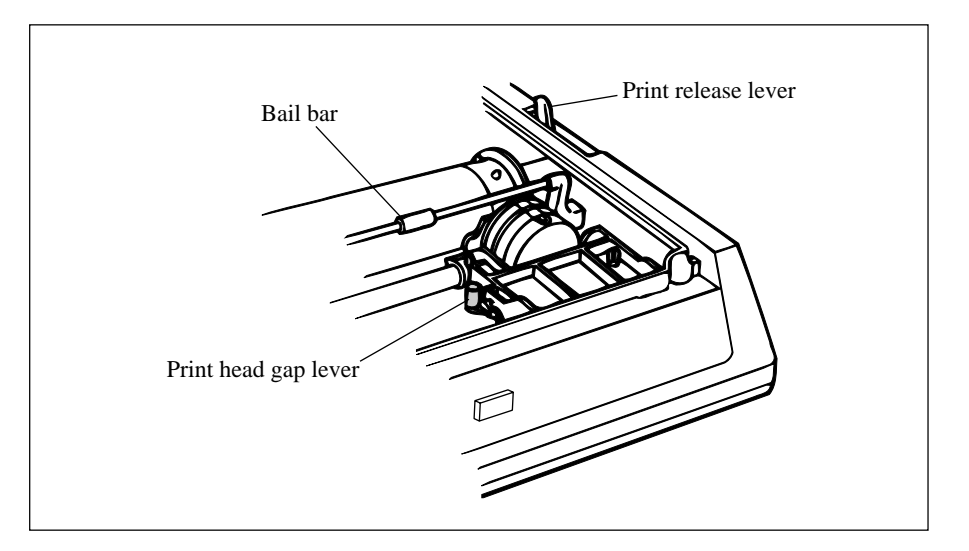

8. Put the platen knob shaft in the hole on the right-hand side of the printer as shown.

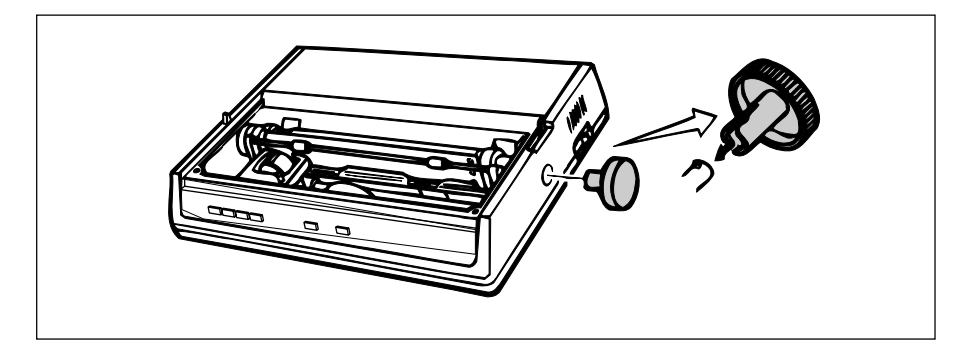

- 9. Try running a self test to make sure your new printer is working correctly. Insert a piece of computer paper (with sprocket holes) or a single sheet of typing paper into the printer as you would insert it in a typewriter. If you are unfamiliar with typewriters, here is the method:
  - a. Open the paper release lever by sliding it towards you.
  - b. After letting the slit of the paper separator pass, the paper as far as you can into the slots provided by the black paper guides.

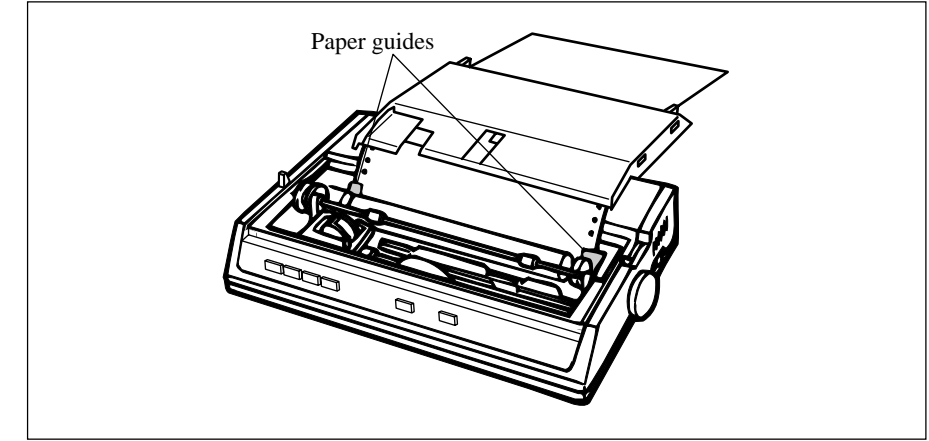

- c. Close the paper release lever.
- d. Turn the platen knob clockwise away from you to pull the paper around the platen and behind the Bail bar.
- e. Move the Bail bar back on to the platen so that the rollers rest on the paper you have just inserted.
- 10. Advance the paper, using the platen knob, until 1 inch of paper appears above the Bail bar.
- 11. Replace the access cover:
  - a. Insert the three tabs in the edge of the access cover into the holes on the top front edge of the printer.
  - b. Lower the access cover on to the printer.
- 12. Grasp the paper and pull it through the opening in the access cover. Use the platen knob if you need more paper.
- 13. Insert the connector end of the power cord into the socket at the rear of the printer.
- 14. Make absolutely certain that the ON/OFF power switch on the side of the printer is OFF. (A sudden power surge can damage the printer.)
- 15. Plug the power cord into a earthed (three-pronged) electrical socket.

**Important:** The printer must be earthed at all times.

16. To print the self test, hold down the LF (line feed) and SEL (SELECT) button (located on the front panel) and turn the power switch ON. When the printer is powered on (indicator lights), release the LF and SEL button.

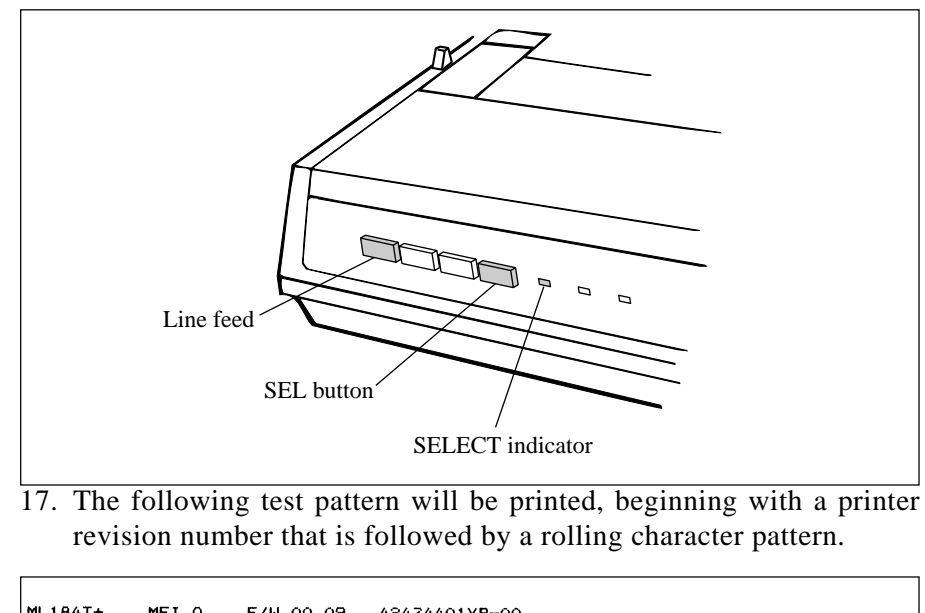

| ML184T+        | MEIA    | F/W 00.0     | )9 424344(    | 01YR-00     |                          |               |           |
|----------------|---------|--------------|---------------|-------------|--------------------------|---------------|-----------|
|                |         | CG 03.0      | 00            |             |                          |               |           |
| !"#\$%&"()*    | +, /01  | 23456789:    | (=) ?@ABCDEF  | GHIJKLMNOF  | QRSTUVWXYZI              | [\]^_`abcdefg | hijklmno  |
| !"#\$%&?()*+   | ,/012   | 3456789:;    | (=) ?@ABCDEF( | SHIJKLMNOPG | RSTUVWXYZEY              | ]^_`abcdefg   | ijklmnop  |
| "#\$%&'()*+,   | /0123   | 456789:; (   | ?@ABCDEFGH    | I JKLMNOPQF | RSTUVWXYZEN:             | l^_`abcdefghi | jklmnopg  |
| #\$%&'()*+,-   | ./01234 | 56789:; <=:  | ?@ABCDEFGH:   | JKLMNOPQRS  | STUVWXYZEND              | abcdefghi     | jklmnopgr |
| \$%&' ()*+,    | /012345 | 6789:; <=>   | @ABCDEFGHI.   | TKLMNOPQRST | UVWXYZENDA               | abcdefghijk   | lmnopgrs  |
| ×&' () *+, /   | 0123456 | 789:;(=)?(   | ABCDEFGHIJ    | LMNOPQRSTL  | ΙνωχγΖεισ                | abcdefghijkl  | mnopgrst  |
| 8' () *+, - /0 | 1234567 | 89:;(=)?@(   | BCDEFGHIJKL   | MNOPQRSTU   | WXYZEND^_~               | abcdefghijkla | nopgrstu  |
| ' () *+, /01   | 2345678 | 9:;(=)?@AI   | CDEFGHIJKL    | INOPORSTUV  | IXYZE\]^ `at             | ocdefghijklmr | opgrstuv  |
| () *+, /012    | 3456789 | :: <=> ?@AB( | DEFGHIJKLM    | OPQRSTUVW)  | (YZ[\]^ `abo             | defahijkland  | porstuvw  |
| ) *+ /0123     | 456789: | : <=> ?@ABCI | EFGHIJKLMN    | PORSTUVWXY  | Z[\]^ `abed              | defonijklmnor | arstuvwx  |
| *+, /01234     | 56789:; | <=> ?@ABCDI  | FGHIJKLMNO    | QRSTUVWXYZ  | ([\]^ <sup>T</sup> abede | fghijklmnopd  | rstuvwxy  |
| +, /012345     | 6789::  | => ?@ABCDE   | GHIJKLMNOP    | RSTUVWXYZI  | :\]^ <sup>T</sup> abcdet | Fahijklmnopar | stuvwxyz  |
| · · · · · ·    | :       | ·            |               |             |                          | - · · ·       | • •       |

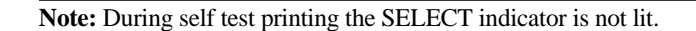

18. To stop the test, press the SEL button (located on the front panel) or turn the power switch OFF.

After the printer has shown that it is functioning correctly, you are ready to connect your computer. First, you need an interface cable. If you do not have one, see your computer dealer or, if you have the equipment and the technical expertise, make your own cable using the instructions in Appendix C.

Attention: Install your printer away from a CRT. An electromagnetic field may create a distortion on your computer screen.

# **Connecting to Your Computer**

You will need either a parallel, usb or serial interface cable to connect your computer to your ML 184 Turbo+ printer. Before you connect the cable, make sure both printer and computer power is OFF.

\* More than one interface cannot be connected simultaneously.

#### **Connecting a Parallel Interface**

1. Insert the 36-pin plug into the appropriate socket on the rear of the printer.

If there is no frame ground (FG) included in your interface cable, connect a frame ground wire from the computer to the frame ground connection hole at the back of the printer.

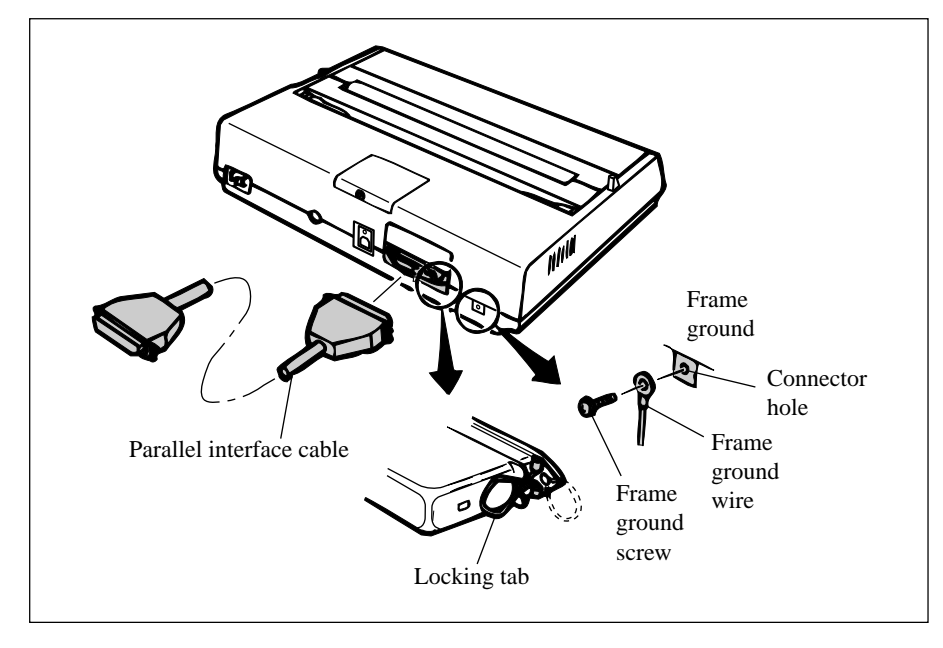

- 2. Snap the two wire locking tabs on to the plug.
- 3. Insert the other end of the cable into your computer. You may also connect it to another peripheral device, such as a disk drive, if your equipment is designed for daisychain connection.
- 4. Turn on the equipment and try the one line BASIC program shown below, using the proper print statement for your computer (the example uses LPRINT). Make sure you have paper and ribbon in the printer.
- 5. Type: LPRINT "Everything's okay" and then run the program.
- 6. Your printer should print "Everything's okay" at 10 characters per inch.

**Note:** If the printer did not print, make sure you entered the program correctly. Some computers require that you assign a number to the printer and specify that number in your print statement; for example OPEN # 3 means the printer is on line # 3 to the computer.

7. Now try this BASIC program (change it, if necessary, to suit your computer's requirements):

10 LPRINT "EVERYTHING'S OKAY" 20 LPRINT "THIS LINE SHOULD BE SPACED 1/6""; CHR\$(34);"UNDER THE FIRST"

8. The printout should look like this:

EVERYTHING'S OKAY THIS LINE SHOULD BE SPACED 1/6" UNDER THE FIRST If it is overprinted, make a small adjustment to the printer menu settings so that a line feed is automatically inserted at the end of a line.

#### **Connecting a USB Interface**

1. Connect a USB cable to a USB port on the back of a printer.

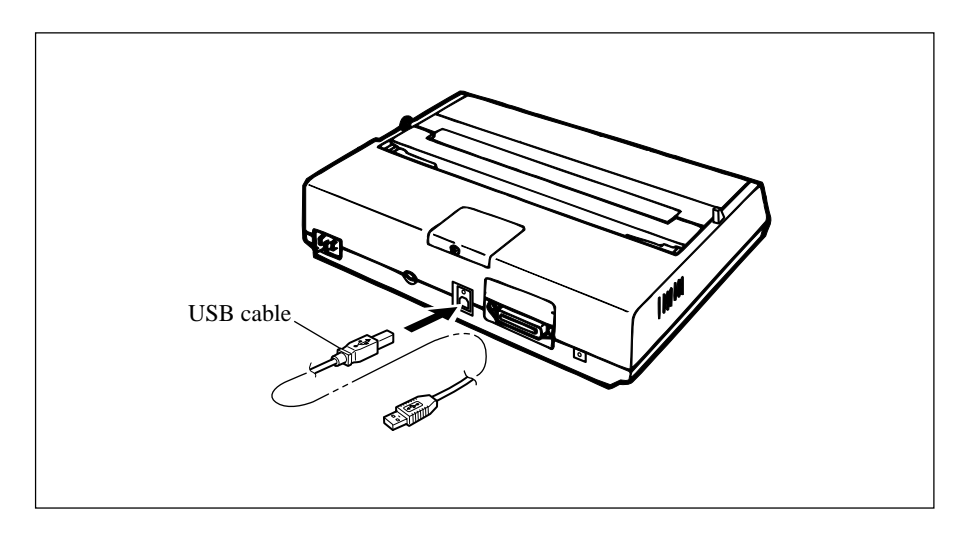

#### **Serial Interfaces**

The Super-Speed board has a maximum speed of 19,200 baud with a choice of either printer Ready/Busy or XON/XOFF protocol.

Before connecting your interface cable, make sure both your printer and computer are off. If you are using a serial cable, you are probably required to use an OPEN and PR #1 statement in BASIC programming instead of LPRINT. Consult your computer documentation for details.

#### **Connecting a Serial Interface**

- 1. Insert the 25-pin plug in the socket on the rear of the printer.
- 2. Tighten the mounting screw on each side of the connector shell so that it is securely attached to the printer.
- 3. Insert the other end of the cable into your computer. You may also be able to connect the cable to another peripheral device, such as a disk drive, if your equipment accommodates daisychain connection.
- 4. Make sure you have a ribbon cartridge and paper in the printer.

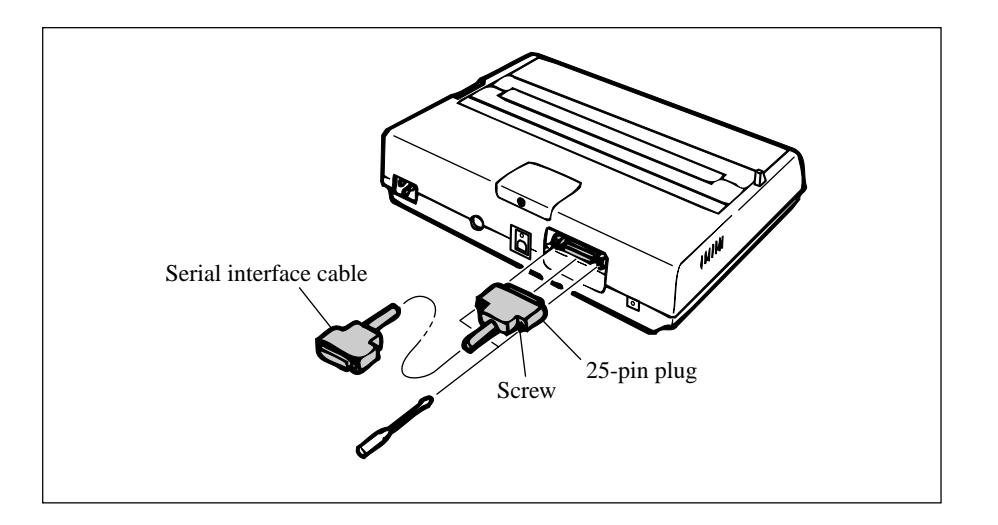

5. Turn ON the power and try this one line BASIC program to make sure the connection is correct:

LPRINT "Everything's okay"

**Note:** Your computer may require a different print statement such as PRINT # 1 or PR #1. Check your computer documentation for details.

6. Run the program. Your printer should print this at 10 characters per inch:

Everything's okay

- 7. Now try this BASIC program (modify it to suit your computer requirements):
  - 10 LPRINT "Everything's okay"20 LPRINT "This line should be spaced 1/6"; CHRS(34); "under the first"

8. The printout should look like this:

```
Everything's okay
This line should be spaced 1/6" under the first
```

9. If the two lines of text have overprinted each other, you will have to change the printer menu settings so that a line feed is automatically inserted at the end of a line.

# **Operating Your Printer**

# **Buttons, Levers and Indicators**

Before using your printer, it is worth familiarising yourself with the buttons, levers and indicators on the printer and to understand the various methods of loading paper.

The front panel of the printer has six buttons, two of which were briefly introduced in the setup procedure. In addition, there are indicator lights that show the status of the printer, mode and pitch selected.

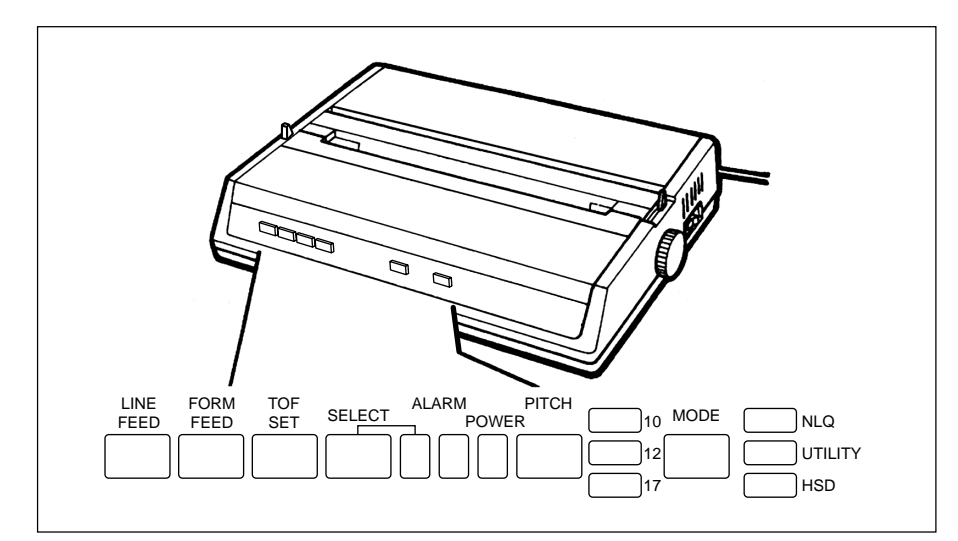

POWER Indicator: Indicates that the printer power is turned ON.

SEL Button: Pressing this button after the printer power is ON places the printer in deselect mode. In this mode the computer cannot communicate with the printer. To return to select mode, simply press this button again. Pressing this button also stops the self test. It is also used to enter into HEX-dump mode: turn the printer ON while holding down the SEL and FORM FEED buttons. Hex mode generates data rather than text, and a sample is shown below. To terminate this mode, switch the printer off and on again.

Switching on the printer while holding down the Select and Line Feed buttons will generate a rolling ASCII character display. Reset the printer to terminate. A sample is shown below.

| ML184T+                 | MEI A              | F/W 00.09             | 42434401YR-00     |                                         |        |
|-------------------------|--------------------|-----------------------|-------------------|-----------------------------------------|--------|
|                         |                    | CG 03.00              |                   |                                         |        |
| !"#\$%&"()              | *+, /01            | 23456789:;<=          | ?@ABCDEFGHIJKLMM  | <pre>IOPQRSTUVWXYZ[\]^_`abcdefghi</pre> | jklmno |
| !"#\$%&"()*             | ++,/0123           | 3456789:;<=>          | ?@ABCDEFGHIJKLMN0 | )PQRSTUVWXYZ[\]^_`abcdefghij            | k1mnop |
| "#\$%&"()*+             | +,/01234           | 456789 <b>:;</b> <=>? | @ABCDEFGHIJKLMNOF | <pre>PQRSTUVWXYZ[\]^`abcdefghijk</pre>  | lmnopq |
| <b>#\$%&amp;</b> '()*+, | /01234             | 56789:;<=>?0          | ABCDEFGHIJKLMNOPO | <pre>RSTUVWXYZ[\]^_`abcdefghijk1</pre>  | mnopqr |
| \$%&'()*+,-             | /0123456           | 6789:;<=>?@A          | BCDEFGHIJKLMNOPQF | RSTUVWXYZ[\]^_`abcdefghijklm            | nopqrs |
| %&' () *+,              | /0123456           | 789:;<=>?@AE          | CDEFGHIJKLMNOPQRS | STUVWXYZ[\]^_`abcdefghijklmn            | opqrst |
| &' () *+, /             | 012345678          | 89:;<=>?@ABC          | DEFGHIJKLMNOPQRST | [UVWXYZ[\]^_`abcdefghijklmno            | pqrstu |
| '()*+,/0                | 0123456789         | 9:;<=>?@ABCD          | EFGHIJKLMNOPQRSTL | JVWXYZ[\]^_`abcdefghijklmnop            | qrstuv |
| ()*+,/01                | 23456789           | :; <=> ?@ABCDE        | FGHIJKLMNOPQRSTU  | /WXYZ[\]^_`abcdefghijklmnopq            | rstuvw |
| )*+,/012                | 23456789:          | ; <=> ?@ABCDEF        | GHIJKLMNOPQRSTUV  | WYZ[\]^_`abcdefghijklmnopqr             | stuvwx |
| *+,/0123                | 3456789:;          | <=>?@ABCDEFG          | HIJKLMNOPQRSTUVW) | (YZ[\]^_`abcdefghijklmnopqrs            | tuvwxy |
| +,/01234                | ¥56789 <b>:;</b> ≮ | => ?@ABCDEFGH         | IJKLMNOPQRSTUVWX  | /Z[\]^_`abcdefghijklmnopqrst            | uvwxyz |
|                         | · ·                |                       |                   |                                         | -      |

**TOF SET Button:** 

To set the first line position on each page (Top of Form), deselect the printer when the print head is in the desired position. You can also select 17.1 character per inch printing by holding this button down when turning printer power ON.

| SELECT Indicator: | Works together with the SEL button. Lights when<br>the printer is selected (ready to receive data from<br>the computer). The indicator is not lit when the<br>printer is deselected or during self tests. If an<br>abnormal status is detected during the self test,<br>the indicator flashes.                                                                                                    |
|-------------------|----------------------------------------------------------------------------------------------------|
| FORM FEED Button: | To advance the paper to the next page (Top Of<br>Form), press this button while the printer is<br>deselected. You can also select NLQ (Near Let-<br>ter Quality) with this button. Just hold down the<br>FORM FEED button while switching on the printer.                                                                                                    |
| ALARM Indicator:  | Lights when paper supply is low or exhausted (un-<br>less you use the command to disable the alarm).<br>Printing stops until the paper supply is replen-<br>ished. It is also lit when a jam is detected using<br>the CSF. The light flashes when high tempera-<br>tures are detected in the printhead and space motor.<br>Allow the printer to cool down before re-using.                                                                      |
| LINE FEED Button: | If you want to advance the paper one line, press<br>this button while the printer is deselected. A DEMO<br>page print can be generated by switching on the<br>printer and holding down the Line Feed button.<br>This printout illustrates the various styles of printing<br>available from the ML 184 Turbo+. Once printed,<br>the printer automatically reverts to 10 cpi Utility<br>mode. An example of the DEMO page is on the<br>next page. |

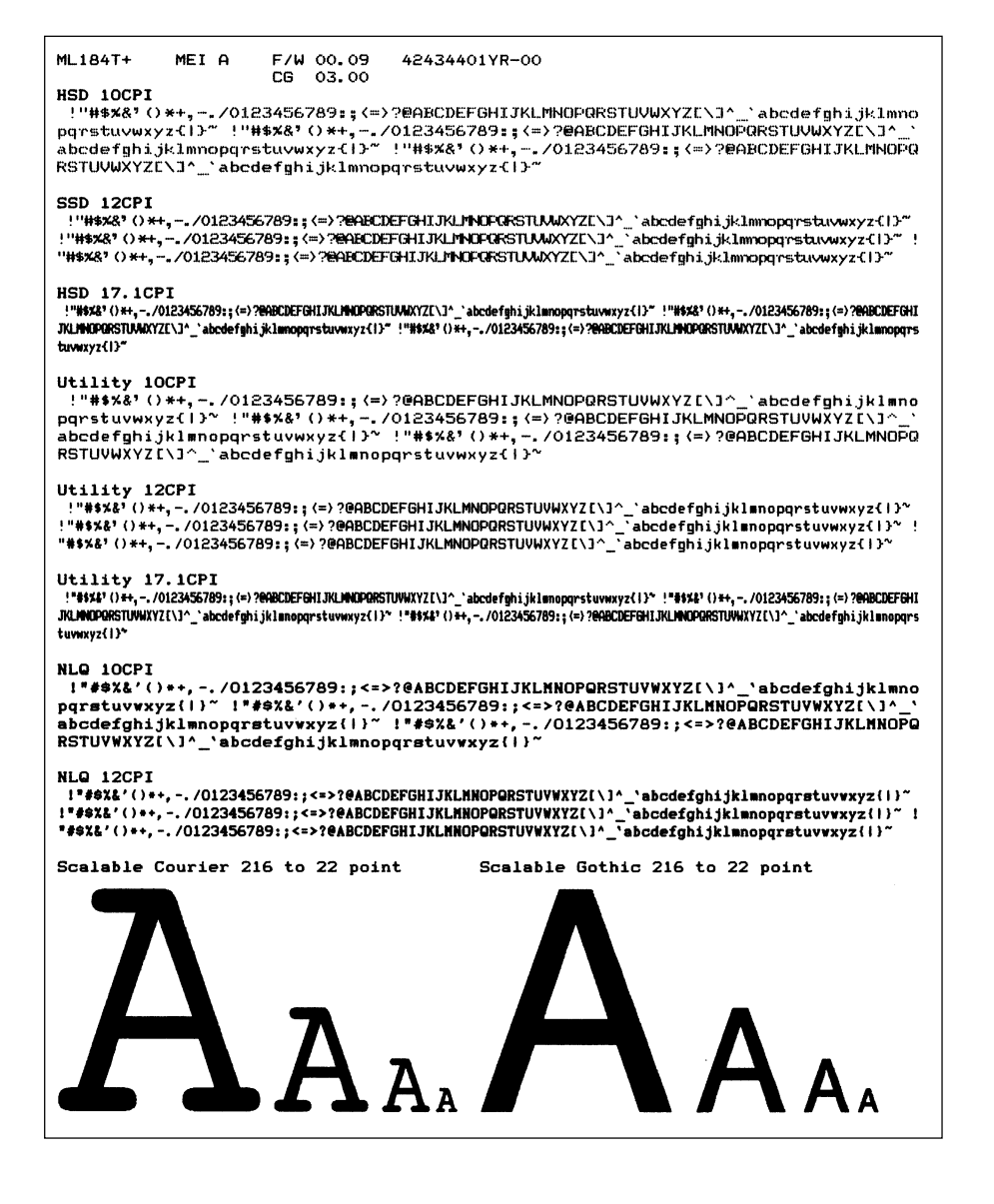

| PITCH Button:                 | This button allows you to manually select the char-<br>acter pitch. The appropriate lamp glows upon se-<br>lection. The lamps also light as software changes,<br>for example, normal to condensed, are implemented. |
|-------------------------------|----------------------------------------------------------------------------------------------------|
| MODE Button:                  | Similar function to above, but this refers to the print quality selected: NLQ, Utility or High Speed Draft.                                                                                                    |
| The levers on the print       | er allow you to adjust the paper.                                                                                                    |
| PAPER LOCK/<br>RELEASE LEVER: | Open (slide forwards) for inserting paper, and<br>adjusting paper, and when using tractor fed com-<br>puter paper. Close (slide back) for use with roll<br>paper and for single sheets.                             |
| PAPER GAP<br>ADJUSTMENT:      | Slide towards the back of the printer when<br>inserting single sheets, and away when using<br>multipart paper.                                                                                                    |
|                               |                                                                                                    |

# Menu Mode

When your printer is in the Menu Mode, you can use the front panel controls to change the defaults for the printer parameters, including emulation, page length, line spacing, typeface, pitch, etc. For example, you might want to change the page length to 14 inches if you're printing on legal-size documents, or to 3 inches if you're printing on labels or small cards.

To place your printer in the Menu Mode, To place your printer in the Menu Mode, turn on the power with pressing the SEL button.

To exit the Menu Mode, hold the PITCH button and press the MODE button. The MENU light will go out and the SEL light will come on.

## Sample Menu

The menu is made up of groups of parameters. Within each group is a list of items and each of those items has several possible settings. Here's a sample Menu printout. The first column lists the groups; the second, items; the third, settings:

| Printer Control  | Emulation Mode           | EPSON          |
|------------------|--------------------------|----------------|
| Font             | Print Mode               | Utility        |
| Font             | DRAFT Mode               | SSD            |
| Font             | Pitch                    | 10 CPI         |
| Font             | Proportional Spacing     | No             |
| Font             | Style                    | Normal         |
| Font             | Size                     | Single         |
| Symbol Sets      | Character Set            | Set I          |
| Symbol Sets      | Language Set             | American       |
| Symbol Sets      | Zero Character           | linslashed     |
| Symbol Sets      | Code Page                | USA            |
| Vertical Control | Line Spacing             | 6 LPI          |
| Vertical Control | Skip Over Perforation    | No             |
| Vertical Control | Page Length              | 11 "           |
| Set-Up           | Graphics                 | Bi-directional |
| Set-Up           | Receive Buffer Size      | 64K            |
| Set-Up           | Paper Out Override       | No             |
| Set-Up           | Print Registration       | 0              |
|                  | ( <u>_TOF</u>            | PITCH+TOF      |
| Set-Up           | Operator Panel Function  | Full Operation |
| Set-Up           | Reset Inhibit            | No             |
| Set-Up           | Print Suppress Effective | Yes            |
| Set-Up           | Auto LF                  | No             |
| Set-Up           | Time Out Print           | Valid          |
| Set-Up           | Auto Select              | No             |
| Set-Up           | CSF/RPS Select           | RPS            |
| Set-Up           | Impact Mode              | Normal         |
| Parallel I/F     | I-Prime                  | Buffer Print   |
| Parallel I/F     | Pin 18                   | +5v            |
| Parallel I/F     | Auto Feed XT             | Invalid        |
| Parallel I/F     | Bi-Direction             | Enable         |
| Printer Control  | Emulation Mode           | EPSON          |

# Summary of Menu Settings

The table below details the entries in the printer Menu as it comes from the factory.

The factory defaults are marked with "\*".

Other entries will appear in the Menu depending on what options you have installed and what emulation is engaged.

For a complete listing of all the available Menu selections, along with explanations for each setting, see appendix D.

| Group           | Item                 | Sets                                              |
|-----------------|----------------------|---------------------------------------------------|
| Printer Control | Emulation Mode       | IBM *<br>Epson<br>ML                              |
| Font            | Print Mode           | Utility *<br>NLQ Courier<br>NLQ Gothic<br>DRAFT   |
|                 | DRAFT Mode           | HSD<br>SSD *                                      |
|                 | Pitch                | 10CPI *<br>12 CPI<br>15 CPI<br>17.1 CPI<br>20 CPI |
|                 | Proportional Spacing | No *<br>Yes                                       |
|                 | Style                | Normal *<br>Italics                               |
|                 | Size 1)              | Single *<br>Double                                |

| Group            | Item                  | Sets                                                                                                    |
|------------------|-----------------------|----------------------------------------------------------------------------------------------------|
| Symbol Sets      | Character Set         | Set I<br>Set II *<br>Standard, Line Graphics, Block<br>Graphics (ML Mode only)                                                                                                    |
|                  | Language Set          | American *<br>French<br>German<br>British<br>Danish I<br>Swedish<br>Italian<br>Spanish I<br>Japanese<br>Norwegian<br>Danish II<br>Spanish II<br>Latin American<br>French Canadian<br>Dutch<br>Publisher |
|                  | Zero Character        | Slashed<br>Unslashed *                                                                                                    |
|                  | Code Page             | USA * BRASCII<br>Canada French<br>Multilingual<br>Portugal ISO8859-15<br>Norway                                                                                                    |
|                  | Slashed Letter O      | No *<br>Yes                                                                                                    |
| Vertical Control | Line Spacing          | 6 LPI *<br>8 LPI                                                                                                    |
|                  | Skip Over Perforation | No *<br>Yes                                                                                                    |

| Group            | Item                          | Sets                                                                                                    |
|------------------|-------------------------------|----------------------------------------------------------------------------------------------------|
| Vertical Control | Page Length                   | 11"<br>11 2/3"<br>12" *<br>14"<br>17"<br>5"<br>3"<br>3.5"<br>4"<br>5.5"<br>6"<br>7"<br>8"<br>8.5"                                                                        |
| Set-Up           | Graphics                      | Bi-directional<br>Uni-directional *                                                                                                    |
|                  | 7 or 8 Bits Graphics 4)       | 8<br>7 *                                                                                                    |
|                  | Receive Buffer Size 2)        | 1 Line<br>32K<br>64K *<br>128K                                                                                                    |
|                  | Paper Out Override            | No *<br>Yes                                                                                                    |
|                  | Print Registration            | 0.25 mm Right<br>0.20 mm Right<br>0.15 mm Right<br>0.10 mm Right<br>0.05 mm Right<br>0 *<br>0.05 mm Left<br>0.10 mm Left<br>0.15 mm Left<br>0.20 mm Left<br>0.25 mm Left |
|                  | 7 or 8 Bits Data Word 4)      | 8 *, 7                                                                                                    |
|                  | Operator Panel<br>Function 3) | Full Operation<br>Semi Operation *<br>Limited Operation                                                                                                    |

2 -- 10 Operating Your Printer

| Group        | Item                           | Sets                                      |
|--------------|--------------------------------|-------------------------------------------|
| Set-Up       | Reset Inhibit                  | No *<br>Yes                               |
|              | Print Suppress Effective       | No<br>Yes *                               |
|              | Auto LF                        | No *<br>Yes                               |
|              | Auto CR 5)                     | No<br>Yes *                               |
|              | Print DEL Code 4)              | No<br>Yes *                               |
|              | SI Select Pitch<br>(10 CPI) 5) | 15 CPI<br>17.1 CPI *                      |
|              | SI Select Pitch<br>(12 CPI) 5) | 12 CPI *<br>20 CPI                        |
|              | Time Out Print                 | Valid<br>Invalid *                        |
|              | Auto Select                    | No *<br>Yes                               |
|              | ESC SI Pitch 5)                | 17.1 CPI *, 20CPI                         |
|              | CSF/RPS Select                 | RPS *<br>CSF                              |
|              | Impact Mode                    | Normal *<br>Quiet                         |
| Parallel I/F | I-Prime                        | Invalid<br>Buffer Print *<br>Buffer Clear |
|              | Pin 18                         | + 5V *<br>Open                            |
|              | Auto Feed XT 6)                | Valid<br>Invalid *                        |
|              | Bi-Direction                   | Enable *<br>Disable                       |

| Group  | ltem          | Sets                                                                                        |
|--------|---------------|---------------------------------------------------------------------------------------------|
| CSF 7) | Line Spacing  | 6 LPI *<br>8 LPI                                                                            |
|        | Bottom Margin | Valid<br>Invalid *                                                                          |
|        | Page Length   | 11"<br>11 2/3"<br>12" *<br>14"<br>17"<br>5"<br>3.5"<br>4"<br>5.5"<br>6"<br>7"<br>8"<br>8.5" |

**Notes:** 1. Selects both double width and double height characters OR single width and single height characters.

- 2. When "1 Line" is selected, the receiving buffer size is set to 2K bytes.
- 3. When "Limited Operation" is selected, after exiting MENU, only the SEL, LF and FF switches are valid. PRINT QUALITY, TOF and PITCH are invalid.
- 4. Displayed only for ML emulation.
- 5. Displayed only for IBM emulation.
- 6. Displayed only for EPSON emulation.
- 7. Displayed only when CFS is selected.

#### Menu Mode Buttons

| LINE FORM TOF SELECT ALARM PITCH 10 MODE NLQ<br>FEED FEED SET POWER 12 UTILITY<br>17 HSD |  |
|------------------------------------------------------------------------------------------|--|
|------------------------------------------------------------------------------------------|--|

Here is a summary of the buttons active in the Menu Mode:

- 1. **LINE FEED button:** Press to scan through groups of listings. Each time you press the LINE FEED button, a line will print, showing the next group in the Menu. To go back one group, hold the PITCH button while pressing the LINE FEED button.
- 2. **FORM FEED button:** Press to scan through items for a particular group. Each time you press the FORM FEED button a line will print, showing the next item within the group. To go back one item, hold the PITCH button while pressing the FORM FEED button.
- 3. **TOF SET button:** Press to change setting for the items. Each time you press the TOF SET button, a line will print across the page showing the next setting for that item. Keep pressing the button until the setting you wish to engage appears. To go back one setting, hold the PITCH button while pressing the TOF SET button.
- 4. **SEL button:** Press to print out listing of current settings for each items, group by group.

#### **Resetting Menu to Factory Defaults**

To reset your printer Menu to the factory settings, turn the printer off, then hold the LINE FEED and FORM FEED buttons while turning it back on again.

# Paper Loading

You can load paper into the printer using several methods. If you have a printer stand with a paper slot, you can load paper through the bottom of the printer. If the printer is placed on a desk or table, paper can be loaded from the top, like typewriter paper.

If you have the optional roll paper stand, tractor feed unit, or cut-sheet feeder read the following instructions on how to install them and how to load the paper.

When you use fanfold paper, adjust the distance between the sprocket pins at the ends of the platen to correspond to the holes in the paper. You can adjust the platen pin width by extending or compressing the platen ends.

To move the platen end: Unsnap the lever, move the platen end to the left or right, then close the lever.

#### **Bottom Feed Paper Loading**

- 1. Place the printer on a slotted printer stand, carefully aligning the slot in the stand with the opening in the base of the printer.
- 2. Place the box of paper under the printer stand.
- 3. Remove the access cover and lift the column indicator bar.
- 4. Open the paper release lever.
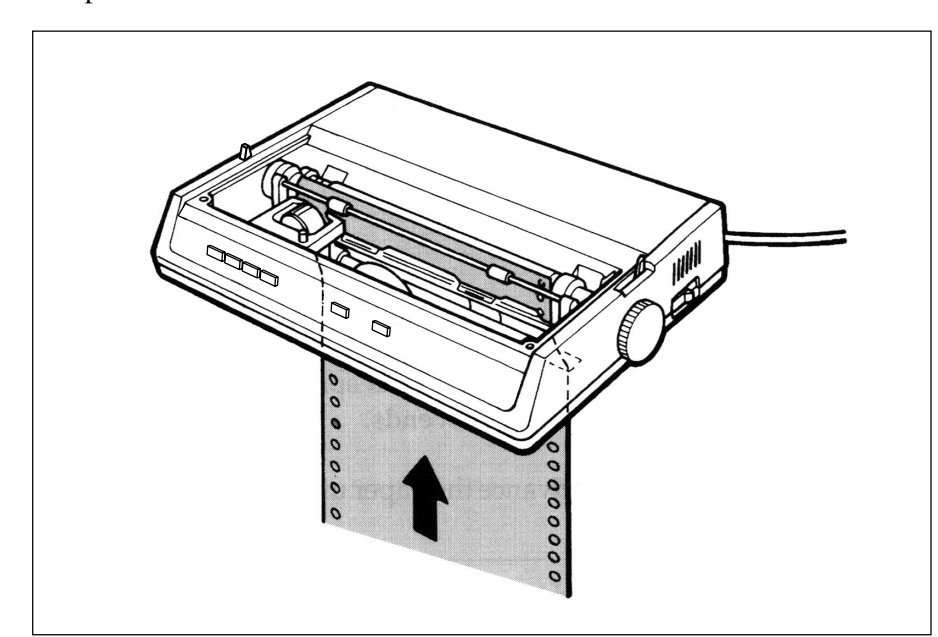

5. Insert the first sheet of paper through the opening in the bottom of the printer.

- 6. Slide the paper up until it appears in front of the platen.
- 7. Lower the column indicator bar.
- 8. Close the paper release lever.
- 9. Use the platen knob to advance the paper to the first printing line.
- 10. Replace the access cover.

#### **Rear Feed Paper Loading:**

- 1. Put the printer on a desk or table.
- 2. Place the box of paper behind the printer.
- 3. Remove the access cover and lift the Bail bar.
- 4. Open the paper release lever.
- 5. Insert the first sheet of paper in the paper guide after letting a paper pass to slit of the paper separator.
- 6. Push the paper in just enough so that its sprocket holes engage the sprocket pins located on the platen ends.
- 7. Turn the platen knob to advance the paper until it appears in front of the platen.

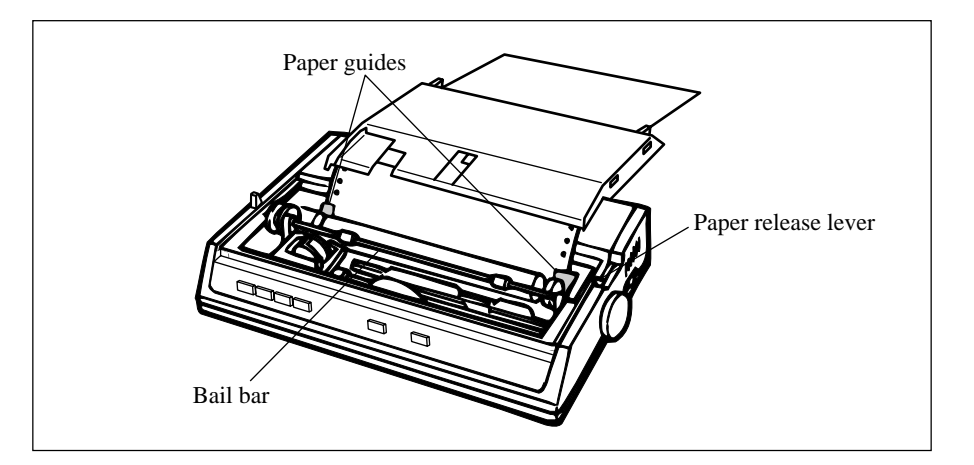

- 8. Lower the Bail bar.
- 9. Close the paper release lever.
- 2 16 Operating Your Printer

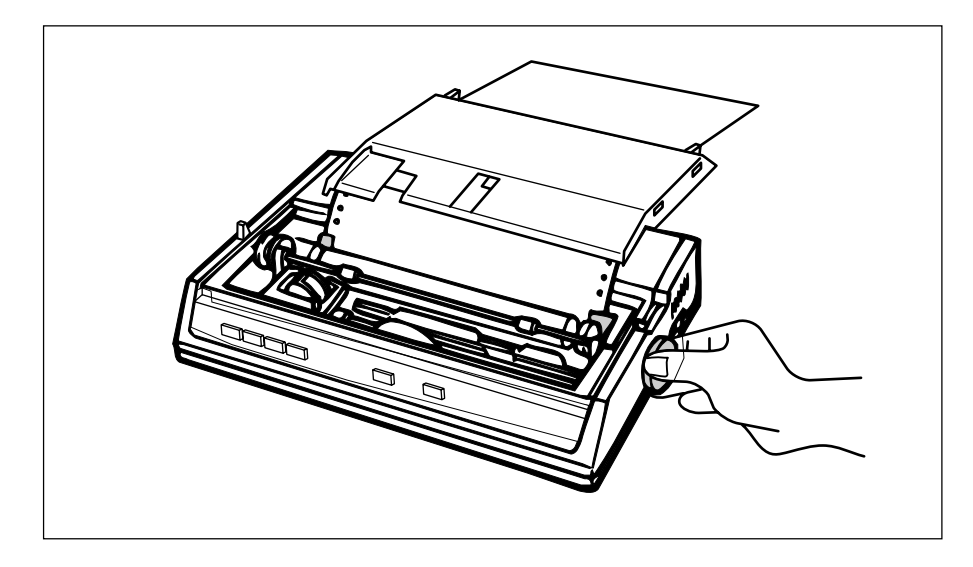

11. Use the platen knob to advance the paper to the first printing line.

12. Replace the access cover.

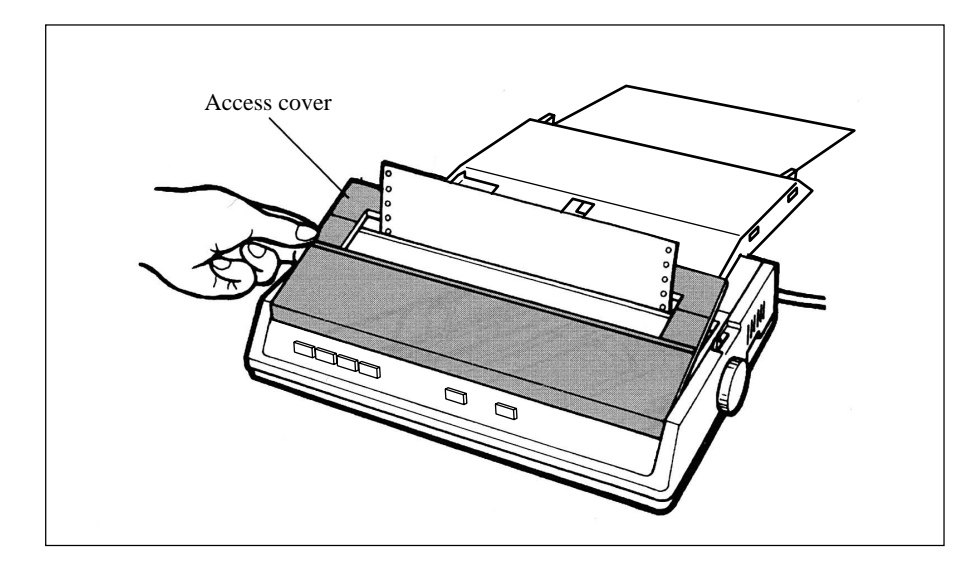

**Note:** When the printed paper is involved in the platen, more the wire ahead.

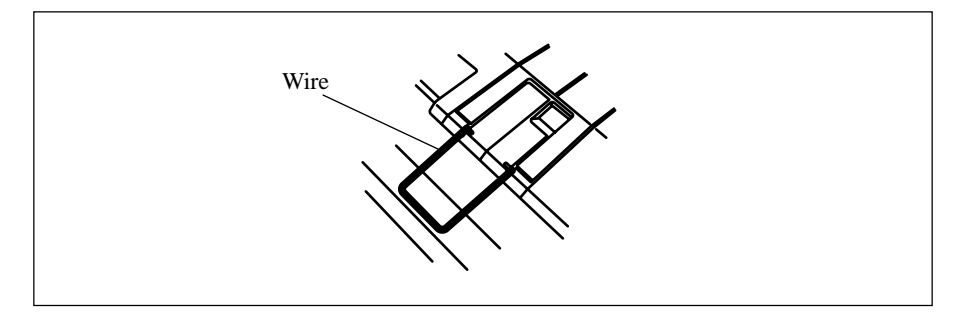

If you adjust the printing position for the set paper by rotating the platen knob in the reverse direction, the printing precision may fluctuate.

## Installing and Using the Roll Paper Stand

Select "RPS" at the "CSF/RPS Select" menu option.

- 1. Remove the access cover.
- 2. Insert the tabs on the roll paper stand into the holes on both sides of the printer.

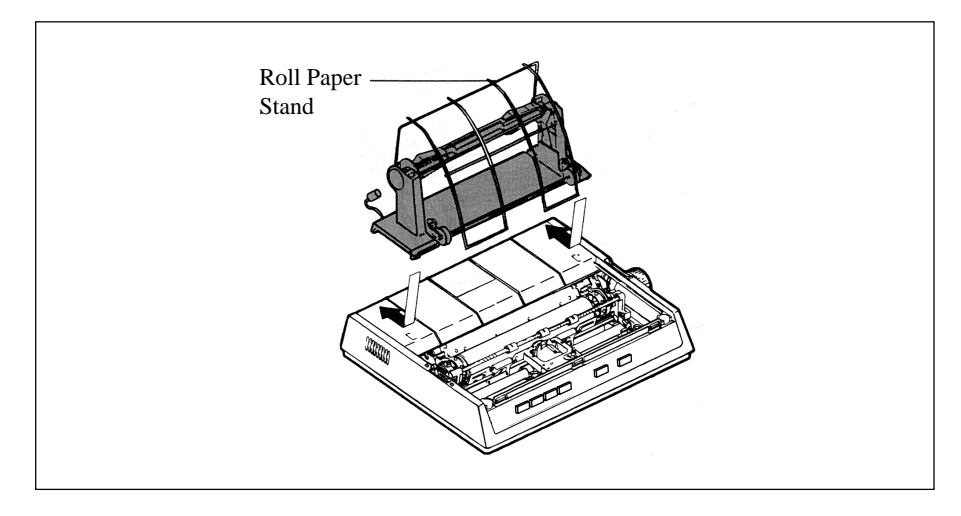

### 3. Plug the roll paper stand plug into the socket on the rear of the printer.

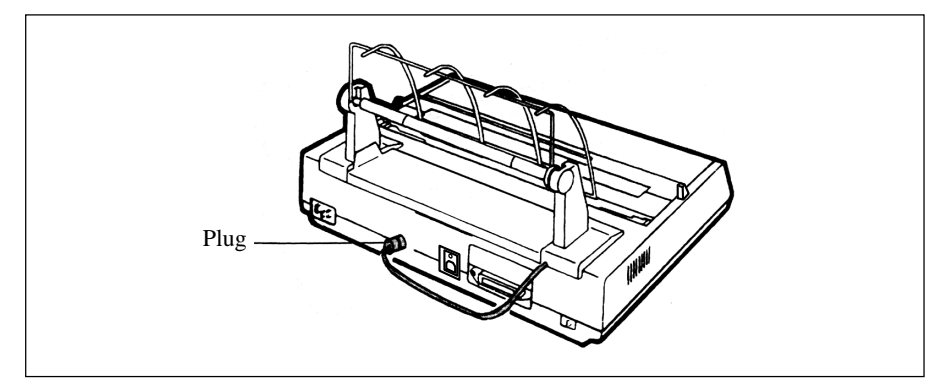

**Operating Your Printer 2 -- 19** 

- 4. Pull the bail arm lever forwards to move the column indicator away from the platen.
- 5. Place the paper release lever in the forward (open) position.
- 6. Insert the paper shaft in the roll paper core, and open the sheet guide of the roll paper stand. Mount the shaft on the stands so that the grooved end of the shaft fits into the groove on the left stand, and the paper rolls from the bottom.

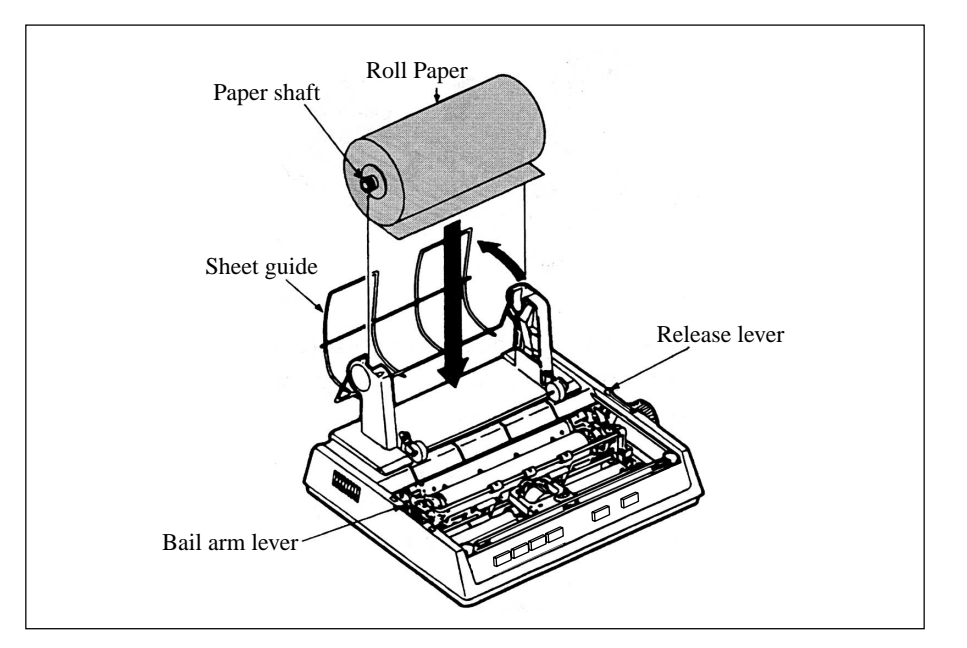

- 7. Insert the paper from the back of the platen over the paper bar, making sure its edges lie within the platen ends. (The sprocket pins will tear the paper if they come into contact with it.)
- 8. Push the paper in slightly. Close the paper release lever. Now turn the platen knob to bring the paper to the front of the platen.

- 9. Feed the paper supplied to the front of the platen in Step 8 through the slit between the indicator and the platen. If necessary, align the edges of the paper. You must open the paper release lever to do this.
- 10. Close the bail arm lever.

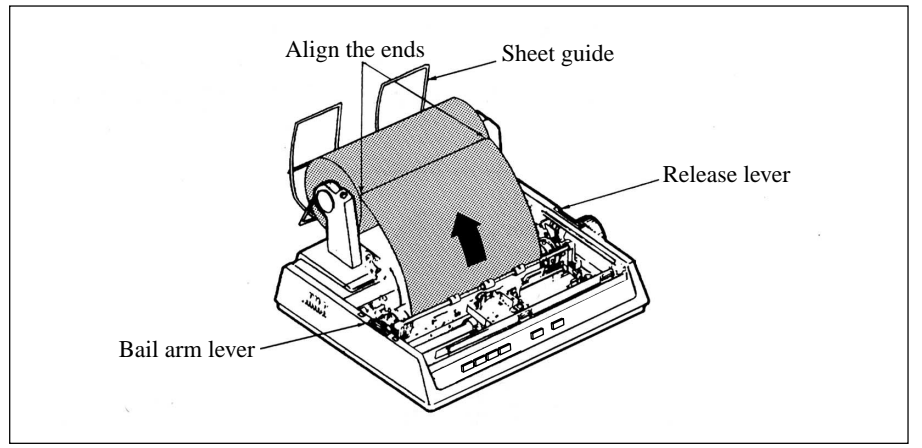

- 11. Replace the access cover. Fit the cover tabs into the slots at the printer front. Lower the cover carefully, making sure the paper feeds through the front slot in the access cover.
- 12. By turning the platen knob, move the paper to the point where you want printing to start. (Many word processing packages automatically allow for a top margin of 25.4 mm (1 inch).

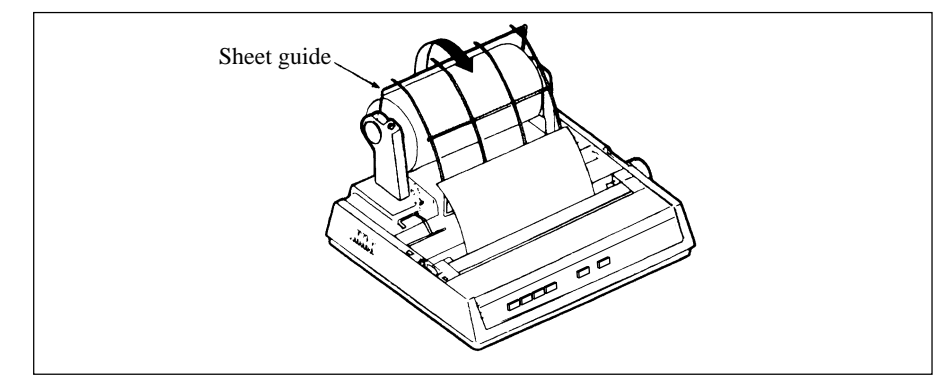

**Operating Your Printer 2 -- 21** 

# **Loading Single Sheets**

The ML184 Turbo+ can accommodate standard single sheets of 216 by 297 or 355 mm (8.5 by 11-inch or 14-inch) paper. Only one copy, with no carbons, can be printed at a time.

Remove the tractor feed unit and any other accessories before using the paper separator.

### Operation

- 1. Place the paper release lever in its rear (closed) position.
- 2. Place the printer OFF LINE. (Press the SEL switch.)
- 3. Close the paper bail lever (Place it in its rearward position.)
- 4. Raise the paper separator as shown in the figure. (The paper separator remains raised to prevent the paper separator from falling.)
- 5. Adjust the cut sheet guide on the paper separator to the printing pattern to be used.

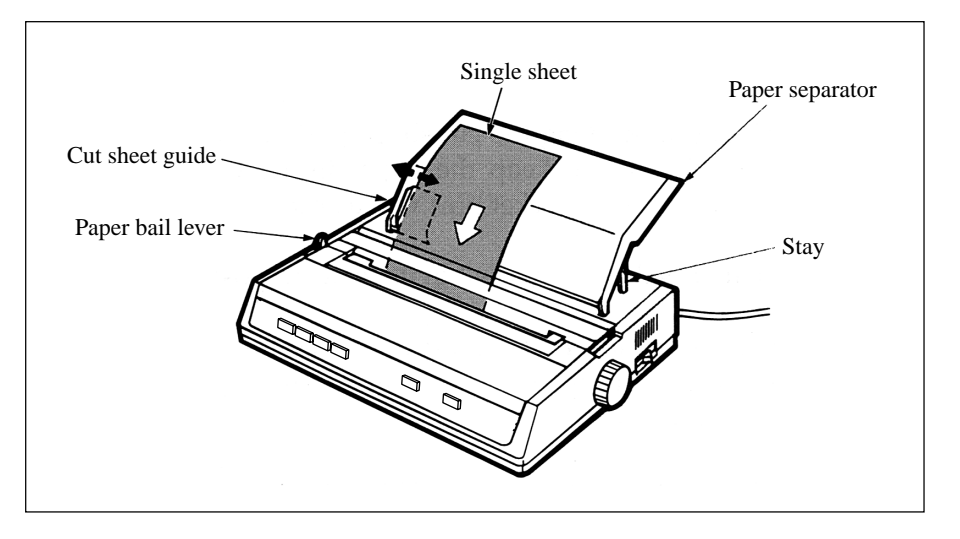

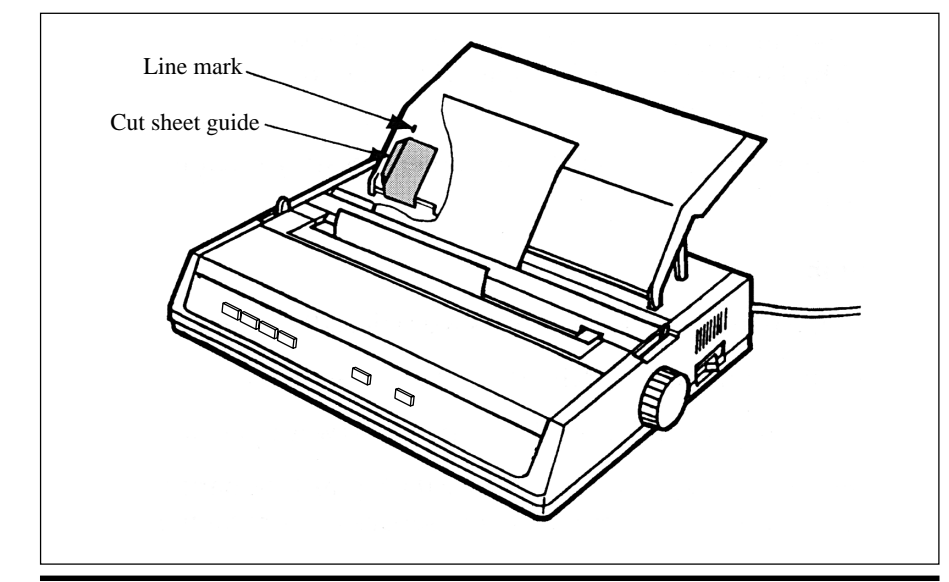

**Note:** When letter-size paper is used, set the cut sheet guide to the line mark on the paper separator then 80-characters (10 CPI) width can be printed in the centre position of the paper.

- 6. Insert a single sheet along the cut sheet guide until it reaches the pinch roller . Be sure to keep the paper inside the platen ends. Otherwise the built-in sprocket pins will tear it.
- 7. Open the paper bail lever, place it in its forward position.
- 8. Close the paper bail lever after confirming that the single sheet has been grasped. Be sure to throw the paper bail lever all the way; otherwise the paper will jam.
- 9. Press the SEL key after confirming that the paper is fed again up to the first-line printing position. Then place the printer ON LINE.

Attention: Load paper properly in order for paper to be fed straight.

## Installing and Using the Tractor Feed Unit

- 1. Remove the access cover.
- 2. Insert the post on each end of the tractor feed unit around the ends of the platen shaft.

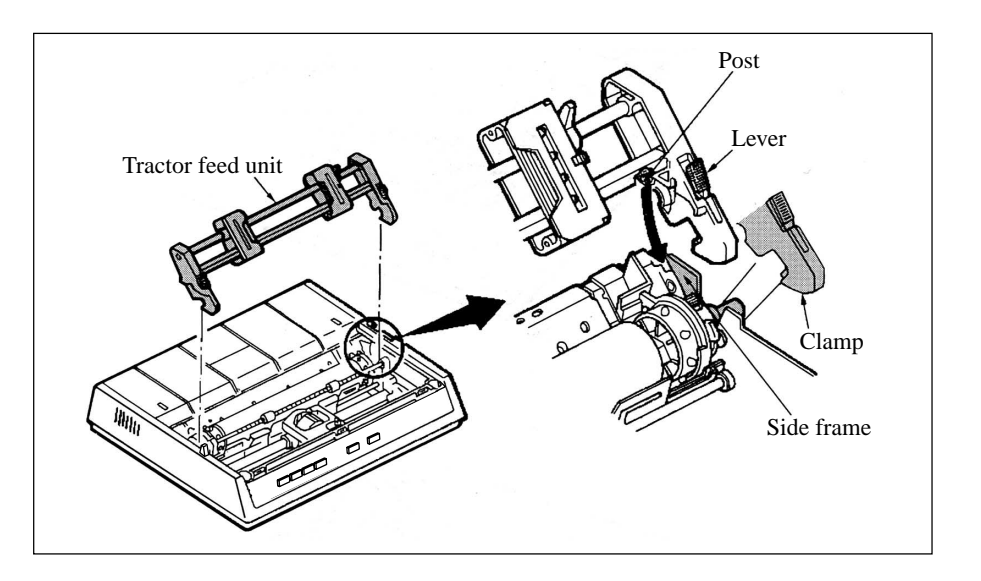

- 3. Pull the tractor unit forwards until it clamps on to the platen ends.
- 4. Install the paper separator by placing its hooks in the slots provided on the printer.

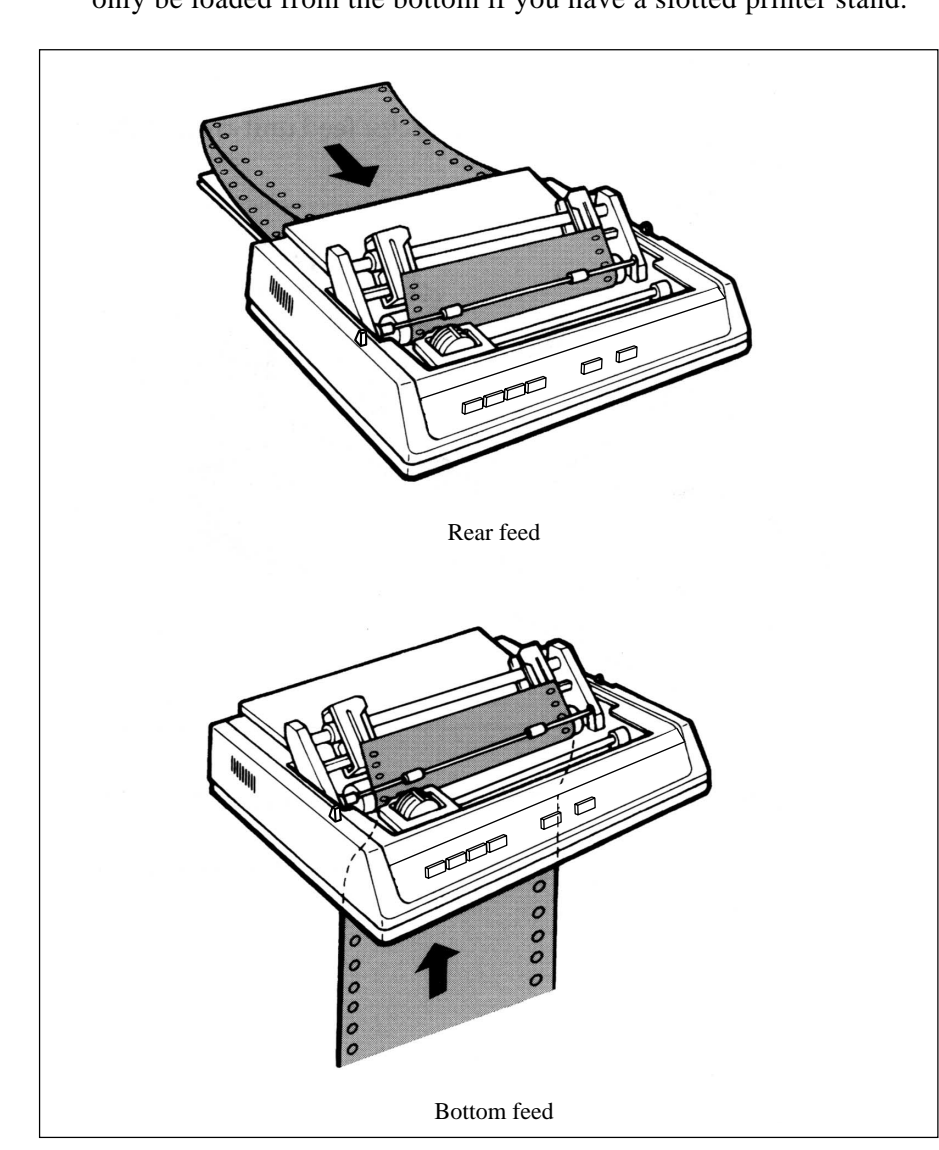

5. Paper can be loaded from the top or bottom of the printer. Paper can only be loaded from the bottom if you have a slotted printer stand.

6. Adjust the left tractor if necessary; make sure it is not more than 12.7 mm (1/2 inch) from the left-hand end of the tractor unit. To move the tractor pull the lock lever forwards, slide the tractor to the desired position, then push it backwards to lock it in place.

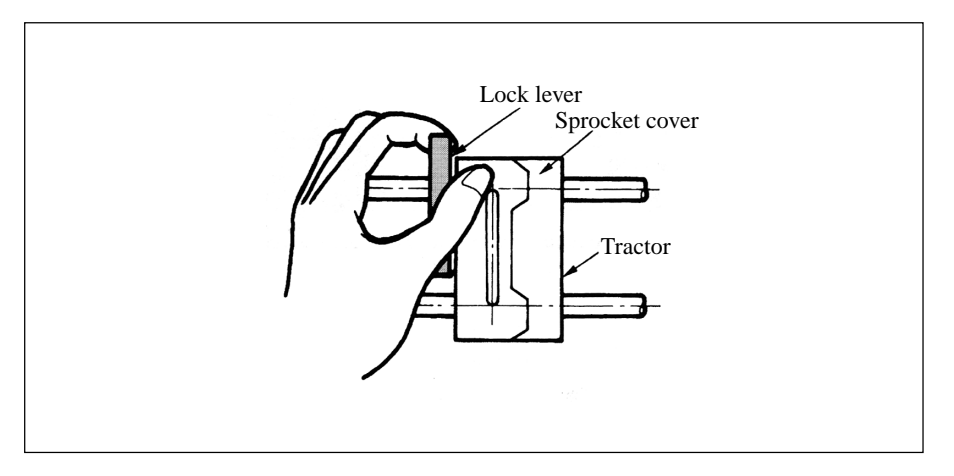

- 7. Pull the paper under the column indicator and up to the level of the tractor unit.
- 8. Adjust the right tractor to the paper width by pulling the lock lever forwards, sliding the tractor to the right or left (depending on the paper size), and pushing the lock lever backwards to lock it in place.

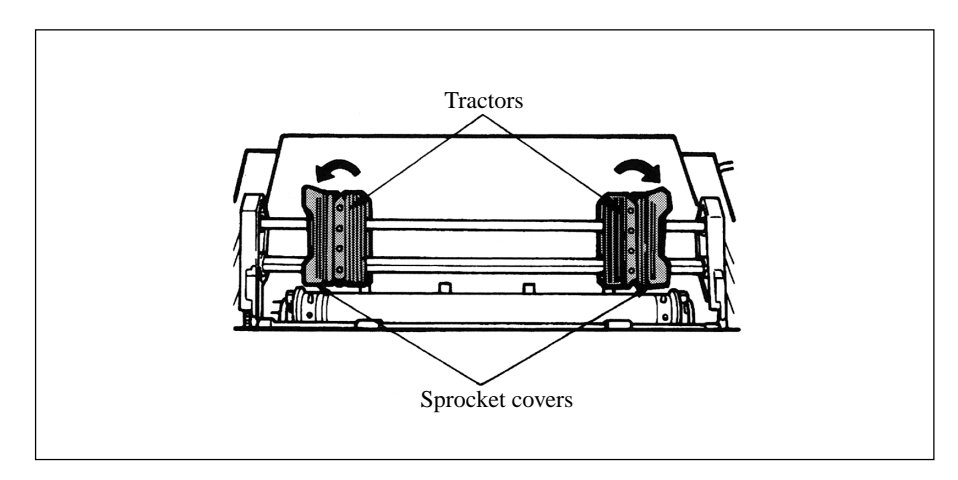

9. Open the sprocket covers and the paper release lever (slide forwards).

10. Place the sprocket holes in the paper over the sprockets on the tractor unit, making sure that the paper is flat.

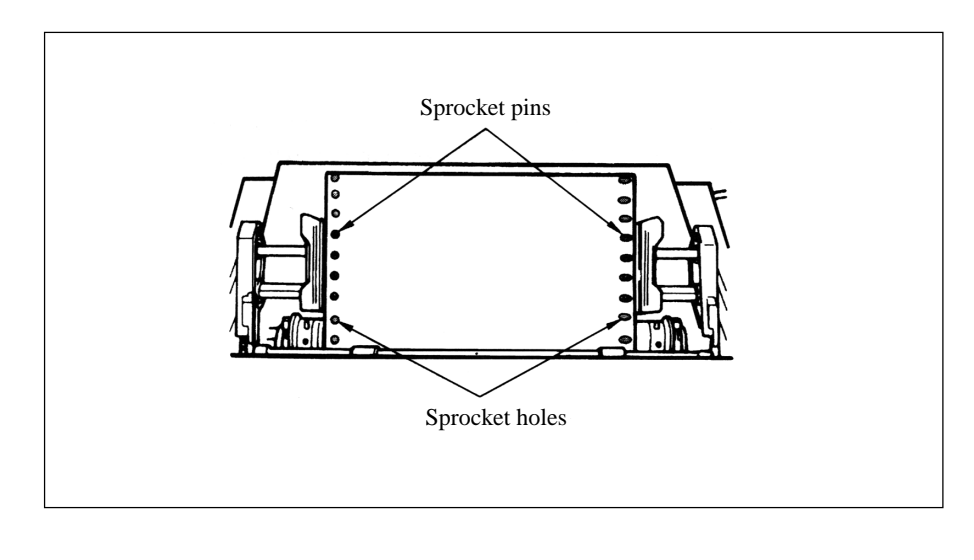

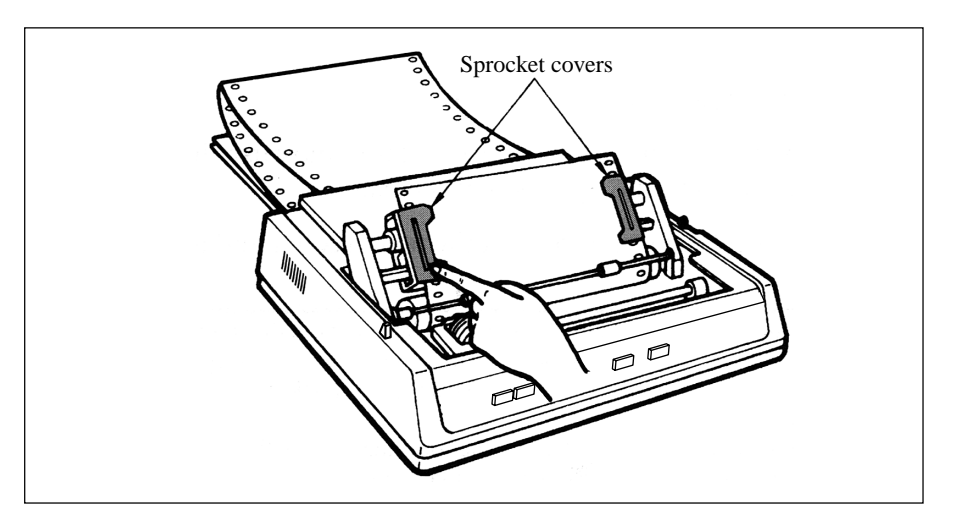

11. Close both the sprocket covers. (Leave the paper release lever open.)

12. Put the access cover supplied with the tractor feed unit on the printer.

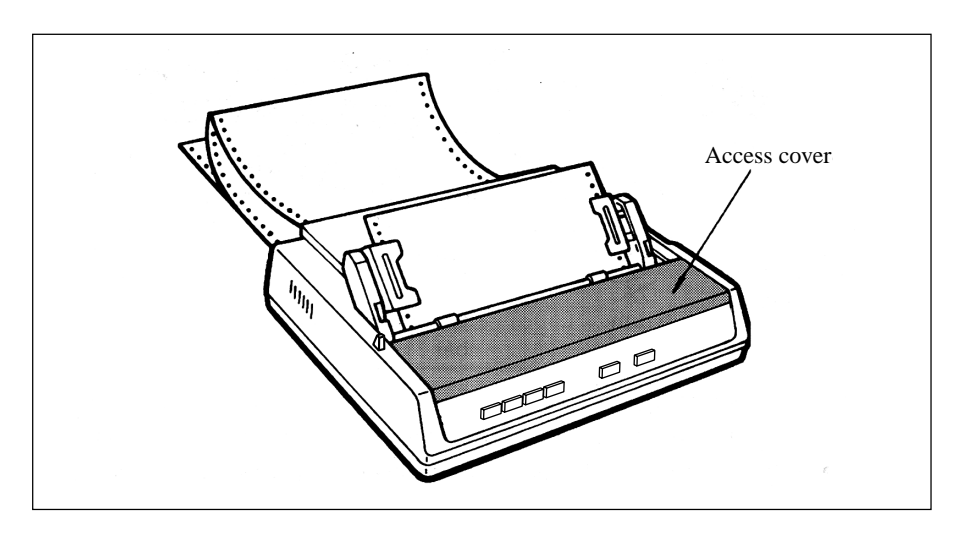

2 -- 28 Operating Your Printer

### Installation of the Cut-Sheet Feeder

Select "CSF" at the "CSF/RPS Select" menu option.

- 1. Remove the acoustic cover, tractor feed unit, and paper separator if installed.
- 2. Remove the access cover.
- 3. Pull the column indicator away from the platen and push the pressure rollers to the left and the right end of the bar.
- 4. Fit the cut-sheet feeder clamps over the platen collar and lower on to the printer.

Notes: 1. Move the front sheet guide of the cut-sheet feeder under the column indicator. Gently push the front sheet guide towards the platen, then close the column indicator. To engage it with the front sheet guide hook, pull it back to open position.2. Turn the platen knob to make sure the coupling gear on the left-hand side of the cut-sheet feeder are in line with the platen gear.

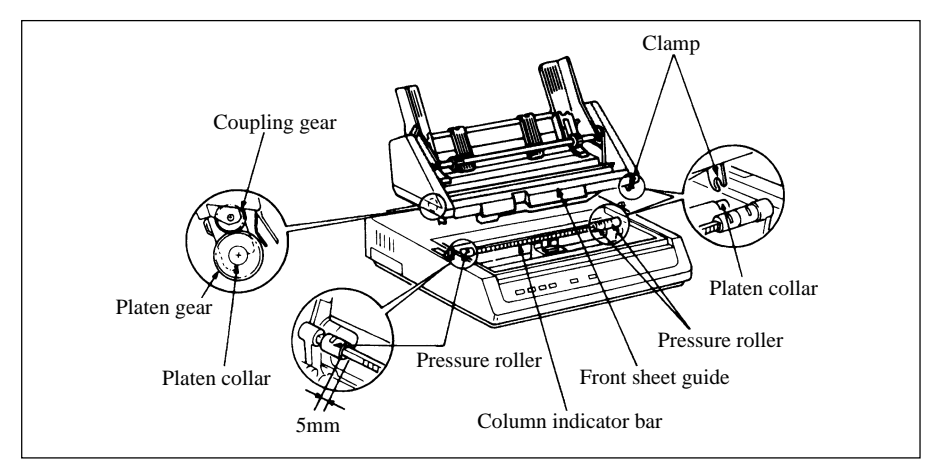

5. Insert the sheet supports. Fit the slotted ends of the narrow sheet support on to the square bar and paper chute on to either side of the middle paper guide at the rear of the cut sheet feeder. Slide the front sheet support into the tracks between the feed rollers and the metal plate. 6. Insert the feeder cable into the socket on the rear of the printer. The arrow on the plug faces up.

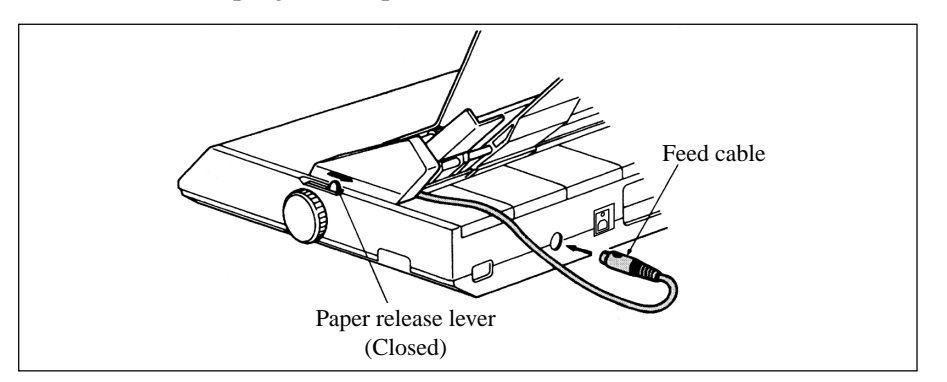

7. Make sure the printer's paper release is closed.

**Important**: Be sure the paper release lever is closed whenever you are printing with the cutsheet feeder. If you do not close the paper release, the paper will not feed properly. The printer could print an entire page without any paper, possibly damaging the platen and the print head.

#### Loading paper into the hopper

1. Put the paper set level to the RESET position.

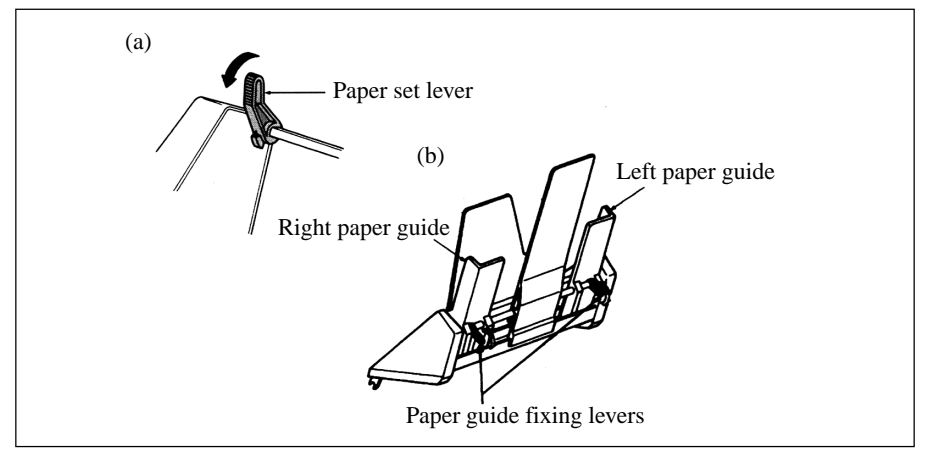

2 – 30 Operating Your Printer

- 2. Release the paper guides by pushing the fixing levers downwards.
- 3. Move the left paper guide to the position where you wish to set the left-hand edge of the sheet. Make sure that this guide is not set to the right of the paper out sensor (the groove in the platen).

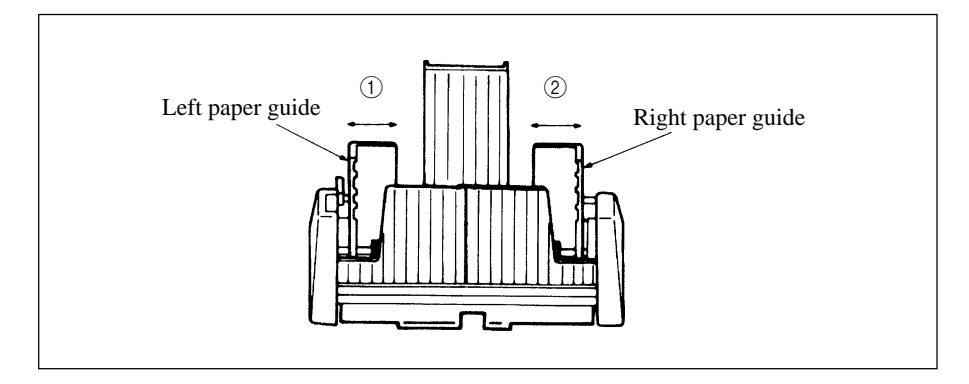

4. Flex the paper stack (not more than 170 sheets of 60g/m<sup>2</sup> (161b) paper). Square the stack again, turn it over, and repeat the bending. The paper stack should not exceed 16mm in total thickness.

5. Insert the paper stack in the hopper, then push it against the left paper guide. Make sure the paper fits under the corner separators. Adjust the right paper guide to the width of the paper.

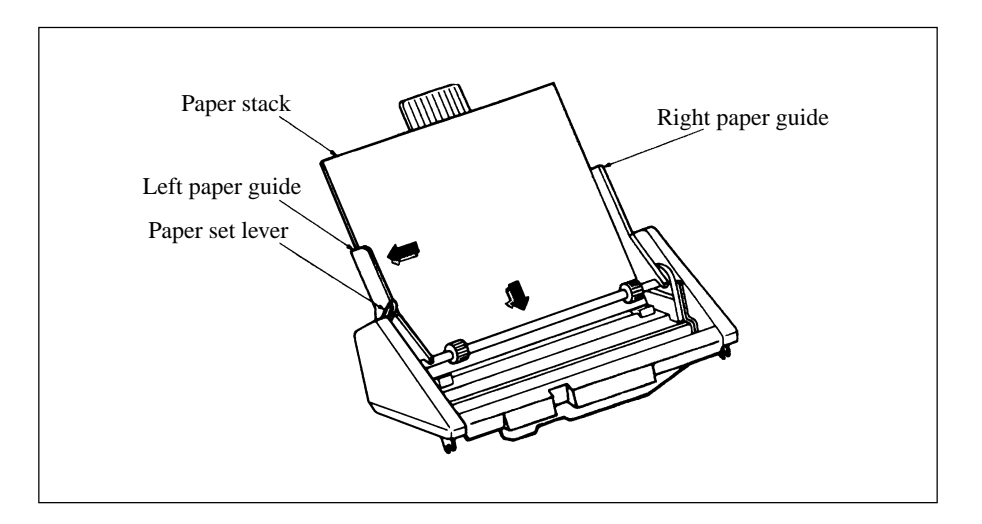

6. Push the paper guide fixing levers upwards into the locked position.

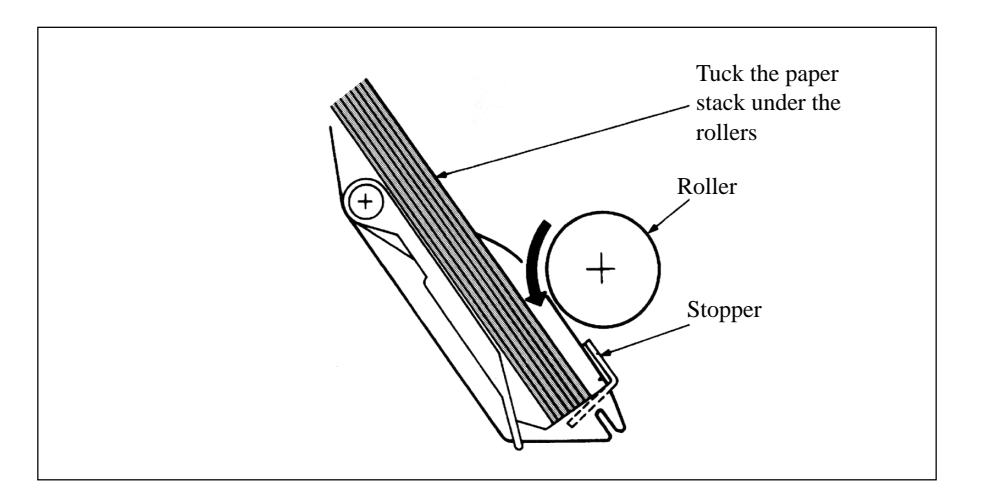

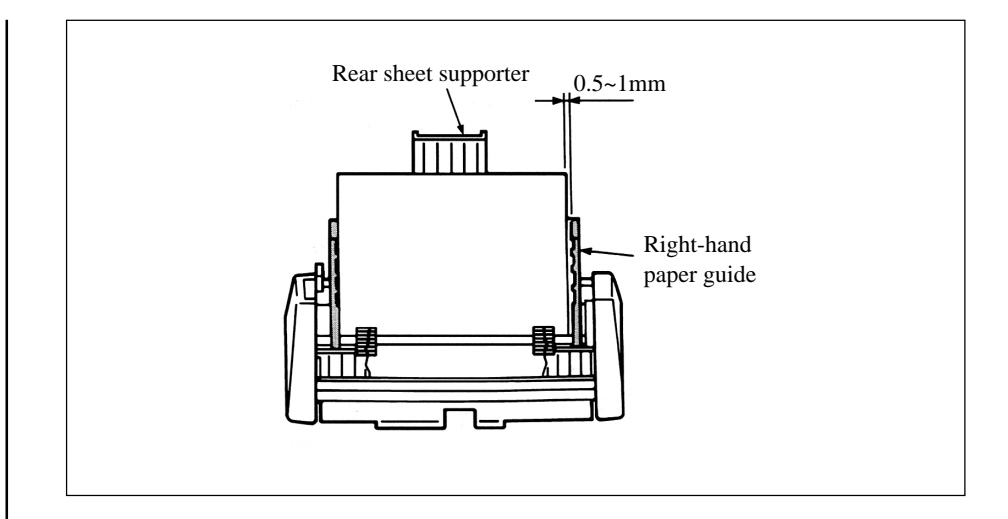

7. Push the paper set lever gently backwards to the set position.

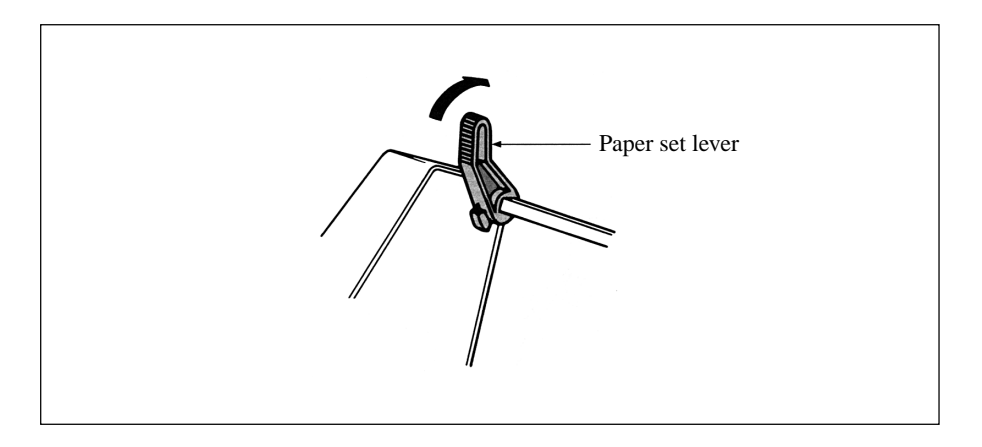

#### Manual paper loading with the cut-sheet feeder installed.

1. Gently insert the paper from directly above the front sheet support.

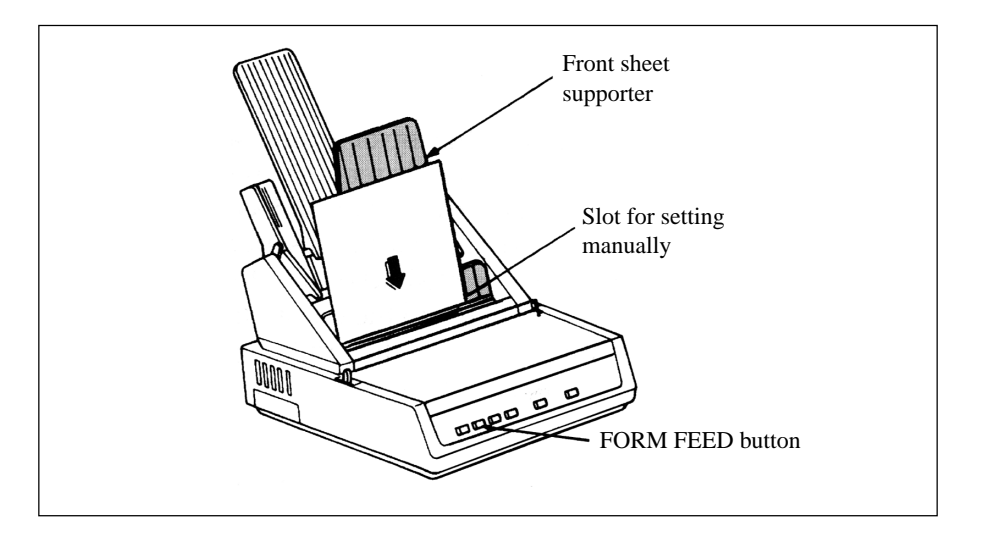

- 2. Use the FORM FEED button to feed the manually loaded paper.
- 3. Turn the platen knob clockwise/anticlockwise until the sheet is in the desired position.

Notes: 1. The manually set sheet is printed automatically even when other sheets are loaded in the hopper. (When the FORM FEED button is pressed, the manually set sheet will be fed into the cut-sheet feeder.)
2. Do not manually feed paper if a sheet is being fed from the hopper. Simultaneously feeding paper may result in a paper jam.
3. To manually feed a sheet of paper, you must use the FORM FEED button, and use the platen knob to adjust the papers position in the printer. If the paper is being fed manually and is positioned using the platen knob rather than the FORM FEED button it may be ejected just before printing begins.

### **Cut-sheet feeder controls**

The printer's control switches also control the operation of the cut-sheet feeder. The control switches, however, function only when the printer is off-line or deselected (SELECT indicator is not lit).

#### Printing with the cut-sheet feeder

After the first sheet is inserted and the top of form is set, you can begin printing with the cut-sheet feeder. Simply request a printout from your word processing package as normal. When it receives the PRINT command, the printer starts printing on the inserted sheet until the amount of lines that have been printed according to the appropriate page length, ejects the printed page into the output tray, and inserts a new page. If a file is several pages long, the printer ejects each printed page into the output tray, inserts a new sheet from the hopper, then continues printing.

If you are printing program outputs using the cut sheet feeder, you must include the cut-sheet feeder insert and eject commands. When the printer receives the PRINT command, it inserts a sheet of paper and starts printing. Each time the printer receives the cut-sheet feeder insert command, it ejects the printed sheet then inserts a new sheet. Use the cutsheet feeder eject command at the end of your program if you want the printer to eject the printed sheet without inserting a new sheet. For further information consult the programming section in this handbook.

If you want to eject a sheet of paper you can do it using the FORM FEED button.

**Note:** Make sure that the page length the printer is set to is no greater than the page length that your word processing system uses.

The action of the LINE FEED button varies according to the status of the cut sheet feeder.

# Chapter 3 Working with Software

This chapter covers the fundamentals of setting up commercial software packages for use with your printer. Be sure to read your software documentation carefully for more details.

# **Basic Terminology**

Before we start, let's examine a few terms with which you may not be familiar.

### **Printer Commands**

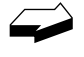

If you're using commercial software with an appropriate printer driver (see "Printer Drivers" below), the printer commands will normally be sent to the printer by your software and you won't even need to think about them.

Printer commands are signals sent by your PC to the printer which guide and control its operation. Printer commands tell the printer what character pitch to use, what font to use, what margins to use, whether to use single or double spacing, when to engage/disengage double width or double height printing, etc.

Printer commands can be sent in decimal, ASCII, or hexadecimal form. The values (decimal/ASCII/hexadecimal) for each type of command depend on which emulation is active (see Appendix A for a listing of printer commands for each emulation).

With only a few exceptions, printer commands begin with the ESC character, decimal 27 (hexadecimal 1B), which serves as signal to the printer that what follows is to be interpreted as a command rather than just a string of characters. Some printer commands expect you supply a numerical value, representing tab stops, line spacing, etc.

### Emulations

In order to eliminate hundreds of different sets of printer commands, most printers emulate, or imitate, one of several general printers; i.e., they accept all of that printer's commands and behave as though they were the emulated printer.

Your printer has three emulations:

- IBM (factory default)
- Epson
- Oki Microline

### **Printer Drivers**

### **Compatible Printer Drivers (DOS)**

Many of the software packages you use will contain drivers 100% compatible with your printer. For older software, however, it may be necessary to select a driver that functions *nearly* the same as a driver specifically designed for your printer. This generally means that you will be selecting a driver that provides commands to access most, but not all of the available functions; however, the commands that are available will perform properly with your printer.

The table below summarizes the various drivers that will work with your printer. They are listed in order by decreasing compatibility as you go down the list: select one from as high up on the list as possible, based on what is available from among the drivers supplied with your software. If you don't see one from near the top of the list, give the software manufacturer a call to see if they have added any drivers to those supplied when you purchased your software. Software manufacturers are constantly updating their lists of drivers to keep up with the printer market and they may very well have one which will give maximum compatibility with your printer.

#### 3 – 2 Working with Software

| IBM Emulation                                                                                                    | Epson Emulation                                                                                                    | OKI ML Emulation                                                                                                    |
|----------------------------------------------------------------------------------------------------|----------------------------------------------------------------------------------------------------|----------------------------------------------------------------------------------------------------|
| Oki ML 184 Turbo (IBM)<br>Oki ML 320 (IBM)<br>Oki ML 520 (IBM)<br>Oki ML 320 T (IBM)<br>Oki ML 720 (IBM)<br>IBM Graphics printer<br>IBM Proprinter | Oki ML 320 (EPSON)<br>Oki ML 520 (EPSON)<br>Oki ML 320 T (EPSON)<br>Oki ML 720 (EPSON)<br>Epson EX 800<br>Epson FX | Oki ML 184 Turbo (STD)<br>Oki ML 182 (STD)<br>Oki ML 192 (STD)<br>Oki ML 320 (STD)<br>Oki ML 520 (STD)<br>Oki ML 320 T (STD)<br>Oki ML 720 (STD) |

Because there are some differences in characteristics such as speed or access to various features, you may wish to experiment with several different drivers. If you must select a driver that is not listed in the table, be sure to check it thoroughly for print features such as boldface, underline and changes in pitch. Don't be surprised if boldfaced items are printed twice, underlines are misplaced, wide spaces are left between lines or the printer behaves chaotically (turn off the printer if the latter occurs). These are all characteristics of an incompatible driver selection.

### **Windows Printer Drivers**

To use this printer on a Windows operating system, install the Windows printer driver, that is on the Printer Software CD-ROM provided with your printer, on your computer.

For information about which Windows systems are compatible with the printer drivers on the Printer Software CD-ROM and the installation procedure open the Readme file on the Printer Software CD-ROM.

# Appendix A Printer Commands

This appendix contains a listing of the printer commands for the IBM, Epson, and OKI MICROLINE emulations, grouped by function.

### **IBM Printer Commands**

| IBM Function                                                                                                    | ASCII Code                                                                                                    | Decimal Code                                                                                                    | Hexadecimal Code                                                                                                    |
|----------------------------------------------------------------------------------------------------|----------------------------------------------------------------------------------------------------|----------------------------------------------------------------------------------------------------|----------------------------------------------------------------------------------------------------|
| Bar Code Commands<br>Select Bar Code Type                                                                                                    | ESC DLE A m n <sub>1</sub> n <sub>8</sub>                                                                                                    | 27 16 65 m n <sub>1</sub> n <sub>8</sub>                                                                                                    | 1B 10 41 m n <sub>1</sub> n <sub>8</sub>                                                                                                    |
| Print Bar Code Data<br>Print Postnet Bar Code                                                                                                    | ESC DLE B m n [data]<br>ESC DLE C n [data]                                                                                                    | 27 16 66 m n [data]<br>27 16 67 n [data]                                                                                                    | 1B 10 42 m n [data]<br>1B 10 43 n [data]                                                                                                    |
| Select Bar Code Type<br>Print Bar Code                                                                                                    | $\begin{array}{l} \text{ESC} \left[ f L_n H_n P_k P_m P_s \right. \\ \left. L_v H_v P_c \right. \\ \text{ESC} \left[ f L_n H_n DATA \right. \end{array}$ | 27 91 102 L <sub>n</sub> H <sub>n</sub> P <sub>k</sub><br>P <sub>m</sub> P <sub>s</sub> L <sub>v</sub> H <sub>v</sub> P <sub>c</sub><br>27 91 112 L <sub>n</sub> H <sub>n</sub><br>DATA | 1B 5B 66 L <sub>n</sub> H <sub>n</sub> P <sub>k</sub><br>P <sub>m</sub> P <sub>s</sub> L <sub>v</sub> H <sub>v</sub> P <sub>c</sub><br>1B 5B 70 L <sub>n</sub> H <sub>n</sub><br>DATA |
| Character Sets<br>Select IBM Character Set I<br>Select IBM Character Set                                                                                                    | ESC 7<br>ESC 6                                                                                                    | 27 55<br>27 54                                                                                                    | 1B 37<br>1B 36                                                                                                    |
| Print from IBM<br>Character Set III<br>Print One Character from                                                                                                    | $ESC \setminus L_n H_n$ $ESC n$                                                                                                    | 27 92 L <sub>n</sub> H <sub>n</sub><br>27 94 n                                                                                                    | 1B 5C L <sub>n</sub> H <sub>n</sub><br>1B 5E n                                                                                                    |
| IBM Character Set III<br>Select International<br>Character Set *                                                                                                    | ESC ! n                                                                                                    | 27 33 n                                                                                                    | 1B 21 n                                                                                                    |
| Select Code Page                                                                                                    | ESC [ TL <sub>n</sub> H <sub>n</sub> 0 0 H <sub>cp</sub> L <sub>cp</sub> 0                                                                               | 27 91 84 L <sub>n</sub> H <sub>n</sub> 0 0<br>H <sub>cp</sub> L <sub>cp</sub> 0                                                                                                    | 1B 5B 54 L <sub>n</sub> H <sub>n</sub> 0 0<br>H <sub>cp</sub> L <sub>cp</sub> 0                                                                                                    |
| Character Size/Spacing<br>Select 10 cpi Pitch<br>Select 12 cpi Pitch<br>Select 15 cpi Pitch *<br>Select 20 cpi Pitch *<br>Set Compressed Pitch<br>Superscript Printing On<br>Subscript Printing On<br>Super script/Subscript | DC2<br>ESC :<br>ESC g<br>ESC SI<br>SI<br>ESC S 1<br>ESC S 0<br>ESC T                                                                                     | 18<br>27 58<br>27 103<br>27 15<br>15<br>27 83 1<br>27 83 0<br>27 84                                                                                                    | 12<br>1B 3A<br>1B 67<br>1B 0F<br>0F<br>1B 53 01<br>1B 53 00<br>1B 54                                                                                                    |

| IBM Function                                     | ASCII Code                      | Decimal Code                                          | Hexadecimal Code            |
|--------------------------------------------------|---------------------------------|-------------------------------------------------------|-----------------------------|
| Character Size/Spacing                           |                                 |                                                       |                             |
| Start Double Width                               | SO                              | 14                                                    | 0E                          |
| End Double Width                                 | DC4                             | 20                                                    | 14                          |
| Double Width Printing                            | ESC W 1                         | 27 87 1                                               | 1B 57 1                     |
| Double Width Printing                            | ESC W 0                         | 27 87 0                                               | 1B 57 00                    |
| Double Width and/or                              | ESC [ @ $L_n H_n m_1 m_k$       | 27 91 64 L <sub>n</sub> H <sub>n</sub> m <sub>1</sub> | $1B5B40L_nH_nm_1$           |
| Height Printing On                               | ECC D1                          | m <sub>k</sub>                                        | m <sub>k</sub>              |
| Proportional Spacing On                          | ESC P1                          | 27 80 1                                               | 1B 50 01                    |
| Proportional Spacing Off                         | ESC P0                          | 27 80 0                                               | 1B 50 00                    |
| Set Intercharacter<br>Spacing *                  | ESC Vn                          | 27 86 n                                               | 1B 56 n                     |
| Character Style                                  |                                 |                                                       |                             |
| HSD Print Mode On                                | ESC#0                           | 27 35 48                                              | 1B 23 30                    |
| Select Font                                      | ESCIn                           | 27 73 n                                               | 1B 49 n                     |
| Italics On                                       | ESC % G                         | 27 37 71                                              | 1B 25 47                    |
| Italics Off                                      | ESC % H                         | 27 37 72                                              | 1B 25 48                    |
| Emphasized Printing On                           | ESC E                           | 27 69                                                 | 1B 45                       |
| Emphasized Printing Off                          | ESC F                           | 27 70                                                 | 1B 46                       |
| Enhanced Printing On                             | ESC G                           | 27 71                                                 | 1B 47                       |
| Enhanced Printing Off                            | ESC H                           | 27 72                                                 | 1B 48                       |
| Underline On                                     | ESC-1                           | 27 45 1                                               | 1B 2D 01                    |
| Underline Off                                    | ESC-0                           | 27 45 0                                               | 1B 2D 00                    |
| Overscore On                                     | ESC 1                           | 27 95 1                                               | 1B 5F 01                    |
| Overscore Off                                    | ESC 0                           | 27 95 0                                               | 1B 5F 00                    |
| Select font by Pitch and                         | ESC DEL E Pro Pro La Ha         | 27 16 70 P=0 P= L=                                    | 1B 10 46 P=0 P= L=          |
| Point                                            |                                 | H.                                                    | H.                          |
|                                                  | ESC [ ] L , H , Hfid L fid      | 27 91 73 L. H. Hfid                                   | 1B5B49L H Hfid              |
| Select Font                                      | Hfwd Lfwd fa Nul $H_c L_c$      | Lfid Hfwd Lfwd fa                                     | Lfid Hfwd Lfwd fa           |
| Select Print Quality                             | ESC [ $d L_n H_n P_n$           | $2791100L_nH_nP_n$                                    | $1B5B64L_nH_nP_n$           |
| Custom Characters                                |                                 |                                                       |                             |
| Down Line Load                                   | $ESC = c_1 c_2 m n a_1 a_2 d_1$ | $2761c_1c_2mna_1a_2$                                  | $1B 3D c_1 c_2 m n a_1 a_2$ |
| Characters                                       | dk                              | $d_1 d_k$                                             | $d_1 d_k$                   |
| Copy ROM Character Set<br>to RAM Character Set * | ESC \$                          | 27 36                                                 | 1B 24                       |
| Cut-Sheet Feeder Control                         |                                 |                                                       |                             |
| Insert/Eject Paper *                             | ESC EM n                        | 27 25 n                                               | 1B 19 n                     |

| IBM Function                         | ASCII Code                                                            | Decimal Code                                                         | Hexadecimal Code                                                     |
|--------------------------------------|-----------------------------------------------------------------------|----------------------------------------------------------------------|----------------------------------------------------------------------|
| Graphics                             |                                                                       |                                                                      |                                                                      |
| Single Density Graphics              | ESC K L <sub>n</sub> H <sub>n</sub> [data]                            | 27 75 L., H., [data]                                                 | 1B4BL, H, [data]                                                     |
| Double Density Graphics              | ESC L L <sub>n</sub> H <sub>n</sub> [data]                            | 27 76 L <sub>m</sub> H <sub>m</sub> [data]                           | 1B4CL, H, [data]                                                     |
| Double Speed / Double                | ESC Y L. H. [data]                                                    | 27 89 L., H., [data]                                                 | 1B 59 L., H., [data]                                                 |
| Density Graphics                     |                                                                       |                                                                      | 10 07 Ell H [cuud]                                                   |
| Quadruple Density                    | FSC Z.L. H. [data]                                                    | 27.90 L. H. [data]                                                   | 1B5AL H. [data]                                                      |
| Graphics                             |                                                                       |                                                                      |                                                                      |
| Horizontal Control                   |                                                                       |                                                                      |                                                                      |
| Backspace                            | BS                                                                    | 8                                                                    | 08                                                                   |
| Carriage Return                      | CR                                                                    | 13                                                                   | 0D                                                                   |
| Margin Setting, Left &               | ESC X n m                                                             | 27 88 n m                                                            | 1B 58 n m                                                            |
| Right                                |                                                                       |                                                                      |                                                                      |
| Horizontal Tab                       | HT                                                                    | 9                                                                    | 09                                                                   |
| Set Horizontal Tab                   | $ESCDn_1n_2n_k0$                                                      | $2768n_1n_2n_k0$                                                     | $1B44 n_1 n_2 n_k 0$                                                 |
| Clear Horizontal Tab                 | ESC D 0 0                                                             | 27 68 0 0                                                            | 1B4400                                                               |
| Settings                             |                                                                       |                                                                      |                                                                      |
| Set 4-column Tabulation *            | ESC % B n <sub>1</sub> n <sub>2</sub> n <sub>3</sub> n <sub>4</sub>   | 27 37 66 n <sub>1</sub> n <sub>2</sub> n <sub>3</sub> n <sub>4</sub> | 1B 25 42 n <sub>1</sub> n <sub>2</sub> n <sub>3</sub> n <sub>4</sub> |
| Set Print Position *                 | ESC DLE @ P <sub>n</sub> A <sub>1</sub> A <sub>2</sub> P <sub>1</sub> | 27 16 64 P <sub>n</sub> A <sub>1</sub> A <sub>2</sub>                | 1B 10 40 P <sub>n</sub> A <sub>1</sub> A <sub>2</sub> P <sub>1</sub> |
|                                      | $P_2 P_3 P_4$                                                         | $P_1 P_2 P_3 P_4$                                                    | $P_2 P_3 P_4$                                                        |
| Set Relative Dot Position *          | ESC   L <sub>n</sub> H <sub>n</sub>                                   | 27 124 L, H,                                                         | 1B7CL <sub>n</sub> H <sub>n</sub>                                    |
| Uni-directional Print On             | ESC U 1                                                               | 27 85 1                                                              | 1B 55 1                                                              |
| Uni-directional Print Off            | ESC U 0                                                               | 27 85 0                                                              | 1B 55 00                                                             |
| Set Relative Print Position          | ESC d L <sub>n</sub> H <sub>n</sub>                                   | 27 100 L <sub>n</sub> H <sub>n</sub>                                 | 1B 64 L <sub>n</sub> H <sub>n</sub>                                  |
| Vertical Control                     |                                                                       |                                                                      |                                                                      |
| Page Length Set in n                 | FSC C 0 n                                                             | 27.67.0 n                                                            | 1B4300 n                                                             |
| Inches                               |                                                                       | 2, 0, 01                                                             | 10 10 00 11                                                          |
| Page Length Set in Lines             | FSC C n                                                               | 27.67 n                                                              | 1B 43 n                                                              |
| Skip Over Perforation On             | FSC N n                                                               | 27 78 n                                                              | 1B 4F n                                                              |
| Skip Over Perforation Off            | FSC O                                                                 | 27 70 11                                                             | 1B 4E                                                                |
| Set Top of Form at                   | ESC 4                                                                 | 27 52                                                                | 1B 34                                                                |
| Current Position                     |                                                                       | 27 52                                                                | 10.54                                                                |
| Form Feed                            | FF                                                                    | 12                                                                   | 0C                                                                   |
| Line Feed                            | LF                                                                    | 10                                                                   | 0A                                                                   |
| Perform <sup>n</sup> /21/" Line Feed | ESCIn                                                                 | 27 74 n                                                              | 1B 4A n                                                              |
| Perform $n/14$ " Line Feed           | ESC %5 n                                                              | 27 37 53 n                                                           | 1B 25 35 n                                                           |
| Auto Line Feed On                    | FSC 51                                                                | 27 53 1                                                              | 1B 35 01                                                             |
| Auto Line Feed Off                   | ESC 50                                                                | 27 53 0                                                              | 1B 35 00                                                             |
| Set Line Spacing to 7/"              | ESC 1                                                                 | 27 49                                                                | 1B 31                                                                |
| Set Line Spacing to 1/2"             | ESC 0                                                                 | 27 48                                                                | 1B 30                                                                |
| Cer Enic Optiening to 78             |                                                                       |                                                                      | 1000                                                                 |

| IBM Function                      | ASCII Code                         | Decimal Code                                | Hexadecimal Code                              |
|-----------------------------------|------------------------------------|---------------------------------------------|-----------------------------------------------|
| Vertical Control (cont.)          |                                    |                                             |                                               |
| Set Line Spacing to $n/_{216}$ "  | ESC 3 n                            | 27 51 n                                     | 1B 33 n                                       |
| Set Line Spacing to $7/_{144}$ "* | ESC % 9 n                          | 27 35 57 n                                  | 1B 25 39 n                                    |
| Set Line Spacing to $n/_{72}$ "   | ESC A n                            | 27 65 n                                     | 1B 41 n                                       |
| Line feed compound                | ESC DLE H Pno A1 A2                | 27 16 72 Pno A1 A2                          | 1B 10 48 Pno A1 A2                            |
| command                           | P1 P2 P3                           | P1 P2 P3                                    | P1 P2 P3                                      |
| Perform Line Feed Set by          | ESC 2                              | 27 50                                       | 1B 32                                         |
| ESC A n Command                   |                                    |                                             |                                               |
| Vertical Tab                      | VT                                 | 11                                          | 0B                                            |
| Set Vertical Tab                  | ESC B $n_1 n_2 n_k 0$              | $2766 n_1 n_2 n_k 0$                        | $1B 42 n_1 n_2 n_k 0$                         |
| Reset Vertical Tab to             | ESC R                              | 27 82                                       | 1B 52                                         |
| Defaults                          |                                    |                                             |                                               |
| Miscellaneous                     |                                    |                                             |                                               |
| Cancel                            | CAN                                | 24                                          | 18                                            |
| Change Emulation *                | ESC { n                            | 27 123 n                                    | 1B 7B n                                       |
| Paper-Out Sensor On               | ESC 8                              | 27 56                                       | 1B 38                                         |
| Paper-Out Sensor Off              | ESC 9                              | 27 57                                       | 1B 39                                         |
| Print Suppress Mode On            | ESC Q STX                          | 27 81 2                                     | 1B 51 02                                      |
| Print Suppress Mode Off           | DC1                                | 17                                          | 11                                            |
| (either Model)                    |                                    |                                             |                                               |
| Set Initial Conditions            | ESC [K $L_n H_n$ Init Id $a_1 a_2$ | 27 91 75 L <sub>n</sub> H <sub>n</sub> Init | 1B 5B 4BL <sub>n</sub> H <sub>n</sub> Init Id |
|                                   |                                    | Id a <sub>1</sub> a <sub>2</sub>            | a <sub>1</sub> a <sub>2</sub>                 |
| Software I-Prime *                | ESC } 0                            | 27 125 0                                    | 1B7D00                                        |
| Stop Printing                     | ESC j                              | 27 106                                      |                                               |

\* OKI-Unique command

# **Epson Printer Commands**

| Epson Function                                                                                                    | ASCII Code                                                                                                 | Decimal Code                                                                                           | Hexadecimal Code                                                                                         |
|----------------------------------------------------------------------------------------------------|----------------------------------------------------------------------------------------------------|----------------------------------------------------------------------------------------------------|----------------------------------------------------------------------------------------------------|
| Bar Code Commands<br>Select Bar Code Type<br>and Size *                                                                                                    | ESC DLE A m n <sub>1</sub> n <sub>8</sub>                                                                  | 27 16 65 m n <sub>1</sub> n <sub>8</sub>                                                               | 1B 10 41 m n <sub>1</sub> n <sub>8</sub>                                                                 |
| Print Bar Code Data *<br>Print Postnet Bar Code<br>Data *                                                                                                    | ESC DLE B m n [data]<br>ESC DLE C n [data]                                                                 | 27 16 66 m n [data]<br>27 16 67 n [data]                                                               | 1B 10 42 m n [data]<br>1B 10 43 n [data]                                                                 |
| Print Bar Code                                                                                                    | ESC ( B Ln Hn Pk Pm Ps<br>Lv Hv Pc DATA                                                                    | 27 40 66 Ln Hn Pk<br>Pm Ps Lv Hv Pc<br>DATA                                                            | 1B 28 42 Ln Hn Pk<br>Pm Ps Lv Hv Pc<br>DATA                                                              |
| Character Sets                                                                                                    |                                                                                                    |                                                                                                    |                                                                                                    |
| Select International<br>Character Set                                                                                                    | ESC R n                                                                                                    | 27 82 n                                                                                                | 1B 52 n                                                                                                  |
| Select Epson Character<br>Set                                                                                                    | ESC t n                                                                                                    | 27 116 n                                                                                               | 1B 74 n                                                                                                  |
| Permit Printing of Upper<br>Range Control Codes                                                                                                    | ESC 6 or ESC I 1                                                                                           | 27 54 or 27 73 1                                                                                       | 1B 36 or 1B 49 01                                                                                        |
| Cancel Printing of Upper<br>Range Control Codes                                                                                                    | ESC 7 or ESC I 0                                                                                           | 27 55 or 27 73 0                                                                                       | 1B 37 or 1B 49 00                                                                                        |
| Character table selection                                                                                                    | ESC ( t Ln Hn Pn1 Pn2<br>Pn3                                                                               | 27 40 116 Ln Hn Pn1<br>Pn2 Pn3                                                                         | 1B 28 74 Ln Hn Pn1<br>Pn2 Pn3                                                                            |
| Character Size/Spacing<br>Select 10 cpi Pitch<br>Select 12 cpi Pitch<br>Select 15 cpi Pitch<br>Select 20 cpi Pitch<br>Cancel 20 cpi Pitch<br>Set Compressed Pitch<br>Superscript Printing On<br>Subscript Printing On<br>Subscript Printing On<br>Begin Double Width<br>Printing Line by Line<br>End Double Width<br>Printing Line by Line<br>Double Width Printing<br>On<br>Double Width Printing<br>On | ESC P<br>ESC M<br>ESC g<br>ESC SI<br>DC2<br>SI<br>ESC S 1<br>ESC S 0<br>ESC T<br>ESC SO<br>DC 4<br>ESC W 1 | 27 80<br>27 77<br>27 103<br>27 15<br>18<br>15<br>27 83 1<br>27 83 0<br>27 84<br>27 14<br>20<br>27 87 1 | 1B 50<br>1B 4D<br>1B 67<br>1B 0F<br>12<br>0F<br>1B 53 01<br>1B 53 00<br>1B 54<br>1B 0E<br>14<br>1B 57 01 |
| Double Width Printing<br>Off                                                                                                    | ESC W 0                                                                                                    | 27 87 0                                                                                                | 1B 57 00                                                                                                 |

| Epson Function                 | ASCII Code                                 | Decimal Code                               | Hexadecimal Code                                |
|--------------------------------|--------------------------------------------|--------------------------------------------|-------------------------------------------------|
| Character Size/Spacing         |                                            |                                            |                                                 |
| (cont.)                        | ECC                                        | 27 110                                     | 1D 77                                           |
| Double Height Printing On      | ESC w h                                    | 27 119 n<br>27 112 1                       | 1D // N<br>1P 70 01                             |
| Proportional Spacing Off       | ESC p I                                    | 27 112 1                                   | 1D 70 01<br>1P 70 00                            |
| Set Intercharacter Spacing Off | ESC PU                                     | 27 112 0<br>27 22 m                        | 1D 70 00<br>1P 20 m                             |
| Set Intercharacter Spacing     | ESC SF II                                  | 27 52 11                                   | 1D 20 M                                         |
| Character Style                |                                            |                                            |                                                 |
| Select HSD Print Mode *        | ESC (n                                     | 27 40 n                                    | 1B 28 n                                         |
| Select Utility or NLQ          | ESCxn                                      | 27 120 n                                   | 1B 78 n                                         |
| Print Mode                     |                                            |                                            |                                                 |
| Select Draft Font              | ESC y Pn                                   | 27 40 85 Pn                                | 1B 28 55 Pn                                     |
| Select font by Pitch and       | ESC X Pn Lp Hp                             | 27 88 Pn Lp Hp                             | 1B 58 Pn Lp Hp                                  |
| Point                          | 1 1                                        |                                            | 1 1                                             |
| Select NLQ Type                | ESC k n                                    | 27 107 n                                   | 1B 6B n                                         |
| Composite Command              | ESC ! n                                    | 27 33 n                                    | 1B 21 n                                         |
| Italics On                     | ESC 4                                      | 27 52                                      | 1B 34                                           |
| Italics Off                    | ESC 5                                      | 27 53                                      | 1B 35                                           |
| Emphasized Printing On         | ESC E                                      | 27 69                                      | 1B 45                                           |
| Emphasized Printing Off        | ESC F                                      | 27 70                                      | 1B 46                                           |
| Enhanced Printing On           | ESC G                                      | 27 71                                      | 1B 47                                           |
| Enhanced Printing Off          | ESC H                                      | 27 72                                      | 1B 48                                           |
| Underline On                   | ESC - 1                                    | 27 45 1                                    | 1B 2D 01                                        |
| Underline Off                  | ESC - 0                                    | 27 45 0                                    | 1B 2D 00                                        |
| Custom Charactors              |                                            |                                            |                                                 |
| Custom Characters              |                                            | 07.00                                      | 1D 0( 00                                        |
| Down Line Load Custom          | ESC & $0 n_1 n_2 a [data]$                 | $27.380 n_1 n_2 a [data]$                  | 1B 26 00 n <sub>1</sub> n <sub>2</sub> a [data] |
| Characters                     |                                            | 07.50.0                                    | 1004.0.0                                        |
| Copy ROM Character Set         | ESC:0n0                                    | 27 58 0 n 0                                | 1B 3A 0 n 0                                     |
| to RAM Character Set           | FRC N/ A                                   | 07.07.0                                    | 1D 05 00                                        |
| Custom Character Set On        | ESC % U                                    | 27 37 0                                    | 1B 25 00                                        |
| Custom Character Set Off       | ESC % I                                    | 27 37 1                                    | IB 25 01                                        |
| Cut Sheet Feeder Control       |                                            |                                            |                                                 |
| Insert/Eject Paper             | ESC EM n                                   | 27 25 n                                    | 1B 19 n                                         |
| , , 1                          |                                            |                                            |                                                 |
| Graphics                       |                                            |                                            |                                                 |
| Single Density Graphics        | ESC K L <sub>n</sub> H <sub>n</sub> [data] | 27 75 L <sub>n</sub> H <sub>n</sub> [data] | 1B4BL <sub>n</sub> H <sub>n</sub> [data]        |
| Double Density Graphics        | ESC L L n Hn [data]                        | 27 76 L <sub>n</sub> H <sub>n</sub> [data] | 1B4CL <sub>n</sub> H <sub>n</sub> [data]        |
| Double Speed/Double            | ESC Y L <sub>n</sub> H <sub>n</sub> [data] | 27 89 L n Hn [data]                        | 1B 59 L n Hn [data]                             |
| Density Graphics               |                                            |                                            |                                                 |
| Quadruple Density              | ESC Z L <sub>n</sub> H <sub>n</sub> [data] | 27 90 L n Hn [data]                        | 1B 5A L <sub>n</sub> H <sub>n</sub> [data]      |
| Graphics                       |                                            |                                            |                                                 |
| 1                              |                                            |                                            |                                                 |

| Epson Function                                                                                                    | ASCII Code                                                                                                    | Decimal Code                                                                                                    | Hexadecimal Code                                                                                                    |
|----------------------------------------------------------------------------------------------------|----------------------------------------------------------------------------------------------------|----------------------------------------------------------------------------------------------------|----------------------------------------------------------------------------------------------------|
| Graphics (cont.)<br>Graphics Select/Print<br>Reassign Graphics<br>Select 9-pin Graphics<br>Printing                                                                                                    | ESC * m L <sub>n</sub> H <sub>n</sub> [data]<br>ESC ? m n<br>ESC m L <sub>n</sub> H <sub>n</sub> [data]                                                                                                    | 27 42 m L <sub>n</sub> H <sub>n</sub> [data]<br>27 63 m n<br>27 94 m L <sub>n</sub> H <sub>n</sub> [data]                                                                                     | 1B 2A m L <sub>n</sub> H <sub>n</sub> [data]<br>1B 3F m n<br>1B 5E m L <sub>n</sub> H <sub>n</sub> [data]                                                                                                    |
| Horizontal Control<br>Backspace<br>Carriage Return<br>Margin Setting, Left<br>Margin Setting, Right<br>Horizontal Tab<br>Set Horizontal Tab<br>Clear Horizontal Tab<br>Clear Horizontal Tab<br>Set Print Position<br>Set Absolute Dot Position<br>Set Relative Dot Position<br>Uni-directional Print Off<br>Print Uni-directional for<br>One Line                                                           | $\begin{array}{l} BS\\ CR\\ ESC ln\\ ESC Qn\\ HT\\ ESC Dn_1n_2 n_k 0\\ ESC D 0 0\\ \end{array}\\ \begin{array}{l} ESC DLE @P_n A_1 A_2 P_1\\ P_2 P_3 P_4\\ ESC $L_n H_n\\ ESC \ L_n H_n\\ ESC \ U 1\\ ESC \ U 0\\ ESC < \end{array}$ | 8<br>13<br>27 108 n<br>27 81 n<br>9<br>27 68 $n_1 n_2 n_k 0$<br>27 68 0 0<br>27 16 64 $P_n A_1 A_2$<br>$P_1 P_2 P_3 P_4$<br>27 36 $L_n H_n$<br>27 92 $L_n H_n$<br>27 85 1<br>27 85 0<br>27 60 | $\begin{array}{c} 08\\ 0D\\ 1B\ 6C\ n\\ 1B\ 51\ n\\ 09\\ 1B\ 44\ n_1\ n_2\ n_k\ 00\\ 1B\ 44\ 00\ 00\\ \end{array}\\ \begin{array}{c} 1B\ 10\ 40\ P_n\ A_1\ A_2\ P_1\\ P_2\ P_3\ P_4\\ 1B\ 24\ L_n\ H_n\\ 1B\ 55\ 01\\ 1B\ 55\ 00\\ 1B\ 3C\\ \end{array}$ |
| Vertical Control<br>Page Length, Set in n<br>Inches<br>Page Length, Set in Lines<br>Skip Over Perforation Set<br>Skip Over Perforation<br>Reset to Default<br>Form Feed<br>Line Feed<br>Perform <sup>n</sup> / <sub>216</sub> " Line Feed *<br>Set Line Spacing to <sup>1</sup> / <sub>8</sub> "<br>Set Line Spacing to <sup>1</sup> / <sub>8</sub> "<br>Set Line Spacing to <sup>n</sup> / <sub>72</sub> " | ESC C 0 n<br>ESC C n<br>ESC N n<br>ESC O<br>FF<br>LF<br>ESC J n<br>ESC % 5 n<br>ESC 2<br>ESC 0<br>ESC 1<br>ESC A n                                                                                                    | 27 67 0 n<br>27 67 n<br>27 78 n<br>27 79<br>12<br>10<br>27 74 n<br>27 37 53 n<br>27 50<br>27 48<br>27 49<br>27 65 n                                                                           | 1B 43 00 n<br>1B 43 n<br>1B 4E n<br>1B 4F<br>0C<br>0A<br>1B 4A n<br>1B 25 35 n<br>1B 32<br>1B 30<br>1B 31<br>1B 41 n                                                                                                    |

| Epson Function                                                                                                    | ASCII Code                                                                                                    | Decimal Code                                                                                                    | Hexadecimal Code                                                                                                    |
|----------------------------------------------------------------------------------------------------|----------------------------------------------------------------------------------------------------|----------------------------------------------------------------------------------------------------|----------------------------------------------------------------------------------------------------|
| Vertical Control (cont.)<br>Set Line Spacing to "/216"<br>Vertical Tab<br>Set Vertical Tab Stops<br>Line feed compound<br>command<br>Reset Vertical Tab to<br>Defaults<br>Set Vertical Format Unit<br>(VFU)<br>Set Vertical Tab Channel<br>Set Basic Unit<br>Set Page Length in<br>Defined Unit<br>Set Page Format                                                                                    | ESC 3 n<br>VT<br>ESC B $n_1 n_2 n_k 0$<br>ESC DLE H Pno A1 A2<br>P1 P2 P3<br>ESC B 0<br>ESC b m $n_1 n_2 n_k 0$<br>ESC / n<br>ESC ( U Ln Hn Pn<br>ESC ( C Ln Hn Lp Hp) | 27 51 n<br>11<br>27 66 n <sub>1</sub> n <sub>2</sub> n <sub>k</sub> 0<br>27 16 72 Pno A1 A2<br>P1 P2 P3<br>27 66 0<br>27 98 m n <sub>1</sub> n <sub>2</sub> n <sub>k</sub><br>0<br>27 47 n<br>27 40 85 Ln Hn Pn<br>27 40 67 C Ln Hn<br>Lp Hp<br>27 4090 Ln Hn Lt | 1B 33 n<br>0B<br>1B 42 $n_1 n_2 n_k 00$<br>1B 10 48 Pno A1 A2<br>P1 P2 P3<br>1B 42 00<br>1B 62 m $n_1 n_2 n_k 0$<br>1B 2Fn<br>1B 28 55 Ln Hn Pn<br>1B 28 43 C Ln Hn Lp<br>Hp |
| Set Page Format                                                                                                    | Hb                                                                                                    | Ht Lb Hb                                                                                                    | Ht Lb Hb                                                                                                    |
| Miscellaneous<br>Cancel<br>Change Emulation *<br>Delete One Character<br>Initialize Printer<br>Half-Speed Printing On<br>Half-Speed Printing Off<br>Paper-Out Sensor On *<br>Paper-Out Sensor Off *<br>Print Suppress Mode On<br>Print Suppress Mode Off<br>Set Most Significant Bit to<br>Zero<br>Set Most Significant Bit to<br>One<br>Cancel Most Significant<br>Bit Control<br>Software I-Prime * | CAN<br>ESC { n<br>DEL<br>ESC @<br>ESC s 1<br>ESC s 0<br>ESC 9<br>ESC 8<br>DC3<br>DC1<br>ESC =<br>ESC =<br>ESC ><br>ESC #<br>ESC } 0                                    | 24<br>27 123 n<br>127<br>27 64<br>27 115 1<br>27 115 0<br>27 57<br>27 56<br>19<br>17<br>27 61<br>27 61<br>27 62<br>27 35<br>27 125 0                                                                                                    | 18<br>18 7B n<br>7F<br>18 40<br>18 73 0<br>18 73 00<br>18 39<br>18 38<br>13<br>11<br>18 3D<br>18 3E<br>18 23<br>18 7D 00                                                     |
| Justification<br>Left Justification<br>Center Justification<br>Right Justification<br>Within Line Justification                                                                                                    | ESC a 0<br>ESC a 1<br>ESC a 2<br>ESC a 3                                                                                                    | 27 97 0<br>27 97 1<br>27 97 2<br>27 97 3                                                                                                    | 1B 61 00<br>1B 61 01<br>1B 61 02<br>1B 61 03                                                                                                    |

\* OKI-Unique Command

# **OKI Microline (ML) Printer Commands**

| Microline Function                                     | ASCII Code                                                                     | Decimal Code                                                                    | Hexadecimal Code                                                                |
|--------------------------------------------------------|--------------------------------------------------------------------------------|---------------------------------------------------------------------------------|---------------------------------------------------------------------------------|
| Bar Code Commands<br>Select Bar Code Type<br>and Size  | ESC DLE A m n <sub>1</sub> n <sub>8</sub>                                      | 27 16 65 m n <sub>1</sub> n <sub>8</sub>                                        | 1B 10 41 m n <sub>1</sub> n <sub>8</sub>                                        |
| Print Bar Code Data<br>Print Postnet Bar Code<br>Data  | ESC DLE B n [data]<br>ESC DLE C n [data]                                       | 27 16 66 n [data]<br>27 16 67 n [data]                                          | 1B 10 42 n [data]<br>1B 10 43 n [data]                                          |
| Character Sets<br>Select Standard Character<br>Set     | ESC!0                                                                          | 27 33 48                                                                        | 1B 21 30                                                                        |
| Select Line Character Set<br>(comparable to IBM Set 2) | ESC!2                                                                          | 27 33 50                                                                        | 1B 21 32                                                                        |
| Block character set                                    | ESC!1                                                                          | 27 33 49                                                                        | 1B 21 31                                                                        |
| Select International<br>Character Set                  | ESC ! n                                                                        | 27 33 n                                                                         | 1B 21 n                                                                         |
| Select Code Page                                       | ESC [ T L <sub>n</sub> H <sub>n</sub> 0 0 H <sub>cp</sub><br>L <sub>cp</sub> 0 | 27 91 84 L <sub>n</sub> H <sub>n</sub> 0 0<br>H <sub>cp</sub> L <sub>cp</sub> 0 | 1B 5B 54 L <sub>n</sub> H <sub>n</sub> 0 0<br>H <sub>cp</sub> L <sub>cp</sub> 0 |
| Character Size/Spacing                                 |                                                                                |                                                                                 |                                                                                 |
| Select 10 cpi Pitch                                    | RS                                                                             | 30                                                                              | 1E                                                                              |
| Select 12 cpi Pitch                                    | FS                                                                             | 28                                                                              | 1C                                                                              |
| Select 15 cpi Pitch                                    | ESC g                                                                          | 27 103                                                                          | 1B 67                                                                           |
| Select 17.1 cpi Pitch                                  | GS                                                                             | 29                                                                              | 1D                                                                              |
| Select 20 cpi Pitch                                    | ESC # 3                                                                        | 27 35 51                                                                        | 1B 23 33                                                                        |
| Superscript Printing On                                | ESC J                                                                          | 2774                                                                            | 1B4A                                                                            |
| Superscript Printing Off                               | ESC K                                                                          | 27 75                                                                           | 1B4B                                                                            |
| Subscript Printing On                                  | ESC L                                                                          | 2776                                                                            | 1B4C                                                                            |
| Subscript Printing Off                                 | ESC M                                                                          | 27 77                                                                           | 1B4D                                                                            |
| Double Width Printing                                  | US                                                                             | 31                                                                              | 1F                                                                              |
| Double Height Printing<br>On                           | ESC US 1                                                                       | 27 31 49                                                                        | 1B1F31                                                                          |
| Double Height Printing<br>Off                          | ESC US 0                                                                       | 27 31 48                                                                        | 1B 1F 30                                                                        |
| Select Print Mode                                      | ESC & n <sub>1</sub> n <sub>2</sub> n <sub>3</sub> n <sub>4</sub> :            | 27 38 n <sub>1</sub> n <sub>2</sub> n <sub>3</sub> n <sub>4</sub> 58            | 1B 26 n <sub>1</sub> n <sub>2</sub> n <sub>3</sub> n <sub>4</sub> 3A            |
| Proportional Spacing On                                | ESC Y                                                                          | 27 89                                                                           | 1B 59                                                                           |
| Proportional Spacing Off                               | ESC Z                                                                          | 27 90                                                                           | 1B 5A                                                                           |
| Set Întercharacter Spacing                             | ESC N n                                                                        | 27 78 n                                                                         | 1B 4E n                                                                         |

| Microline Function        | ASCII Code                               | Decimal Code                              | Hexadecimal Code                          |
|---------------------------|------------------------------------------|-------------------------------------------|-------------------------------------------|
| Character Style           |                                          |                                           |                                           |
| HSD Print Mode On         | ESC #0                                   | 27.35.48                                  | 1B 23 30                                  |
| Select Utility Print Mode | ESC 0                                    | 27 48                                     | 1B 30                                     |
| Select NLO Courier Font   | ESC 1                                    | 27 49                                     | 1B 31                                     |
| Select NLO Gothic Font    | ESC 3                                    | 27.51                                     | 1B 33                                     |
| Select Font by Pitch and  | ESC DLE F Pno Pn Lp                      | 27 16 70 Pn <sub>0</sub> Pn Lp            | 1B 10 46 Pno Pn Lp                        |
| Point                     | Hp                                       | Hp                                        | Hp                                        |
| Italics On                | ESC!/                                    | 27 33 47                                  | 1B 21 2F                                  |
| Italics Off               | ESC!*                                    | 27 33 42                                  | 1B 21 2A                                  |
| Emphasized Printing On    | ESC T                                    | 27 84                                     | 1B 54                                     |
| Enhanced Printing On      | ESC H                                    | 27 72                                     | 1B 48                                     |
| Emphasized and            | ESC I                                    | 27 73                                     | 1B 49                                     |
| Enhanced Printing Off     |                                          |                                           |                                           |
| Underline On              | ESC C                                    | 27 67                                     | 1B 43                                     |
| Underline Off             | ESC D                                    | 27 68                                     | 1B 44                                     |
|                           |                                          |                                           |                                           |
| Custom Characters         |                                          |                                           |                                           |
| Copy ROM Character Set    | ESC \$                                   | 27 36                                     | 1B 24                                     |
| to RAM Character Set      |                                          |                                           |                                           |
| Download Custom           | ESC % A m n <sub>1</sub> n <sub>11</sub> | 27 37 65 m n <sub>1</sub> n <sub>11</sub> | 1B 25 41 m n <sub>1</sub> n <sub>11</sub> |
| Ascender Characters       |                                          |                                           |                                           |
| Download Custom           | ESC % D m $n_1$ $n_{11}$                 | 27 37 68 m n <sub>1</sub> n <sub>11</sub> | $1B2544mn_1n_{11}$                        |
| Descender Characters      |                                          |                                           |                                           |
| Select DLL Utility        | ESC 2                                    | 27 50                                     | 1B 32                                     |
| Character Font            |                                          |                                           |                                           |
| Select Down Line Load     | ESC 7                                    | 27 55                                     | 1B 37                                     |
| NLQ Character Font        |                                          |                                           |                                           |
|                           |                                          |                                           |                                           |
| Cut Sheet Feeder Control  |                                          |                                           |                                           |
| Cut Sheet Feeder Insert   | ESC S                                    | 27 83                                     | 1B 53                                     |
| Sheet                     |                                          |                                           |                                           |
| Cut Sheet Feeder Sheet    | ESC V                                    | 27 86                                     | 1B 56                                     |
| Eject                     |                                          |                                           |                                           |
| Cut Sheet Feeder Bin 1 or | ESC EM n                                 | 27 25 n                                   | 1B 19 n                                   |
| Bin 2 Selection           |                                          |                                           |                                           |
|                           |                                          |                                           |                                           |
| Graphics                  |                                          |                                           |                                           |
| Single Density Graphics   | ESC P or ESC Q                           | 27 80 or 27 81                            | 1B 50 or 1B 51                            |
| Double Density Graphics   | ESC R                                    | 27 82                                     | 1B 52                                     |
| Double Speed/Quadruple    | ESC#Q                                    | 27 35 81                                  | 1B 23 51                                  |
| Density Graphics          |                                          |                                           |                                           |
| Microline Function                                                                                                    | ASCII Code                                                                                                    | Decimal Code                                                                                                    | Hexadecimal Code                                                                                                    |
|----------------------------------------------------------------------------------------------------|----------------------------------------------------------------------------------------------------|----------------------------------------------------------------------------------------------------|----------------------------------------------------------------------------------------------------|
| Graphics (cont.)<br>Graphics Mode Selection<br>Graphics Print Mode<br>Selection                                                                                                    | ESC * n <sub>1</sub> n <sub>2</sub> :<br>ETX                                                                                                    | 27 42 n <sub>1</sub> n <sub>2</sub> 58<br>3                                                                                                    | 1B 2A n <sub>1</sub> n <sub>2</sub> 3A<br>03                                                                                                    |
| Horizontal Control<br>Backspace<br>Carriage Return<br>Horizontal Tab<br>Margin Setting, Left<br>Margin Setting, Right<br>Move to the Left<br>Move to the Right<br>Set Print Position<br>Set Multiple Print<br>Positions<br>Set Horizontal Tab by<br>Characters<br>Set Horizontal Tab by<br>Dot Columns<br>Uni-directional Print On | BS<br>CR<br>HT<br>ESC % C $n_1 n_2 n_3$<br>ESC % R $n_1 n_2 n_3 n_4$<br>ESC % R $n_1 n_2 n_3 n_4$<br>ESC % B $n_1 n_2 n_3 n_4$<br>ESC % B $n_1 n_2 n_3 n_4$<br>ESC DEL @ $P_n a_1 a_2 P_1$<br>$P_2 P_3 P_4$<br>ESC HT x y z CR<br>ESC HTX x y z w CR<br>ESC - | 8<br>13<br>9<br>27 37 67 n <sub>1</sub> n <sub>2</sub> n <sub>3</sub> n <sub>4</sub><br>27 37 82 n <sub>1</sub> n <sub>2</sub> n <sub>3</sub> n <sub>4</sub><br>27 37 70 n <sub>1</sub> n <sub>2</sub> n <sub>3</sub> n <sub>4</sub><br>27 37 66 n <sub>1</sub> n <sub>2</sub> n <sub>3</sub> n <sub>4</sub><br>27 37 66 n <sub>1</sub> n <sub>2</sub> n <sub>3</sub> n <sub>4</sub><br>27 16 64 P <sub>n</sub> a <sub>1</sub> a <sub>2</sub> P <sub>1</sub><br>P <sub>2</sub> P <sub>3</sub> P <sub>4</sub><br>27 9 x y z 13<br>27 3 x y z w 13<br>27 45 | $\begin{matrix} 08 \\ 0D \\ 09 \\ 1B 25 43 n_1 n_2 n_3 \\ 1B 25 52 n_1 n_2 n_3 n_4 \\ 1B 25 45 n_1 n_2 n_3 n_4 \\ 1B 25 45 n_1 n_2 n_3 n_4 \\ 1B 25 42 n_1 n_2 n_3 n_4 \\ 1B 10 40 P_n a_1 a_2 P_1 \\ P_2 P_3 P_4 \\ 1B 09 x y z 0D \\ 1B 03 x y z w 0D \\ 1B 2D \end{matrix}$ |
| Uni-directional Print Off                                                                                                    | ESC =                                                                                                    | 27 61                                                                                                    | 1B 3D                                                                                                    |
| Vertical Control<br>Page Length, Set in <sup>1</sup> / <sub>2</sub> "<br>Increments<br>Page Length, Set in Lines<br>Skip Over Perforation On<br>Skip Over Perforation Off<br>Set Top of Form<br>Form Feed<br>Skip Down Selected<br>Number of Lines                                                                                 | ESC G $H_n L_n$<br>ESC F $H_n L_n$<br>ESC % S n<br>ESC % S 0<br>ESC 5<br>FF<br>ESC VT $H_n L_n$                                                                                                    | 27 71 H <sub>n</sub> L <sub>n</sub><br>27 70 H <sub>n</sub> L <sub>n</sub><br>27 37 83 n<br>27 37 83 0<br>27 53<br>12<br>27 11 H <sub>n</sub> L <sub>n</sub>                                                                                                    | 1B 47 H <sub>n</sub> L <sub>n</sub><br>1B 46 H <sub>n</sub> L <sub>n</sub><br>1B 25 53 n<br>1B 25 53 00<br>1B 35<br>0C<br>1B 0B H <sub>n</sub> L <sub>n</sub>                                                                                                    |
| Line Feed<br>(with Carriage Return)<br>Line Feed (without<br>Carriage Return)<br>Carriage Return/Line<br>Feed Selection Command                                                                                                    | LF<br>ESC DC2<br>ESC ? n :                                                                                                    | 10<br>27 18<br>25 63 n 58                                                                                                    | 0A<br>1B 12<br>1B 3F n 3A                                                                                                    |

| Microline Function               | ASCII Code          | Decimal Code       | Hexadecimal Code    |
|----------------------------------|---------------------|--------------------|---------------------|
| Vertical Control (cont.)         |                     |                    |                     |
| Perform $n/_{144}$ " Line Feed   | ESC % 5 n           | 27 37 53 n         | 1B 25 35 n          |
| Set Line Spacing to $1/8$ "      | ESC 8               | 27 56              | 1B 38               |
| Set Line Spacing to $1/6''$      | ESC 6               | 27 54              | 1B 36               |
| Set Line Spacing to $n/_{144}$ " | ESC % 9 n           | 27 37 57 n         | 1B 25 39 n          |
| Vertical Tab                     | VT                  | 11                 | 0B                  |
| Execute VFU Vertical Tab         | VT n                | 11 n               | 0B n                |
| Set Vertical Tab Channels        | DC4 SP SP n SP SP?  | 203232n323263      | 14 20 20 n 20 20 3F |
| Line feed compound               | ESC DLE H Pno A1 A2 | 27 16 72 Pno A1 A2 | 1B 10 48 Pno A1 A2  |
| command                          | P1 P2 P3            | P1 P2 P3           | P1 P2 P3            |
| Miscellaneous                    |                     |                    |                     |
| Cancel                           | CAN                 | 24                 | 18                  |
| Initialize Printer               | ESC CAN             | 27 24              | 1B 18               |
| Half-Speed Printing On           | ESC <               | 27 60              | 1B 3C               |
| Half-Speed Printing Off          | ESC >               | 27 62              | 1B 3E               |
| Change Emulation                 | ESC { n             | 27 123 n           | 1B 7B n             |
| Paper-Out Sensor On              | ESC E 0             | 27 69 0            | 1B 45 00            |
| Paper-Out Sensor Off             | ESC E 1             | 27 69 1            | 1B 45 01            |
| Print Suppress Mode On           | DC3                 | 19                 | 13                  |
| Print Suppress Mode Off          | DC1                 | 17                 | 11                  |
| Software I-Prime                 | ESC } 0             | 27 125 0           | 1B7D00              |

# Appendix B Interface Cable

# **Cables and Connectors**

This appendix is designed to help you make a cable to connect your printer to your computer. Please do not attempt to make a cable unless you have experience in doing so. In this section we explain the signals from the printer end; you should read your computer documentation to determine the requirements at the computer end.

# Parallel Cable

The Microline 184 Turbo requires a Centronics-equivalent parallel cable with the following:

- Amphenol 57-30360 or AMP 552274-1 plug (or equivalent) with 36 pins.
- AMP 552073-1 (or equivalent) cover.
- Beldon (or equivalent) shielded cable, maximum 1.8 metres with twistedpair conductors. It must be UL and CSA (equivalent to European standards) approved.
- The printer has a 36-pin receptacle, Amphenol57-40360-12-D56, built into the back.

The wiring requirements are detailed in the following tables.

| Pin# | Signal      | Return<br>Pin# | Direction    | Description                     |
|------|-------------|----------------|--------------|---------------------------------|
| 1    | Data Strobe | 19             | To printer   | Strobe pulse to read data in.   |
|      |             |                |              | Pulse width must be more        |
|      |             |                |              | than 0.5 tis at receiving       |
|      |             |                |              | terminal. The signal level      |
|      |             |                |              | is normally high; read-in of    |
|      |             |                |              | data is performed at the        |
|      |             |                |              | low level of this signal.       |
| 2    | Data 1      | 20             | To printer   | These signals represent         |
| 3    | Data 2      | 21             | To printer   | information in the 1st to 8th   |
| 4    | Data 3      | 22             | To printer   | bits of parallel data           |
| 5    | Data 4      | 23             | To printer   | respectively. Each signal is    |
| 6    | Data 5      | 24             | To printer   | at high level when data is      |
| 7    | Data 6      | 25             | To printer   | logical 1 and low when          |
| 8    | Data 7      | 26             | To printer   | logical 0.                      |
| 9    | Data 8      | 27             | To printer   |                                 |
| 10   | ACKNOWLEDGE | 28             | From printer | Approximately 2~8µs low         |
|      |             |                |              | pulse. Low indicates            |
|      |             |                |              | that data has been received     |
|      |             |                |              | and that printer is now         |
|      |             |                |              | ready to accept other data.     |
| 11   | Busy        | 29             | From printer | A high signal indicates that    |
|      |             |                |              | the printer cannot receive      |
|      |             |                |              | data. The signal becomes        |
|      |             |                |              | high in the following cases:    |
|      |             |                |              | 1. During data entry            |
|      |             |                |              | 2. During printing              |
|      |             |                |              | 3. In off-line state            |
|      |             |                |              | 4. During printer               |
|      |             |                |              | error state.                    |
| 12   | Paper End   | 30             | From printer | A high signal indicates that    |
|      |             |                |              | the printer is out of paper.    |
| 13   | Select      | No             | From printer | This signal indicates that      |
|      |             | return         |              | the printer is ready to receive |
|      |             |                |              | data.                           |

| Pin#     | Signal       | Return<br>Pin# | Direction    | Description                           |
|----------|--------------|----------------|--------------|---------------------------------------|
| 14       | Auto feed    | No             | To printer   | Logic ground.                         |
|          |              | Tetuin         |              | is set as valid under Epson           |
|          |              |                |              | mode, this signal goes to Low         |
|          |              |                |              | level and the printer generates       |
|          |              |                |              | a line feed after recieving CR        |
|          |              |                |              | code.                                 |
| 15       | Not used     |                |              |                                       |
| 16       | 0 V          | No             |              | Logic ground.                         |
|          |              | return         |              |                                       |
| 17       | Frame Ground | No             |              | Printer's frame ground. In            |
|          |              | return         |              | the printer, the frame                |
|          |              |                |              | ground and the logic                  |
|          |              |                |              | ground are isolated from              |
| 10       | . 5 37       |                | <b>F</b> • 4 | each other.                           |
| 18       | +5 V         |                | From printer | +5 v supply (1.2 mA max.)             |
| 19<br>to | U V          |                |              | (for rin No. 1 to No. 12)             |
| 30       |              |                |              | (101 pill No. 1 to No. 12).           |
| 31       | I-Prime      |                | To printer   | Clear/reset/initialize                |
| 51       |              |                | io pintoi    | Low pulse.                            |
| 32       | Fault        |                | From printer | The level of this signal is           |
|          |              |                | *            | low when the printer:                 |
|          |              |                |              | 1. Is in the paperend state.          |
|          |              |                |              | 2. Is in the errorstate.              |
| 33       | 0 V          | No             |              | Logic ground.                         |
|          |              | return         |              |                                       |
| 34       | Not used     |                |              |                                       |
| 35       | Pulled High  |                |              | Fixed to High                         |
|          |              |                |              | (Connected to 5V thru $3.3k\Omega$ ). |

| Pin# | Signal  | Return<br>Pin# | Direction  | Description                                                |
|------|---------|----------------|------------|------------------------------------------------------------|
| 36   | SLCT-IN | No<br>return   | To printer | In the Epson mode, when<br>menu item "Print Suppress       |
|      |         |                |            | $\frac{\text{Effective"}}{\text{SLCT-IN}}$ is Yes, and the |
|      |         |                |            | DC1/DC3 code is valid, and invalid when the signal is Low. |

# **Universal Serial Bus (USB)**

Universal Serial Bus Specification Revision 1.1 compliance.

- 1. Connector
  - Printer Side: "B" Receptacle (Upstream Input to the USB Device)
  - Cable Side: Series "B" Plug
- 2. Cable
  - Cable Length: Max 5 m (A cable must be met USB Spec Rev 1.1 for normal operation

Note: Cable is not provided.

3. Table of USB I/F signals

| Contact Number | Signal Name |
|----------------|-------------|
| 1              | Vbus        |
| 2              | D-          |
| 3              | D+          |
| 4              | GND         |
| Sell           | Shield      |

4. Connector pin arrangement

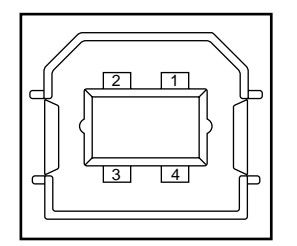

Appendix B: Interface Cable B -- 5

# **Serial Cable**

The Microline 184 Turbo requires an RS-232C shielded cable, UL and CSA (equivalent to European standards) approved, no more than 50 feet in length, with the following:

- Cannon DB-25P plug (or equivalent) with 25 pins
- Cannon DB-2C-J9 (or equivalent) connector shell

| Pin | Signal          | Symbol | Direction    | Description                  |
|-----|-----------------|--------|--------------|------------------------------|
| 1   | Frame Ground    | FG     | Ground       | Connected to the printer     |
|     |                 |        |              | frame.                       |
| 2   | Transmit Data   | TD     | From Printer | Transmits serial data from   |
|     |                 |        |              | the printer in XON/XOFF      |
|     |                 |        |              | protocol.                    |
| 3   | Receive Data    | RD     | To Printer   | Serial data received by the  |
|     |                 |        |              | printer.                     |
| 4   | Request to Send | RTS    | From Printer | In Printer Ready/Busy        |
|     |                 |        |              | protocol indicates printer   |
|     |                 |        |              | not ready to receive data.   |
| 6   | Data Set Ready  | DSR    | To Printer   | Tells the printer the        |
|     |                 |        |              | computer is ready to send    |
|     |                 |        |              | data. The printer receives   |
|     |                 |        |              | data after confirming this   |
|     |                 |        |              | signal as high (+).          |
| 7   | Signal Ground   | SG     | Ground       | Ground.                      |
| 11  | Supervisory     | SSD    | From Printer | Indicates the printer is     |
|     | Send Data       |        |              | ready to receive data in     |
|     |                 |        |              | Printer Ready/Busy           |
|     |                 |        |              | protocol.                    |
| 20  | Data Terminal   | DTR    | From Printer | Indicates the printer is not |
|     | Ready           |        |              | ready to receive data in     |
|     |                 |        |              | Printer Ready/ Busy          |
|     |                 |        |              | protocol.                    |

#### **Super-Speed Serial Interface Signal Requirements:**

B--6 Appendix B: Interface Cable

In addition to the cable, this serial interface has a piggyback circuit board that must be installed in the printer. On the board are 16 function switches (two sets of eight switches) that you may have to reset depending on the model computer you connect to the printer.

Before installing the board, make sure the switches are set properly. The function of each switch is as follows:

Switches 1, 2: Work together to regulate parity (odd, even, or no parity). Factory set to no parity. You can reset the switches as shown below.

| Selection   | Switch 1 | Switch 2 |
|-------------|----------|----------|
| Odd Parity  | ON       | OFF      |
| Even Parity | OFF      | ON       |
| No Parity   | ON/OFF   | ON       |

**Note:** When the serial data 7 or 8-bits is set to 7, the parity must be set to either ODD or EVEN. 7-bit serial data will not be printed correctly if the parity is set to None.

- Switch 3: Factory set ON to select 8-bit data. Set this switch to OFF if you have a 7-bit system.
- Switch 4: Factory set ON for printer Ready/ Busy protocol. Set this switch to OFF if your computer uses XON/XOFF protocol.
- Switches 5, 6: Work together to enable you to run two serial cable tests: one checks to ensure that you have the proper switch settings, and the other checks the data cable to see if it is communicating properly. The factory setting is the nontest mode, called the print mode; page B-10 provides details about the circuit and monitor tests.

| Selection    | Switch 4 | Switch 5 |
|--------------|----------|----------|
| Print Mode   | ON/OFF   | ON       |
| Circuit Test | ON       | OFF      |
| Monitor Test | OFF      | OFF      |

Switches 7, 8: If you selected printer Ready/ Busy protocol (Switch 4 is ON), you can choose the line on which the printer sends a busy signal and the polarity of the signal (low or high). Factory set for a low (-) on pin #11, SSD. You can have the printer send a busy signal on the following lines:

| Selection        | Switch 7 | Switch 8 |
|------------------|----------|----------|
| DTR Pin #20 (-v) | ON       | ON       |
| RTS Pin #4 (-v)  | ON       | OFF      |
| SSD Pin #11 (-v) | OFF      | ON       |
| SSD Pin #11 (-v) | OFF      | OFF      |

Switches 9 to 11: Select the transmission speed (baud rate) from the chart below. The switches are factory set to select 9600 baud.

Switch 12: If printer pin #6, DSR, is connected to the computer, leave this switch in the factory ON setting. If the computer does not use the DSR signal, set this switch to OFF to prevent static transmission.

| Selection | Switch 9 | Switch 10 | Switch 11 |
|-----------|----------|-----------|-----------|
| 19200     | ON       | ON        | ON        |
| 9600      | OFF      | ON        | ON        |
| 4800      | ON       | OFF       | ON        |
| 2400      | OFF      | OFF       | ON        |
| 1200      | ON       | ON        | OFF       |
| 600       | OFF      | ON        | OFF       |
| 300       | ON       | OFF       | OFF       |
| 110       | OFF      | OFF       | OFF       |

Switch 13: This switch is factory set to ON so that the printer waits until the print buffer has room for only 32 more bytes before sending a busy signal to the computer. If you discover that you are losing data, set this switch to OFF. The printer will send a busy signal when room for only 256 more characters remains in the print buffer.

Switch 14: Factory set ON for a 200-ms busy time (the time it takes the printer to empty the print buffer and be ready to receive data), this switch can be set to OFF if your computer requires more time to process a response to a busy signal. This situation normally arises when the printer is not connected directly to the host computer.

**Note:** Those switches not mentioned in the list above are not currently used and should be left in their factory set positions.

# **Super-Speed Serial Board Diagnostic Tests**

If you would like to check your serial cable to ensure it is sending and receiving the right signals, you can run either of the following tests. For the circuit test, however, you need to purchase (or make) a test cable as shown below then follow the directions under Performing the Circuit Test.

1. Purchase or make a test cable, using a Cannon D13-25P plug, to jumper the following pins:

| Transmit data 2   |   |
|-------------------|---|
| Receive data 3    | • |
| Request to send 4 |   |
| Clear to send 5   | • |

| Carrier detect 8         |  |
|--------------------------|--|
| Supervisory send data 11 |  |

Data terminal ready 20 \_\_\_\_\_\_ Data set ready 6

- 2. Be sure to have paper and ribbon inserted, then turn the printer off.
- 3. Remove the printer cabinet.
- 4. Remove the platen knob.
- 5. Remove the access cover, roll paper stand, and tractor feed unit if installed.
- 6. Loosen the two recessed mounting screws on both sides of the top front on the printer.
- 7. Lift off the cabinet.

#### B -- 10 Appendix B: Interface Cable

# **Performing the Circuit Test**

A circuit test checks the serial inerf ace to ensure that the proper signals are being sent on the active lines. The test provides a printout notice indicating whether the test was performed successfully. After you remove the printer cabinet, proceed as follows:

- 1. Set switch #6 to OFF, selecting the circuit test.
- 2. Disconnect your interface cable and connect the test cable.
- 3. Turn the printer on, leaving the cabinet off; the test should produce the following results:

LOOP TEST is printed RAM 2K is printed

The message buffer is checked. If memory is normal, OK is printed. If memory is faulty, BAD is printed. Signals DTR, RTS, and SSD are set to low (–). If CTS, DSR, or CD is positive, "IF BAD" is printed.

- 4. If you received a BAD message, something is wrong with your serial interface. If you are unable to diagnose the problem contact your nearest OKI dealer for further assistance.
- 5. Reset switch #6 to the ON position.
- 6. Replace the printer cabinet or proceed to the following instructions on the monitor mode test.

# Performing the Monitor Mode Test

The monitor mode test is a unique feature of the Super-Speed board. With this test, you can verify that the data sent to the printer is set at the proper baud rate, parity, and data bits. To perform this test, proceed as follows:

- 1. Set switches 5 and 6 to OFF to select the monitor mode test.
- 2. Turn the printer and computer on, leaving the printer cabinet off.
- 3. Enter the characters ABCDE followed by a carriage return and a line feed.\*

\* Use the programming statement your computer requires, such as LPRINT or PR# 1 . In BASIC, the statement looks like this:

#### 10 LPRINT ABCDE

4. The printer responds by printing the hexadecimal equivalent of each character you entered, each on a separate line. With the above statement, you should get this:

| 41 |  |
|----|--|
| 42 |  |
| 43 |  |
| 44 |  |
| 45 |  |
| 0D |  |
| 0A |  |
|    |  |

Note: The hexadecimal numbers 41 through 45 are the characters A through E. 0D and 0A hexadecimal symbols for a carriage return and line feed.

5. If you got the above printout, congratulations, your cable is correctly configured for the ML 184 Turbo+. At this point, you can replace the cabinet and close up the printer.

6. If you did not get the right printout, review what you got instead, to determine what went wrong.

#### **Nothing Printed:**

- a. Make sure you used the right print statement for your computer.
- b. Verify that your interface cable is connected properly.
- c. Make sure your cable is wired to satisfy all the requirements of both your compute and your printer.
- d. Make sure the printer is plugged in.

#### **Parity Error Printed:**

A parity error occurs when the printer checks for an odd number of binary digits and an even number is received or vice versa. If you have switch 1 set to ON for odd parity, try the OFF setting. If you have it OFF, try the ON setting for even parity. Then turn the printer off and try the test again.

If your problem still is not corrected, and your ML 184 Turbo+ successfully performed the printer self-test call your dealer for further assistance.

Appendix C

# **ASCII Character Codes**

# Lower ASCII Character Sets

Lower ASCII Character Sets (1/4)

| Hex. | Dec. | Epson<br>Set 1 | Epson<br>Set 2 | IBM<br>Set 1 | IBM Set 2<br>ML Line<br>Graphics | IBM<br>Set 3      | ML Standard<br>& Block Graphics |
|------|------|----------------|----------------|--------------|----------------------------------|-------------------|---------------------------------|
| 00   | 0    | NUL            | NUL            | NUL          | NUL                              | Ø                 |                                 |
| 01   | 1    |                |                |              |                                  | 8                 |                                 |
| 02   | 2    |                |                |              |                                  | •                 | STX                             |
| 03   | 3    |                |                |              | •                                | •                 | ETX                             |
| 04   | 4    |                |                |              | •                                | •                 |                                 |
| 05   | 5    |                |                |              | *                                | 4                 |                                 |
| 06   | 6    |                |                |              | •                                | ٨                 |                                 |
| 07   | 7    |                |                |              |                                  | •                 |                                 |
| 08   | 8    | BS             | BS             | BS           | BS                               | •                 | BS                              |
| 09   | 9    | HT             | HT             | HT           | HT                               | 0                 | HT                              |
| 0A   | 10   | LF             | LF             | LF'          | LF                               |                   | LF                              |
| 0B   | 11   | VT             | VT             | VT           | VT                               | ď                 | VT                              |
| OC   | 12   | FF             | FF             | FF           | FF                               | ę.                | FF                              |
| 0D   | 13   | CR             | CR             | CR           | CR                               | 3                 | CR                              |
| 0E   | 14   | SO             | SO             | SO           | SO                               | 1                 | SO                              |
| OF   | 15   | SI             | SI             | SI           | SI                               | ¢                 | SI                              |
| 10   | 16   |                |                |              |                                  | •                 |                                 |
| 11   | 17   | DC1            | DC1            | DC1          | DC1                              | •                 | DCI                             |
| 12   | 18   | DC2            | DC2            | DC2          | DC2                              | 1                 | DC2                             |
| 13   | 19   | DC3            | DC3            | DC3          | DC3                              | H                 | DC3                             |
| 14   | 20   | DC4            | DC4            | DC4          | DC4                              | P                 | DC4                             |
| 15   | 21   |                | §              |              | §                                | §                 |                                 |
| 16   | 22   |                |                |              |                                  | -                 |                                 |
| 17   | 23   |                |                |              |                                  | ŧ                 |                                 |
| 18   | 24   | CAN            | CAN            | CAN          | CAN                              | T                 | CAN                             |
| 19   | 25   | EM             | EM             | EM           | EM                               | $\downarrow$      | EM                              |
| 1A   | 26   |                |                |              |                                  | $\rightarrow$     |                                 |
| 1B   | 27   | ESC            | ESC            | ESC          | ESC                              | ←                 | ESC                             |
| 1C   | 28   |                |                |              | F5                               | L                 | FS                              |
| 1D   | 29   |                |                |              | 65                               | $\leftrightarrow$ | GS                              |
| 1E   | 30   |                |                |              | KS<br>UC                         | ▲                 | KS<br>US                        |
| 1F   | 31   |                |                |              | US                               | •                 | US                              |
| 20   | 32   | Space          | Space          | Space        | Space                            | Space             | Space                           |

| Hex. | Dec. | Epson<br>Sets 1 & 2 | IBM<br>Set 1 | IBM Set 2<br>ML Line<br>Graphics | IBM<br>Set 3 | ML Standard<br>& Block Graphics |
|------|------|---------------------|--------------|----------------------------------|--------------|---------------------------------|
| 21   | 33   | 1                   | 1            | t                                | 1            | !                               |
| 22   | 34   | "                   | "            | "                                | **           | "                               |
| 23   | 35   | #                   | #            | #                                | #            | #                               |
| 24   | 36   | \$                  | \$           | \$                               | \$           | \$                              |
| 25   | 37   | %                   | %            | %                                | %            | %                               |
| 26   | 38   | &                   | &            | &                                | &            | &r                              |
| 27   | 39   | ,                   | ,            | ,                                | ,            | ,                               |
| 28   | 40   | (                   | (            | (                                |              |                                 |
| 29   | 41   | )                   | )            | )                                |              | )                               |
| 2A   | 42   | *                   | *            | •                                | •            | -                               |
| 2B   | 43   | +                   | +            | +                                | +            | +                               |
| 2C   | 44   | ,                   | ,            | ,                                | ,            | ,                               |
| 2D   | 45   | -                   | -            | -                                | -            | -                               |
| 2D   | 46   |                     | •            | •                                | · .          | ; I                             |
| 2F   | 47   | /                   | /            | /                                |              |                                 |
| 30   | 48   | 0                   | 0            | 0                                | 0            | 0                               |
| 31   | 49   | 1                   | 1            | 1                                |              |                                 |
| 32   | 50   | 2                   | 2            | 2                                |              | 2                               |
| 33   | 51   | 3                   | 3            | 3                                |              | 3                               |
| 34   | 52   | 4                   | 4            | 4                                | 4            |                                 |
| 35   | 53   | 5                   | 5            | 5                                | 5            | 5                               |
| 36   | 54   | 6                   | 6            | 6                                | 6            | 6                               |
| 37   | 55   | 7                   | 7            | 7                                | 7            | 7                               |
| 38   | 56   | 8                   | 8            | 8                                | 8            | 8                               |
| 39   | 57   | 9                   | 9            | 9                                | 9            | 9                               |
| 3A   | 58   | :                   | :            | :                                | :            | :                               |
| 3B   | 59   | ;                   | ;            | ;                                | ;            | ;                               |
| 3C   | 60   | <                   | <            | <                                | <            | <                               |
| 3D   | 61   | =                   | =            | =                                | =            | =                               |
| 3E   | 62   | >                   | >            | >                                | >            | >                               |
| 3F   | 63   | ?                   | ?            | ?                                | ?            | ?                               |
| 40   | 64   | Ø                   | Ø            | <u>@</u>                         | @            | Q .                             |
| 41   | 65   | A                   | A            | A                                | A            | A                               |

#### Lower ASCII Character Sets (2/4)

| Hex. | Dec. | Epson Sets<br>1 & 2 | IBM<br>Set 1 | IBM Set 2<br>ML Line<br>Graphics | IBM<br>Set 3 | ML Standard<br>& Block Graphics |
|------|------|---------------------|--------------|----------------------------------|--------------|---------------------------------|
| 42   | 66   | В                   | в            | В                                | В            | В                               |
| 43   | 67   | С                   | С            | С                                | С            | С                               |
| 44   | 68   | D                   | D            | D                                | D            | D                               |
| 45   | 69   | E                   | E            | E                                | E            | E                               |
| 46   | 70   | F                   | F            | F                                | F            | F                               |
| 47   | 71   | G                   | G            | G                                | G            | G                               |
| 48   | 72   | н                   | Н            | н                                | н            | Н                               |
| 49   | 73   | I                   | I            | I                                | I            | I                               |
| 4A   | 74   | J                   | J            | J                                | J            | J                               |
| 4B   | 75   | К                   | К            | К                                | к            | K                               |
| 4C   | 76   | L                   | L            | L                                | L            | L                               |
| 4D   | 77   | М                   | М            | М                                | М            | М                               |
| 4E   | 78   | N                   | N            | N                                | N            | N                               |
| 4F   | 79   | 0                   | 0            | 0                                | 0            | 0                               |
| 50   | 80   | Р                   | Р            | Р                                | Р            | Р                               |
| 51   | 81   | 9                   | 9            | 9                                | Q            | 9                               |
| 52   | 82   | R                   | R            | R                                | R            | R                               |
| 53   | 83   | S                   | S            | S                                | S            | S                               |
| 54   | 84   | Т                   | Т            | Т                                | Т            | Т                               |
| 55   | 85   | U                   | U            | U                                | U            | U                               |
| 56   | 86   | v                   | v            | v                                | v            | v                               |
| 57   | 87   | w                   | W            | w                                | w            | W                               |
| 58   | 88   | X                   | X            | X                                | х            | X                               |
| 59   | 89   | Y                   | Y            | Y                                | Y            | Y                               |
| 5A   | 90   | Z                   | Z            | Z                                | Z            | Z                               |
| 5B   | 91   | l [                 | 1            | 1                                | [            | [                               |
| 5C   | 92   | ۱ N                 | 1            | <u>۱</u>                         |              | ۱ <i>۱</i>                      |
| 5D   | 93   | ] ]                 | 1            | ]                                | ]            | ]                               |
| 5E   | 94   | ^                   | ^            | ^                                | ^            | ^                               |
| 5F   | 95   |                     | -            | _                                | _            | -                               |
| 60   | 96   | •                   | '            | ,                                | ,            | •                               |

#### Lower ASCII Character Sets (3/4)

| Hex. | Dec. | Epson<br>Sets 1 & 2 | IBM<br>Set 1 | IBM Set 2<br>ML Line<br>Graphics | IBM<br>Set 3 | ML Standard<br>& Block Graphics |
|------|------|---------------------|--------------|----------------------------------|--------------|---------------------------------|
| 61   | 97   | a                   | а            | а                                | a            | a                               |
| 62   | 98   | b                   | b            | b                                | b            | b                               |
| 63   | 99   | с                   | с            | с                                | с            | с                               |
| 64   | 100  | đ                   | d            | d                                | d            | d                               |
| 65   | 101  | e                   | e            | e                                | e            | e                               |
| 66   | 102  | f                   | f            | f                                | f            | f                               |
| 67   | 103  | g                   | g            | g                                | g            | g                               |
| 68   | 104  | h                   | h            | h                                | h            | h                               |
| 69   | 105  | i                   | i            | i                                | i            | i                               |
| 6A   | 106  | j                   | j            | j                                | J            | j                               |
| 6B   | 107  | k                   | k            | k                                | k            | k                               |
| 6C   | 108  | 1                   | 1            | 1                                | 1            | 1                               |
| 6D   | 109  | m                   | m            | m                                | m            | m                               |
| 6E   | 110  | n                   | n            | n                                | n            | n                               |
| 6F   | 111  | 0                   | 0            | 0                                | 0            | 0                               |
| 70   | 112  | р                   | р            | р                                | р            | р                               |
| 71   | 113  | q                   | q            | q                                | q            | q                               |
| 72   | 114  | r                   | r            | r                                | r            | r                               |
| 73   | 115  | s                   | s            | S                                | s            | s                               |
| 74   | 116  | t                   | l t          | t                                | t            | t                               |
| 75   | 117  | u                   | u            | u                                | u            | u                               |
| 76   | 118  | v                   | v            | v                                | v            | v                               |
| 77   | 119  | w                   | w            | w                                | w            | w                               |
| 78   | 120  | x                   | x            | х                                | х            | x                               |
| 79   | 121  | y v                 | у            | у                                | у            | y y                             |
| 7A   | 122  | z                   | z            | Z                                | z            | z                               |
| 7B   | 123  | {                   | {            | {                                | {            | {                               |
| 7C   | 124  | i                   |              |                                  |              |                                 |
| 7D   | 125  | }                   | }            | }                                | }            | }                               |
| 7E   | 126  | -                   | ~            | ~                                | ~            | ~                               |
| 7F   | 127  | DEL                 |              |                                  | ۵            |                                 |

#### Lower ASCII Character Sets (4/4)

| Не | . Dec. | Epson<br>Set 1 | Epson<br>Set 2 | IBM<br>Set 1 | IBM Set 2<br>ML Line<br>Graphics | ML Standard | ML Block Graphics |
|----|--------|----------------|----------------|--------------|----------------------------------|-------------|-------------------|
| 80 | 128    | NUL            | С              | NUL          | c                                | NUL         | •                 |
| 81 | 129    |                | ů              |              | ů                                |             | •                 |
| 82 | 130    |                | é              |              | é                                | STX         | -                 |
| 83 | 131    |                | â              |              | â                                | ETX         | _                 |
| 84 | 132    |                | ä              |              | ä                                |             |                   |
| 85 | 133    |                | à              |              | à                                |             |                   |
| 86 | 134    |                | å              |              | å                                |             |                   |
| 87 | 135    |                | ç              |              | ç                                |             |                   |
| 88 | 136    | BS             | ê              | BS           | ê                                | BS          |                   |
| 89 | 137    | HT             | ē              | HT           | ë                                | HT          |                   |
| 8A | 138    | LF             | è              | LF           | è                                | LF          |                   |
| 8B | 139    | VT             | ĩ              | VT           | ĭ                                | VT          |                   |
| 8C | 140    | FF             | î              | FF           | î                                | FF          | -                 |
| 8D | 141    | CR             | ì              | CR           | ì                                | CR          |                   |
| 8E | 142    | so             | Å              | so           | A                                | so          |                   |
| 8F | 143    | SI             | Á              | SI           | A                                | SI          |                   |
| 90 | 144    |                | E              |              | E                                |             |                   |
| 91 | 145    | DC1            | æ              | DC1          | æ                                | DCI         |                   |
| 92 | 146    | DC2            | Æ              | DC2          | Æ                                | DC2         |                   |
| 93 | 147    | DC3            | Ô              |              | Ô                                | DC3         |                   |
| 94 | 148    | DC4            | Ö              | DC4          | Ö                                | DC4         |                   |
| 95 | 149    |                | Ò              |              | ð                                |             |                   |
| 96 | 150    |                | û              |              | û                                |             |                   |
| 97 | 151    |                | ù              |              | ŭ                                |             | -                 |
| 98 | 152    | CAN            | Ŷ              | CAN          | Ŷ                                | CAN         |                   |
| 99 | 153    | EM             | O              | EM           | O O                              | EM          |                   |
| 9a | 154    |                | U              |              | U                                |             | <b>S</b>          |
| 9B | 155    | ESC            | ¢              | ESC          | ¢                                | ESC         | L 6               |
| 9C | 156    |                | £              |              | . ಸ<br>                          | F5          |                   |
| 9D | 157    |                | ¥              |              | ¥ D                              | GS          |                   |
| 9E | 158    |                | Ph<br>C        |              | h h                              | KS          |                   |
| 9F | 159    |                | Ĵ              | <u>,</u>     | J                                | US          |                   |
| A0 | 160    | Space          | a              | а            | a                                | a           | F                 |

# Upper ASCII Character Sets Upper ASCII Character Sets (1/4)

| Hex. | Dec. | Epson<br>Set 1 | Epson<br>Set 2 | IBM Sets 1, 2 & 3<br>ML Standard       | ML Block Graphics |
|------|------|----------------|----------------|----------------------------------------|-------------------|
| Al   | 161  | !              | í              | í                                      |                   |
| A2   | 162  | "              | Ó              | Ó                                      |                   |
| A3   | 163  | #              | ú              | ú                                      |                   |
| A4   | 164  | \$             | ñ              | ñ                                      | -                 |
| A5   | 165  | 96             | Ñ              | Ñ                                      |                   |
| A6   | 166  | &              | 8              | 8                                      |                   |
| A7   | 167  | •              | Q              | 9                                      |                   |
| A8   | 168  | (              | 5              | ሪ                                      |                   |
| A9   | 169  | )              | -              | -                                      | l . <u>.</u>      |
| AA   | 170  | •              | 7              | 7                                      |                   |
| AB   | 171  | +              | 1⁄2            | 4⁄2                                    |                   |
| AC   | 172  | ,              | 1⁄4            | 1/4                                    |                   |
| AD   | 173  | -              | 1              | i                                      | 2                 |
| AE   | 174  |                | ٤              | *                                      |                   |
| AF   | 175  | /              | *              | *                                      |                   |
| B0   | 176  | 0              |                |                                        |                   |
| B1   | 177  | 1              |                |                                        | F                 |
| B2   | 178  | 2              |                |                                        | -                 |
| B3   | 179  | 3              | Ţ              | Ţ                                      |                   |
| B4   | 180  | 4              | -              | 4                                      | -                 |
| B5   | 181  | 5              | =              | =                                      |                   |
| B6   | 182  | 6              | -              |                                        | 🦻                 |
| B7   | 183  | 7              | п              | П                                      |                   |
| B8   | 184  | 8              | ٦              | ٦                                      |                   |
| B9   | 185  | 9              | 4              | 4                                      |                   |
| BA   | 186  | :              |                |                                        |                   |
| BB   | 187  | ;              | ٦              | ٦                                      |                   |
| BC   | 188  | <              | 늰              |                                        |                   |
| BD   | 189  | =              | ш              | للــــــــــــــــــــــــــــــــــــ |                   |
| BE   | 190  | >              | =              | -                                      |                   |
| BF   | 191  | ?              | 7              | ŗ                                      |                   |
| C0   | 192  | @              | L              | L                                      |                   |
| C1   | 193  | A              |                | L T                                    | •                 |
|      |      |                |                |                                        | •                 |

## Upper ASCII Character Sets (2/4)

| Hex. | Dec. | Epson<br>Set 1 | Epson<br>Set 2 | IBM Sets 1, 2 & 3<br>ML Standard | ML Block Graphics |
|------|------|----------------|----------------|----------------------------------|-------------------|
| C2   | 194  | В              | <b>–</b>       | Ŧ                                | •                 |
| C3   | 195  | c              | -              | <b>⊢</b> .                       | -                 |
| C4   | 196  | D              | -              |                                  | -                 |
| C5   | 197  | E              | +              | +                                |                   |
| C6   | 198  | F              | ,              | =                                |                   |
| C7   | 199  | G              | ŀ              | ŀ                                | F                 |
| C8   | 200  | Н              | Ë              | <u>ï</u>                         | -                 |
| C9   | 201  | I              | Г              | ſ                                | •                 |
| CA   | 202  | J              | <u>JL</u>      | <u>JL</u>                        |                   |
| CB   | 203  | K              | ī              | T                                |                   |
| CC   | 204  | L              | ŀ              | ŀ                                |                   |
| CD   | 205  | М              |                | -                                | E E               |
| CE   | 206  | N              | ╬              | ÷                                | 3                 |
| CF   | 207  | 0              | ≞              | ᆂ                                |                   |
| D0   | 208  | P              | Ш              | ш                                | -                 |
| D1   | 209  | Q              | ┯              | Ŧ                                | B                 |
| D2   | 210  | R              | π              | π                                | •                 |
| D3   | 211  | s              | L              | L.                               | L                 |
| D4   | 212  | Т              | F              | E                                | •                 |
| D5   | 213  | U              | F              | F                                | 1                 |
| D6   | 214  | V              | r              | г                                | L L               |
| D7   | 215  | W              | ⋕              | ₩                                | C C               |
| D8   | 216  | X              | +              | +                                | Г                 |
| D9   | 217  | Y              | L              | ل                                | <i>c</i>          |
| DA   | 218  | Z              | г              | Г                                | 5                 |
| DB   | 219  | [              |                |                                  | 2                 |
| DC   | 220  | <u>۱</u>       |                |                                  | 7                 |
| DD   | 221  | J              |                |                                  | r                 |
| DE   | 222  | ^              | Ī              |                                  | l e               |
| DF   | 223  | -              |                |                                  | ć                 |
| E0   | 224  | •              | α              | α                                | P                 |

## Upper ASCII Character Sets (3/4)

| Нех. | Dec. | Epson<br>Set 1 | Epson<br>Set 2 | IBM Sets 1, 2 & 3<br>ML Standard | ML Block Graphics                            |
|------|------|----------------|----------------|----------------------------------|----------------------------------------------|
| E1   | 225  | a              | β              | β                                |                                              |
| E2   | 226  | b              | l r            | Γ                                | 8                                            |
| E3   | 227  | с              | π              | π                                | 4                                            |
| E4   | 228  | đ              | Σ              | Σ                                |                                              |
| E5   | 229  | е              | σ              | σ                                |                                              |
| E6   | 230  | ſ              | μ              | μ                                |                                              |
| E7   | 231  | g              | τ              | τ                                | je je se se se se se se se se se se se se se |
| E8   | 232  | h              | Φ              | Ф                                |                                              |
| E9   | 233  | t              | Θ              | Θ                                |                                              |
| EA   | 234  | J              | Ω              | Ω                                |                                              |
| EB   | 235  | k              | δ              | δ                                |                                              |
| EC   | 236  | 1              | ~              | 8                                |                                              |
| ED   | 237  | m              | ø              | ø                                | 6                                            |
| EE   | 238  | n              | 3              | 3                                | 4                                            |
| EF   | 239  | 0              | $\cap$         | $\cap$                           |                                              |
| FO   | 240  | р              | Ξ              | ≡                                | _                                            |
| F1   | 241  | q              | ±              | ±                                | <u> </u>                                     |
| F2   | 242  | r              | ≥              | ≥                                |                                              |
| F3   | 243  | s              | ≤              | ≤ .                              |                                              |
| F4   | 244  | t              |                | ſ                                | Ē                                            |
| F5   | 245  | и              | J              | J                                |                                              |
| F6   | 246  | υ              | ÷              | ÷                                | 2 1                                          |
| F7   | 247  | w              | *              | *                                |                                              |
| F8   | 248  | x              | 0              | 0                                |                                              |
| F9   | 249  | y              | •              | •                                | 2 C                                          |
| FA   | 250  | Z              | •              | •                                |                                              |
| FB   | 251  | {              | - √            | √                                |                                              |
| FC   | 252  | 1              | n              | n                                |                                              |
| FD   | 253  | }              | 2              | 2                                |                                              |
| FE   | 254  | ~              | •              |                                  |                                              |
| FF   | 255  | DEL            | Space          | Space                            |                                              |

## Upper ASCII Character Sets (4/4)

|                 | 35 | 36 | 38 | 64 | 79 | 91 | 92 | 93 | 94 | 95 | 96 | 123 | 124 | 125 | 126 |
|-----------------|----|----|----|----|----|----|----|----|----|----|----|-----|-----|-----|-----|
| American        | #  | \$ | &  | 0  | 0  | [  | Ν. | ]  | ^  | -  | '  | {   | I   | }   | ~   |
| British         | £  | \$ | &c | 0  | 0  | [  | 1  | ]  | ^  | -  | ,  | {   | ł   | }   | ~   |
| Danish I        | #  | \$ | &z | 0  | 0  | Æ  | ø  | Å  | ^  | 1  | `  | æ   | ø   | å   | r   |
| Danish II       | #  | \$ | &z | É  | 0  | Æ  | ø  | Å  | Ü  | -  | é  | æ   | ø   | å   | ü   |
| Dutch           | £  | \$ | &  | 0  | 0  | [  | Ш  | ]  | ^  | 1  |    | {   | ij  | }   | 2   |
| French          | #  | \$ | &  | à  | 0  | ·  | ç  | ş  | ^  | -  | ,  | é   | ù   | è   |     |
| French Canadian | ü  | \$ | ë  | à  | ø  | â  | ç  | ê  | î  | ï  | ô  | é   | ù   | è   | û   |
| German          | #  | \$ | &  | ş  | 0  | Ä  | Ö  | Ü  | ^  | -  | •  | ä   | ö   | ü   | ß   |
| Italian         | #  | \$ | &  | 0  | 0  | •  | 1  | é  | ^  | -  | ù  | à   | ò   | è   | í   |
| Japanese        | #  | \$ | &  | 0  | 0  | [  | ¥  | ]  | ^  | 1  | ,  | {   | I   | }   | ~   |
| Latin American  | #  | \$ | &  | á  | 0  | i  | Ñ  | ż  | é  | -  | ü  | í   | ñ   | ó   | ú   |
| Norwegian       | #  | ۵  | &  | É  | 0  | Æ  | Ø  | Å  | Ü  | -  | é  | æ   | ø   | å   | ü   |
| Publisher       | #  | \$ | &  | ş  | 0  | ۰  |    | "  | P  | -  | `  | ©   | ®   | t   | тм  |
| Spanish I       | P  | \$ | &  | 0  | 0  | i  | Ñ  | ż  | ^  | -  | •  |     | ñ   | }   | ~   |
| Spanish II      | #  | \$ | &  | á  | 0  | i  | Ñ  | i  | é  | -  | `  | ĺ   | ñ   | ó   | ú   |
| Swedish         | #  | ۵  | &  | É  | 0  | Ä  | Ö  | Å  | Ü  | -  | é  | ä   | ö   | å   | ü   |

# **Epson International Character Substitutions**

|                              | 35 | 36 | 38 | 48 | 64 | 79 | 91 | 92 | 93 | 94 | 95 | 96 | 123 | 124 | 125 | 126 |
|------------------------------|----|----|----|----|----|----|----|----|----|----|----|----|-----|-----|-----|-----|
| American<br>(slashed zero)   | #  | \$ | &  | 0  | ø  | 0  | [  | ١  | ]  | ^  | -  | `  | {   | I   | }   | ~   |
| American<br>(unslashed zero) | #  | \$ | &  | 0  | 0  | 0  | [  | ١  | ]  | ^  | -  | `  | {   | 1   | }   | ~   |
| British                      | £  | \$ | &  | 0  | 0  | 0  | [  | 1  | ]  | ^  | -  | `  | {   | I   | }   | ~   |
| Danish                       | #  | \$ | &  | 0  | 0  | 0  | Æ  | ø  | Å  | Ü  | -  | ,  | æ   | ø   | å   | ü   |
| Dutch                        | £  | \$ | &  | 0  | 0  | 0  | [  | Π  | ]  | ^  | -  | `  | {   | IJ  | }   | ~   |
| French                       | £  | \$ | &  | 0  | à  | 0  | •  | ç  | ş  | ^  | -  | •  | é   | ü   | è   | ê   |
| French Canadian              | ü  | \$ | ë  | 0  | à  | ø  | â  | ç  | ê  | î  | ï  | ô  | é   | ù   | è   | û   |
| German                       | #  | \$ | &  | 0  | ş  | 0  | Ä  | Ö  | Ü  | ^  | -  | `  | ä   | ö   | ú   | ß   |
| Italian                      | £  | \$ | &  | 0  | §  | 0  | ·  | ç  | é  | ^  | -  | ù  | à   | ò   | è   | ì   |
| Latin American               | #  | \$ | &  | 0  | á  | 0  | i  | Ñ  | ٤  | é  | -  | ü  | í   | ñ   | ó   | ú   |
| Norwegian                    | #  | \$ | &  | 0  | 0  | 0  | Æ  | Ø  | Å  | ^  | -  | •  | æ   | ø   | å   | ~   |
| Publisher                    | #  | \$ | &r | 0  | ş  | 0  | ٥  | '  | "  | P  | -  | `  | ©   | ®   | t   | тм  |
| Spanish                      | !  | \$ | &  | 0  | i  | 0  | Ñ  | ñ  | ż  | ü  | -  | á  | é   | í   | ó   | ú   |
| Swedish                      | ş  | D  | &  | 0  | É  | 0  | Ä  | Ö  | Å  | ^  | -  | é  | ä   | ö   | å   | ü   |

# **IBM International Character Substitutions**

|                              | 35 | 36 | 38 | 48 | 64 | 79 | 91 | 92 | 93 | 94 | 95 | 96 | 123 | 124 | 125 | 126 |
|------------------------------|----|----|----|----|----|----|----|----|----|----|----|----|-----|-----|-----|-----|
| American<br>(slashed zero)   | #  | \$ | &  | Ø  | ø  | 0  | [  | ١  | ]  | ^  | -  | ,  | {   | -   | }   | ~   |
| American<br>(unslashed zero) | #  | \$ | &  | 0  | 0  | 0  | [  | ١  | ]  | ^  | -  | ,  | {   | 1   | }   | ~   |
| British                      | £  | \$ | &  | 0  | 0  | 0  | ĺ  | 1  | ]  | ^  | -  | ,  | {   | 1   | }   | 2   |
| Danish                       | #  | \$ | &  | 0  | 0  | 0  | Æ  | ø  | Å  | Ü  | -  | `  | æ   | ø   | å   | ü   |
| Dutch                        | £  | \$ | &  | 0  | 0  | 0  | [  | ۵  | ]  | ^  | -  | ,  | {   | ij  | }   | ۲   |
| French                       | £  | \$ | &  | 0  | à  | 0  | •  | ç  | ş  | ^  | 1  | ,  | é   | ü   | è   | ê   |
| French Canadian              | ü  | \$ | ë  | 0  | à  | ø  | â  | ç  | ê  | î  | ï  | ô  | é   | ù   | è   | û   |
| German                       | #  | \$ | &  | 0  | ş  | 0  | Ä  | Ö  | Ü  | ^  | -  | '  | ä   | ö   | ü   | ß   |
| Italian                      | £  | \$ | &  | 0  | ş  | 0  | •  | ç  | é  | ^  | -  | ù  | à   | ò   | è   | ì   |
| Norwegian                    | #  | \$ | &  | 0  | 0  | 0  | Æ  | Ø  | Å  | ^  | -  |    | æ   | ø   | å   | ~   |
| Publisher                    | #  | \$ | &  | 0  | ş  | 0  | •  | ,  |    | P  | ±  | `  | ©   | ®   | t   | тм  |
| Spanish                      | !  | \$ | &  | 0  | i  | 0  | Ñ  | ñ  | ż  | ü  | -  | á  | é   | í   | ó   | ú   |
| Swedish                      | §  | ۵  | &  | 0  | É  | 0  | Ä  | Ö  | Å  | ^  | -  | é  | ä   | ö   | å   | ü   |

# **MICROLINE International Character Substitutions**

#### **Code Page Character Sets**

Code Page Character Sets (1/3) USA 101112131415161718191A1BICIDIEIFI \_ \_ \_ \_ 01 Ρ ۰. á L Ш. α Ξ Ø ß р ç É ū Ŧ ß 1 Q í ± 11 1 A а q æ Ť . Æ Г 2 В R b é ó 2 21 r F Π # 3 С S a ٤ 31 С s Ô ú Π F 41 \$ 4 D Т ď t ä ö ñ Σ % Е ۴ 51 5 U e u à ò Ñ ۵ \$ 6 F ۷ f v a ۵ a ÷ 61 μ F 71 7 G W g h ۷ ç ù <u>o</u> τ R ( 8 Н Х х é ÿ ö ф ٥ 81 ż . ) 9 Y i ë 8 91 Ι у ~ ſ Q Ü Z è A I \* : J j z ٦. г К ï \* δ ſ BI + ſ k { ¢ ; F ] C١ < L \ 1 1 î £ ¥ e ø n '\_ S 2 = М ] ) 1 ¥ Ш DI m i E١ > N ۸ n ~ Ä R (( ł ľ e . . 0 Å f » Λ FL ? ο MULTILINGUAL 101112131415161718191AIBICIDIEIFI \_\_\_\_ 01 0 6 Ρ . Ç É á L ð ó р ü T Ð ß ± 11 1 A Q а q æ í 1 н 2 В R b é Æ ó Ê ô 21 F r X # з 31 С S â ô ú Ë ò С s n 41 \$ 4 D Т ď t ä ö ñ È ñ 51 % 5 Е U е u à ò ñ ŧ 1 õ 5 \$ 61 6 F V f v â û a Â í μ ÷ 7 G W w ù õ Å ã î 71 ç g h Þ , 0 ( 8 Н Х У ö 0 L Ï ь х 81 ŝ 9 Y i ë ٦ ú .. 91 ) Ι у ſ Z è Ü Û AL \* : J j z -К { ï ù 1 BI + ; 1 k ø % F ] 3 CI < L ١ 1 1 1 £ ¥ ý Ý 2 ۳ 2 = M 1 } i ø ¢ DI m 1 N ۸ n Ä × « ¥ Ĩ E١ > t . . 7 0 f F١ ? ο Å » -\_ ٦ NORWAY 101112131415161718191A1B1CIDIEIFI \_\_\_\_\_ ۰. 01 0 0 Ρ р ç É á L ш α Ξ ۵ ü T ß 1 i ± 11 1 A а q æ Ŧ . 2 в R ь é £ Г 2 ó 21 r Ē I # 3 С S ú π ≤ 31 С s a ô D E 41 \$ 4 5 Т ď t ä ö ñ F Σ % U F 51 e u à ò Ñ σ F f 61 & , 6 ۷ ۷ å û ₫ μ ÷ ļ 7 G W ۷ ù <u>o</u> τ 71 g ≈ ç Π 81 ( 8 Н Х ĥ х ÿ ф ٥ ż 1 9 Y ë ö 8 . I i 91 ) у ۳ Ē J Ζ Ü Q è -1 ſ A I × : j. z 5 ΒI + К ۵ k { ï ø ٧, δ ; F ] n C١ < L ١ 1 I. î £ ٧. œ , 5 2 DI = M ] m } ~ 1 ø Ш ø i « N ۸ R ł ľ e . ΕI > n Ä . 1 ٥ Å f ٥ ? ¤ FL 0 1

C-12 Appendix C: ASCII Character Codes

|                                                                                              | Co                              | ode                                                              | Pag                                                 | ge (                                                               | Cha                                                 | rac                                                                     | ter             | Set | ts (2                             | 2/3                        | )                                                             |                                                                                             |                            |                                                                                                |
|----------------------------------------------------------------------------------------------|---------------------------------|------------------------------------------------------------------|-----------------------------------------------------|--------------------------------------------------------------------|-----------------------------------------------------|-------------------------------------------------------------------------|-----------------|-----|-----------------------------------|----------------------------|---------------------------------------------------------------|---------------------------------------------------------------------------------------------|----------------------------|------------------------------------------------------------------------------------------------|
| Abicomp<br>IØI1I                                                                             | 21                              | 3 1                                                              | 4 1                                                 | 5 I                                                                | 61                                                  | 7 I                                                                     | 8 1             | 91  | AI                                | BI                         | CΙ                                                            | DI                                                                                          | ΕI                         | FI                                                                                             |
| 01<br>11<br>21<br>31<br>41<br>51<br>61<br>71<br>81<br>91<br>41<br>B1                         | 1 = #<br>\$%<br>&,<br>()<br>* + | 0<br>1<br>2<br>3<br>4<br>5<br>6<br>7<br>8<br>9<br>;              | e<br>A<br>B<br>C<br>D<br>E<br>F<br>G<br>H<br>J<br>K | P<br>Q<br>R<br>S<br>T<br>U<br>V<br>W<br>X<br>Y<br>Z<br>L           | a<br>b<br>c<br>d<br>e<br>f<br>g<br>h<br>i<br>j<br>k | p<br>q<br>r<br>s<br>t<br>u<br>v<br>w<br>x<br>y<br>z<br>{                |                 |     | A A A A A A A A A A A A A A A A A | ک                          | ;<br>à<br>à<br>à<br>à<br>ä<br>ë<br>ç<br>è<br>é<br>ě<br>ě<br>i | ۵<br>۵<br>۵<br>۵<br>۵<br>۵<br>۵<br>۵<br>۵<br>۵<br>۵<br>۵<br>۵<br>۵<br>۵<br>۵<br>۵<br>۵<br>۵ |                            |                                                                                                |
| CI<br>DI<br>EI<br>FI<br>MULTILINGU/                                                          | ,<br>-<br>/<br>AL 85            | <<br>=<br>?<br>38                                                | L<br>M<br>N<br>O                                    | \<br>^<br>                                                         | 1<br>m<br>0                                         | <br>}<br>~                                                              | 8 1             | 9   | Í<br>Í<br>Ý<br>Ñ                  | £<br>§<br>•                | í<br>í<br>ř<br>ň                                              | a<br>o<br>t<br>D                                                                            | ΕI                         | FI                                                                                             |
| 01<br>11<br>21<br>31<br>41<br>51<br>61<br>71<br>81<br>91<br>A1<br>B1<br>C1<br>D1<br>E1<br>F1 | ! = # ⇔ % & , ( ) * + , − . /   | 0<br>1<br>2<br>3<br>4<br>5<br>6<br>7<br>8<br>9<br>;;<br><<br>=>? | @ A B C D E F G H I J K L M N O                     | P<br>Q<br>R<br>S<br>T<br>U<br>V<br>W<br>X<br>Y<br>Z<br>[<br>]<br>^ | a b c d e f g h i j k l m n o                       | p<br>q<br>r<br>s<br>t<br>u<br>v<br>w<br>x<br>y<br>z<br>{<br> <br>}<br>~ | Çüéasaçeseitiz. |     |                                   |                            |                                                               | - 2 - 2 - 2 - 2 - 2 - 2 - 2 - 2 - 2 - 2                                                     |                            | -<br>±<br>11<br>5<br>;<br>,<br>,<br>,<br>,<br>,<br>,<br>,<br>,<br>,<br>,                       |
| ISO 8859/15                                                                                  | 5<br>  2                        | 3                                                                | 4                                                   | 5 1                                                                | 6 1                                                 | 7                                                                       | 8 1             | 91  | A                                 | В                          | I C I                                                         | D I                                                                                         | E 1                        | F                                                                                              |
| 01<br>11<br>21<br>31<br>41<br>51<br>61<br>71<br>81<br>91<br>41<br>81<br>C1<br>D1<br>E1<br>F1 | ! # # \$ % & , () * + , /       | 0123456789:;<=>?                                                 | @ A B C D E F G H I J K L M N O                     | PQRSTUVWXYZ[\]^                                                    | 、<br>abcdef<br>ghijklmno                            | pqrstuvwx yz {   }~                                                     |                 |     |                                   | • ± 2 3 之山11.芝士豆》62 66 学 ; | <b>人人入入人人人人人人人人人人人人人人人人人人人人人人人人人人人人人人人人人</b>                  | Ð \$\$ 0 0 0 0 0 0 0 0 0 0 0 0 0 0 0 0 0 0                                                  | 999222232323459991111<br>1 | ტრბი<br>ი<br>ი<br>ი<br>ი<br>ი<br>ი<br>ი<br>ი<br>ი<br>ი<br>ი<br>ი<br>ი<br>ი<br>ი<br>ი<br>ი<br>ი |

Appendix C: ASCII Character Cods C -- 13

| POP                                                                                                    | TUGA         | (       | С       | 0                          | de | e 1              | Pa | ag                              | ;e | C               | 'h | a                 | ra | ct              | e | r S               | Se | ets | S | (3                     | 1 | 3)                      |   |                                |   |                            |   |                                                                              |   |                             |   |
|----------------------------------------------------------------------------------------------------|--------------|---------|---------|----------------------------|----|------------------|----|---------------------------------|----|-----------------|----|-------------------|----|-----------------|---|-------------------|----|-----|---|------------------------|---|-------------------------|---|--------------------------------|---|----------------------------|---|------------------------------------------------------------------------------|---|-----------------------------|---|
| -01                                                                                                    | 0 1          | 1       | I       | 2                          | I  | 3                | I  | 4                               | ١  | 5               | I  | 6                 | I  | 7               | I | 8                 | ł  | 9   | I | A                      | 1 | В                       | I | С                              | ł | D                          | 1 | E                                                                            | 1 | F                           | 1 |
| 01<br>11<br>21<br>31<br>41<br>51<br>61<br>71<br>81<br>91<br>81<br>91<br>81<br>81<br>81<br>81<br>81<br>81<br>81<br>81<br>81<br>81<br>81<br>81<br>81             |              |         |         | 1 = # \$ % & , ( ) * + , / |    | 0123456789:;<=>? |    | @ A B C D E F G H I J K L M N O |    | PQRSTUVWXYZ(\)  | -  | , abcdefghijklmno |    | pqrstuv¥xyz{ }~ |   | Cuesse Ceeetoix a |    |     |   | áióúñ & ao ;òっ % ¥ ;«» |   |                         |   |                                |   |                            |   | α<br>β<br>Γ<br>π<br>Σ<br>σ<br>μ<br>τ<br>Φ<br>Β<br>Ω<br>δ<br>∞<br>ø<br>€<br>Λ |   | ≡ ± 2 ≤ ∫ ÷ ≈ ° • • √ n 2 ■ |   |
| CAN                                                                                                    | ADA H<br>Ø I | RE<br>1 | NC<br>I | :н<br>2                    | I  | 3                | I  | 4                               | I  | 5               | 1  | 6                 | I  | 7               | I | 8                 | ı  | 9   | 1 | A                      | ł | В                       | ı | с                              | 1 | D                          | I | E                                                                            | ł | F                           | I |
| 01<br>11<br>21<br>31<br>41<br>51<br>61<br>71<br>81<br>91<br>81<br>91<br>81<br>01<br>01<br>01<br>01<br>71<br>81<br>91<br>81<br>91<br>81<br>71<br>81<br>91<br>81<br>91<br>81<br>91                                                                                                    |              |         |         | 1 = #\$%&, () * + ,/       |    | 0123456789:;<=>? |    | @ A B C D E F G H I J K L M N O |    | PQRSTUVWXYZ(\)  |    | `abcdefghijklmno  |    | pqrstuvwxyz{ }  |   |                   |    |     |   |                        |   |                         |   |                                |   |                            |   | α<br>β Γ π Σ σ μ τ Φ Β Ω δ ∞ ¢ ∈ Λ                                           |   | = ± 2 ≤ ∫ ÷ ≈ ° • • √ n 2 • |   |
| BRAS                                                                                                    | O I          | 1       | I       | 2                          | 1  | з                | I  | 4                               | I  | 5               | I  | 6                 | I  | 7               | 1 | 8                 | I  | 9   | I | A                      | I | в                       | 1 | С                              | I | D                          | ı | E                                                                            | I | F                           | I |
| 01<br>11<br>21<br>31<br>41<br>51<br>61<br>71<br>81<br>91<br>81<br>91<br>81<br>81<br>81<br>81<br>81<br>81<br>81<br>81<br>81<br>81<br>81<br>81<br>81 |              |         |         | ! = # \$%&, () * + , /     |    | 0123456789:;<=>? |    | @ A B C D E F G H I J K L M N O |    | PQRSTUVWXYZ[\]^ |    | `abcdefghijklmno  |    | pqrstuvwxyz{ }~ |   |                   |    |     |   | -e-7%=0:6-¥д\$+-       |   | ・ ± 2 3 / 戸 · 3 · ロ》を送る |   | À Á Â Ä Ä Å Æ Çè É É É Í Í Í I |   | ĐÃ Ò Ó Ô Ö Œ Ø Ù Ú Û Ý Þ B |   | àáaããa æçèééëiiii                                                            |   | δñòóðöœøùúûüýÞÿ             |   |

C -- 14 Appendix C: ASCII Character Codes

# Appendix D Menu Selections

The menu selections for your printer are summarized below. The factory defaults are marked with "\*". Explanations for each item follow the table.

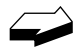

The table below summarizes all possible menu settings available with your printer. Which of these you will actually see when you are working in the Menu depends on the active emulation and on the options installed.

| Group           | Item                 | Sets                                              |
|-----------------|----------------------|---------------------------------------------------|
| Printer Control | Emulation Mode       | IBM *<br>Epson<br>ML                              |
| Font            | Print Mode           | Utility *<br>NLQ Courier<br>NLQ Gothic<br>DRAFT   |
|                 | DRAFT Mode           | HSD<br>SSD *                                      |
|                 | Pitch                | 10CPI *<br>12 CPI<br>15 CPI<br>17.1 CPI<br>20 CPI |
|                 | Proportional Spacing | No *<br>Yes                                       |
|                 | Style                | Normal *<br>Italics                               |
|                 | Size 1)              | Single *<br>Double                                |

| Group            | Item                  | Sets                                                                                                    |  |  |  |  |  |  |
|------------------|-----------------------|----------------------------------------------------------------------------------------------------|--|--|--|--|--|--|
| Symbol Sets      | Character Set         | Set I<br>Set II *<br>Standard, Line Graphics, Block<br>Graphics (ML Mode only)                                                                                                    |  |  |  |  |  |  |
|                  | Language Set          | American *<br>French<br>German<br>British<br>Danish I<br>Swedish<br>Italian<br>Spanish I<br>Japanese<br>Norwegian<br>Danish II<br>Spanish II<br>Latin American<br>French Canadian<br>Dutch<br>Publisher |  |  |  |  |  |  |
|                  | Zero Character        | Slashed<br>Unslashed *                                                                                                    |  |  |  |  |  |  |
|                  | Code Page             | USA * BRASCII<br>Canada French<br>Multilingual<br>Portugal ISO8859-15<br>Norway                                                                                                    |  |  |  |  |  |  |
|                  | Slashed Letter O      | No *<br>Yes                                                                                                    |  |  |  |  |  |  |
| Vertical Control | Line Spacing          | 6 LPI *<br>8 LPI                                                                                                    |  |  |  |  |  |  |
|                  | Skip Over Perforation | No *<br>Yes                                                                                                    |  |  |  |  |  |  |

| Group            | Item                          | Sets                                                                                                    |
|------------------|-------------------------------|----------------------------------------------------------------------------------------------------|
| Vertical Control | Page Length                   | 11"<br>11 2/3"<br>12" *<br>14"<br>17"<br>5"<br>3"<br>3.5"<br>4"<br>5.5"<br>6"<br>7"<br>8"<br>8.5"                                                                        |
| Set-Up           | Graphics                      | Bi-directional<br>Uni-directional *                                                                                                    |
|                  | 7 or 8 Bits Graphics 4)       | 8<br>7 *                                                                                                    |
|                  | Receive Buffer Size 2)        | 1 Line<br>32K<br>64K *<br>128K                                                                                                    |
|                  | Paper Out Override            | No *<br>Yes                                                                                                    |
|                  | Print Registration            | 0.25 mm Right<br>0.20 mm Right<br>0.15 mm Right<br>0.10 mm Right<br>0.05 mm Right<br>0 *<br>0.05 mm Left<br>0.10 mm Left<br>0.15 mm Left<br>0.20 mm Left<br>0.25 mm Left |
|                  | 7 or 8 Bits Data Word 4)      | 8 *, 7                                                                                                    |
|                  | Operator Panel<br>Function 3) | Full Operation<br>Semi Operation *<br>Limited Operation                                                                                                    |

| Group        | Item                           | Sets                                      |
|--------------|--------------------------------|-------------------------------------------|
| Set-Up       | Reset Inhibit                  | No *<br>Yes                               |
|              | Print Suppress Effective       | No<br>Yes *                               |
|              | Auto LF                        | No *<br>Yes                               |
|              | Auto CR 5)                     | No<br>Yes *                               |
|              | Print DEL Code 4)              | No<br>Yes *                               |
|              | SI Select Pitch<br>(10 CPI) 5) | 15 CPI<br>17.1 CPI *                      |
|              | SI Select Pitch<br>(12 CPI) 5) | 12 CPI *<br>20 CPI                        |
|              | Time Out Print                 | Valid<br>Invalid *                        |
|              | Auto Select                    | No *<br>Yes                               |
|              | ESC SI Pitch 5)                | 17.1 CPI *, 20CPI                         |
|              | CSF/RPS Select                 | RPS *<br>CSF                              |
|              | Impact Mode                    | Normal *<br>Quiet                         |
| Parallel I/F | I-Prime                        | Invalid<br>Buffer Print *<br>Buffer Clear |
|              | Pin 18                         | + 5V *<br>Open                            |
|              | Auto Feed XT 6)                | Valid<br>Invalid *                        |
|              | Bi-Direction                   | Enable *<br>Disable                       |

D-4 Appendix D: Menu Selections

| Group  | Item          | Sets                                                                                        |
|--------|---------------|---------------------------------------------------------------------------------------------|
| CSF 7) | Line Spacing  | 6 LPI *<br>8 LPI                                                                            |
|        | Bottom Margin | Valid<br>Invalid *                                                                          |
|        | Page Length   | 11"<br>11 2/3"<br>12" *<br>14"<br>17"<br>5"<br>3.5"<br>4"<br>5.5"<br>6"<br>7"<br>8"<br>8.5" |

**Notes:** 1. Selects both double width and double height characters OR single width and single height characters.

- 2. When "1 Line" is selected, the receiving buffer size is set to 2K bytes.
- 3. When "Limited Operation" is selected, after exiting MENU, only the SEL, LF and FF switches are valid. PRINT QUALITY, TOF and PITCH are invalid.
- 4. Displayed only for ML emulation.
- 5. Displayed only for IBM emulation.
- 6. Displayed only for EPSON emulation.
- 7. Displayed only when CFS is selected.

# **Explanation of Menu Items**

These explanations are in alphabetical sequence to make it easier to look them up. Many of the items will appear only with optional equipment installed, as noted below. You will find the items Line Spacing, and Page Length appearing several times in the menu (once for each paper path).

7 or 8 Bit Graphics. Choose 7 (factory default) or 8 bits.7 or 8 Bit Data word. Choose 8 (factory default) or 7 bits.

**Auto CR.** IBM mode only. No or Yes (factory default) . Choose Yes to make your printer automatically perform a carriage return when a LF is received at the end of the line.

**Auto LF.** No (factory default) or Yes. Change to Yes if your printer overprints. Keep this set to No if your software adds a line feed when a carriage is received at the end of a line. If your printout is consistently double spaced, set this item to No.

**Auto Select.** No (factory default) or Yes. Determines whether or not your printer will automatically be selected after you load in paper. With the factory default (No) engaged, the printer will be deselected so that you can set the Top of Form. If you always use the same Top of Form setting, change this setting to Yes so that you don't have to press the SEL button to select the printer after loading paper.

**Auto Feed XT.** Epson mode only. Invalid (factory default) or Valid. In the Epson emulation, the XT signal on pin 14 of the parallel interface can control automatic line feed. Some interface cables are wired in such a way that automatic line feed is always in effect: the Auto Feed XT item eliminates this potential problem. The factory setting causes the printer to ignore this signal; if your system uses pin 14 to control automatic line feed, change the setting to Valid.
**Bi-Direction.** Enable (factory default) or Disable. Enables or disables the bi-directional transmission (PnP) in Nibble mode.

**Bottom Margin.** Valid or Invalid (factory default). Sets whether or not the printer will ignore the bottom margin setting. Change the setting to Invalid if you want printer to ignore the bottom margin setting. Be careful if you use this feature: it lets the printer continue printing when there's no more paper, which can cause loss of data and may damage the printhead.

#### **Character Set.**

Choose IBM Set I or IBM Set II (factory default). (EPSON, IBM mode) Choose Standard, Line Graphics. (ML mode)

**Code Page.** Choose USA (factory default), Canada French, Multilingual, Portugal, Norway BRASCII, Abicomp.

| CSF/RPS Select. | Selects an option.    |                  |
|-----------------|-----------------------|------------------|
|                 | RPS (factory default) | Roll paper stand |
|                 | CSF                   | Cut-sheet feeder |
|                 |                       |                  |

**DRAFT Mode.** Choose HSD or SSD (factory default) for DRAFT font. The selected font becomes effective when "DRAFT" is selected at the Print Mode selection.

**Emulation Mode.** IBM (factory default), Epson, or ML. Selects the Printer command set you want your printer to use: IBM, Epson, or OKI Microline.

**ESC SI Pitch.** Designate the function of ESC SI command to 17 cpi setting (default) or 20 cpi setting.

**Graphics.** Bi-directional or Uni-directional (factory default). Bi-directional graphics print faster than uni-directional graphics, but uni-directional graphics have better print registration. Bi-directional graphics printing can be optimized by adjusting the Print Registration setting in the Menu.

| Impact Mode. | Selects a print mode. |                          |
|--------------|-----------------------|--------------------------|
|              | Normal (factory       | default):Normal printing |
|              | Quiet                 | :Quiet printing          |

**I-Prime.** Buffer Print (factory default), Buffer Clear, or Invalid. Determines how the printer will react to the I-Prime signal from your software. With the factory default engaged, when the printer receives the I-Prime signal, it will print out the contents of the buffer before resetting. Change the setting to Buffer Clear if you wish the printer to dump the contents of its buffer immediately upon receiving the I-Prime signal. Change to Invalid if you want the printer to ignore your software's I-Prime signal. This will permit you to enter settings through the printer's control panel which will not be automatically overridden by the software's settings when the I-Prime signal is sent.

**Language Set.** American (factory default), French, German, British, Danish I, Swedish, Italian, Spanish I, Japanese, Norwegian, Danish II, Spanish II, Latin American, French Canadian, Dutch, or Publisher. Replaces certain symbols with special characters used in the respective foreign languages.

**Line Spacing.** 6 lpi (factory default) or 8 lpi. Choose 8 lines per inch for tighter line spacing, to get more lines per page.

**Operator Panel Function.** Full Operation or Semi Operation (factory default) or Limited Operation. Change to Limited Operation to deactivate the TOF SET, PRINT QUARITY and CHARACTER PITCH buttons on the control panel. Then you can control these features only through your software. This can be useful when several people are using the printer and you don't want its settings changed.

**Page Length.** 11",  $11^{2/3}$ ", 12" (factory default), 14", 17", 5", 3", 3.5", 4", 5.5", 6", 7", 8", 8.5". Selects the length of the paper you'll be using in your printer. This enables the printer to keep track of the initial printing position on each page (Top of Form).

**Paper out Override.** No (factory default) or Yes. The paper out detector senses when less than an inch of paper remains in the printer and stops printing at that point. Changing this setting to Yes overrides the detector so you can print closer to the bottom of the page if you're using single sheets. Be careful if you use this feature: it lets the printer continue printing when there's no more paper, which can cause loss of data and may damage the printhead.

**Pin 18.** +5V (factory default) or Open. Sets the signal on pin 18.

**Pitch.** 10 cpi (factory default), 12 cpi, 15 cpi, 17.1 cpi, or 20 cpi. Selects the character width measured in characters per inch (cpi).

Print DEL Code. Microline mode only. Choose No or Yes (factory default).

**Print Mode.** Utility (factory default) NLQ Courier, NLQ Gothic, DRAFT. Choose one of the NLQ fonts for letter quality printing; choose utility for higher-speed draft printing. Choose DRAFT for HSD or SSD. It prints either of HSD or SSD which is selected at the DRAFT MODE.

**Print Registration.** 0 (factory default), 0.05 mm Left, 0.15 mm Left, 0.20 mm Left, 0.25 mm Left, 0.25 mm Right, 0.20 mm Right, 0.15 mm Right, 0.10 mm Right, or 0.05 mm Right. Change the setting as required to obtain the best registration for bi-directional printing.

**Print Suppress Effective.** Yes (factory default) or No. Enables/disables print suppress command. The factory default enables the print suppress command: the printer will ignore all data it receives after it accepts the print suppress command. Change to No to cause your printer to ignore the print suppress command.

**Proportional Spacing.** No (factory default) or Yes. Change to Yes to engage proportional spacing of characters.

**Receive Buffer Size.** 64K (factory default), 1 Line, 32K, or 128K. Selects the amount of memory devoted to holding received data. Choosing 1 Line will tie up your computer during printing, but if you about the print job the printer will stop printing much sooner.

**Reset Inhibit.** No (factory default) or Yes. Change to Yes if you want your printer to ignore the reset command sent by software. This will prevent your software reset command from changing the settings you have made through the front panel controls or through printer commands. If you engage this feature, don't forget that it will also prevent your software from clearing out existing settings when you finish printing one document and switch to another.

**SI Select Pitch (10 CPI).** IBM mode only. 17.1 CPI (factory default) or 15 CPI. Sets what pitch (17.1 or 15 characters per inch) will be engaged when the printer control panel is set for 10 cpi and the SI command is received.

**SI Select Pitch (12 CPI).** IBM mode only. 20 CPI or 12 CPI (factory default). Sets what pitch (20 or 12 characters per inch) will be engaged when the printer control panel is set for 12 cpi and the SI command is received.

Size. Choose Single (factory default) or Double width and height printing.

**Skip Over Perforation.** No (factory default) or Yes. Change to Yes if you want the printer to advance automatically to the next page when it comes within one inch of the bottom of the page. If your software has its own page formatting controls, keep this item set to No to avoid interface.

**Slashed Letter O.** No (factory default) or Yes. Characters  $\notin$  (155) and  $\notin$  (157) will be set to slashed  $\emptyset$  and slashed  $\emptyset$  if you set this item to YES.

Style. Choose Normal (factory default) or Italics.

**Time Out Print.** Valid or Invalid (factory default). When printing, if the printer doesn't receive any data, a line feed, or a form feed signal for awhile, it will automatically dump out what's in the print buffer. If your software spends a long time prossing between feeding portions of data to the printer, you should change the setting to Invalid to keep your printer from inadvertently dumping the received data while it's waiting for more.

**Zero Character.** Slashed or Unslashed (factory default). The factory default will cause a slash to appear in zeros to distinguish them from the capital letter O. To disengage the slashed zero, change this to Unslashed.

# Appendix E Specifications

#### 1. Performance

## **Print Speed**

| Utility mode (Utility)         | 250 cps                          |
|--------------------------------|----------------------------------|
| Near Letter Quality (NLQ) mode | 62.5 cps                         |
| High Speed Draft               | 333 cps                          |
| Super Speed Draft              | 375 cps at 12 CPI                |
| Print Technique                | Bidirectional/short line seeking |
|                                | Optional: unidirectional         |

9 x 17 (NLQ) 9 x 9 (Utility)

80 CPL (10CPI)

#### 2. Printing

Dot Matrix, standard characters

Characters per line

#### 3. Media

| Number of sheets           | 1 to 4         |
|----------------------------|----------------|
| Maximum width of paper     |                |
| Roll paper                 | 216 mm         |
| Pin feed                   | 254 mm         |
| Tractor feed               | 241 mm         |
| Paper Path                 | bottom or rear |
| Ribbon                     |                |
| Cartridge with 3 million c | haracter life  |
| 1.0 to 1.6 seamless ribbon | with reinking  |

#### 4. Interfaces

| Parallel            | Centronics-compatible |
|---------------------|-----------------------|
| USB                 |                       |
| Serial (Option)     |                       |
| RS-232C Super Speed | Up to 19,200 baud     |

#### 5. Reliability

Mean Time Between Failures (MTBF) Mean Time To Repair (MTTR) Print head life 20,000 hours 15 minutes 200 million characters

### 6. Electrical Requirements

| Voltage   | 230 V+15%, -14%            |
|-----------|----------------------------|
| Frequency | $50/60 \text{ Hz} \pm 2\%$ |

### 7. Physical Requirements

| Width  | 360 mm |
|--------|--------|
| Depth  | 275 mm |
| Height | 80 mm  |
| Weight | 4.5 kg |

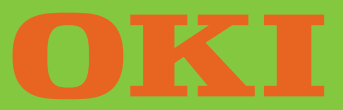

Oki Data Corporation 4-11-22, Shibaura, Minato-ku, Tokyo 108-8551, Japan Tel : +81-3-5445-6158 Fax : +81-3-5445-6189

42590004EE Rev.1